# **OPEN R LINK**

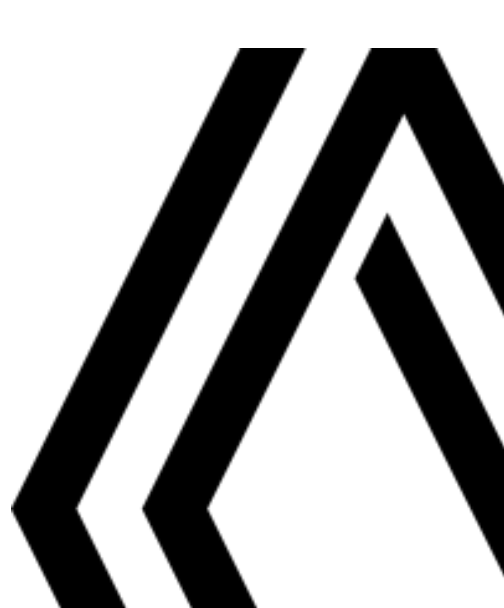

# Forholdsregler ved brug

Det er af sikkerhedsmæssige årsager og for at undgå materielle skader vigtigt at følge forholdsreglerne herunder ved brug af systemet. Overhold altid de enkelte landes lovbestemmelser.

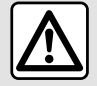

#### Forholdsregler angående betjening af systemet

- Anvendelse af knapperne og kontakterne, samt læsning af information på skærmen bør kun finde sted, når vejforholdene tillader det.
- Indstil lydstyrken til et lavt niveau, så du kan høre lydene i omgivelserne.

#### Forholdsregler angående navigation

- Brug af navigationssystemet erstatter på ingen måde førerens ansvar eller årvågenhed under kørsel.
- Afhængigt af de geografiske områder kan "kortet" mangle nye oplysninger om ruten. Vær opmærksom. I alle tilfælde har færdselsreglerne og trafikskiltene prioritet over angivelserne på navigationssystemet.

#### Materielle forholdsregler

- Forsøg ikke at demontere eller ændre systemet risiko for brandfare eller beskadigelse af udstyret.
- Ved fejlfunktion og til al afmontering skal du kontakte en repræsentant for producenten.
- Indsæt ikke fremmedlegemer eller en beskadiget eller snavset (USB-nøgle, SD-kort osv.) i kortlæseren.
- Brug en ekstern lagringsenhed (USB-flashdrev, Jack-stik osv.), der er kompatibel med dit system.
- Rengør altid skærmen med en mikrofiberklud.
- Der må ikke anvendes rensemidler på spritbasis og/eller sprøjtes væsker på området.

Forudgående accept af de Generelle Salgsbetingelser er obligatorisk før anvendelse af systemet. Beskrivelsen af bilmodellen i denne instruktionsbog er udarbejdet ud fra specifikationerne, der var til rådighed på tidspunktet for bogens redigering. Afhængigt af mærket og modellen af din telefon kan nogle funktioner være helt eller delvist inkompatible med dit køretøjs multimediesystem. Kontakt en godkendt forhandler for at få flere oplysninger.

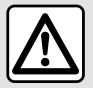

#### Beskyttelse af dine personlige oplysninger

Data fra dit køretøj behandles af producenten, af Google<sup>®</sup>, af godkendte forhandlere og andre enheder i producentens gruppe. Producentens oplysninger findes på deres hjemmeside og på sidste side i køretøjets brugervejledning.

Dine personlige data behandles til følgende formål:

- for at give dig mulighed for at udnytte tjenester og applikationer i dit køretøj;
- for at aktivere funktionen og vedligeholdelsen af dit køretøj;
- for at forbedre føreroplevelsen og udvikle produkter og tjenester i producentens gruppe;
- Håndhævelse af de retlige forpligtelser i producentens gruppe.

I overensstemmelse med de bestemmelser, der gælder for dig, især hvis du er placeret i Europa, kan du bede om følgende:

- hente og kontrollere de data, som producenten opbevarer vedrørende dig;
- rette upræcise oplysninger;
- fjerne data om dig;
- tage en kopi af dine data for at genbruge dem et andet sted;
- til enhver tid modsætte dig anvendelsen dine data;
- fastlåse brugen af dine data.

På køretøjets multimedieskærm kan du:

- nægte at give dit samtykke til deling af dine personlige data (herunder placering);
- til enhver tid tilbagetrække dit samtykke.

Hvis du beslutter at afbryde delingen af dine personlige oplysninger, stoppes nogle af køretøjets funktioner og/eller tjenester, der leveres af producenten, da de kræver dit samtykke.

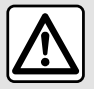

#### Beskyttelse af dine personlige oplysninger

Uanset om du beslutter at afbryde deling, vil data om brug af køretøjet blive videresendt til producenten og berørte partnere/datterselskaber til følgende formål:

- for at aktivere funktionen og vedligeholdelsen af dit køretøj;
- forbedring af køretøjets livscyklus.

Formålet med at bruge disse data er ikke markedsundersøgelse, men en løbende forbedring af producentens køretøjer og forebyggelse af problemer, der kan forstyrre den daglige drift.

Der findes flere oplysninger i politikken for databeskyttelse på producentens hjemmeside, hvis adresse findes i køretøjets brugervejledning.

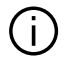

Vejledningen samler alle funktioner, der findes for de beskrevne modeller. Deres tilstedeværelse afhænger af udstyrsmodellen, de valgte indstillinger og oprindelseslandet. Bogen kan endvidere indeholde beskrivelser af funktioner, som først indføres i løbet af modelåret. Skærmene i guiden er uden for kontrakt.

+ hvor som helst i brugervejledningen angiver en overførsel til en side.

# INDHOLD

| Generelt                         | 5  |
|----------------------------------|----|
| Generel beskrivelse              | 5  |
| Præsentation af kommandoer       | 9  |
| Aktivering af tjenester          | 12 |
| Anvendelsesprincipper            | 17 |
| Rengøring                        | 20 |
| Start, stop                      |    |
| Tilføje og administrere widgets  | 24 |
| Anvendelse af stemmegenkendelse  |    |
| Navigation                       | 34 |
| Kort                             |    |
| Indtastning af en destination    |    |
| Navigationsindstillinger         |    |
| Lyd/multimedie                   | 50 |
| Lydkilder                        |    |
| Lytte til radioen                |    |
|                                  |    |
| Lydindstillinger                 |    |
| Telefon                          | 61 |
| Tilkobl og forbind en telefon    | 61 |
| Opkaldsstyring                   |    |
| SMS                              | 70 |
| Telefonindstillinger             | 72 |
| Trådløs oplader                  | 73 |
| Apps                             | 75 |
| Android Auto™, CarPlay™          |    |
| Styring af app                   |    |
| My Renault                       |    |
| Udlån og overdragelse af køretøj |    |
| Køretøj                          | 84 |
|                                  |    |

|      | Kørselshjælp             | 84  |
|------|--------------------------|-----|
|      | Parkeringshjælp          |     |
|      | Bakkamera                |     |
|      | 360° kamera              |     |
|      | Multi-Sense              |     |
|      | Dynamisk chassis         |     |
|      | Baggrundsbelysning       |     |
|      | Sæder/Side- og bakspejle |     |
|      | Dæktryk                  |     |
|      | My driving               |     |
|      | Luftkvalitet             |     |
|      | El-bil                   |     |
|      | Nødopkald                | 115 |
| Inds | tillinger                | 116 |
|      | Brugerindstillinger      | 116 |
|      | Systemindstillinger      | 121 |
|      | Meddelelser              |     |
|      | Update                   | 126 |
|      | Funktionsfejl            | 129 |
|      |                          |     |

# Skærm

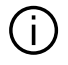

Der henvises til køretøjets brugerveiledning for flere oplysninger om opvarmningsniveau.

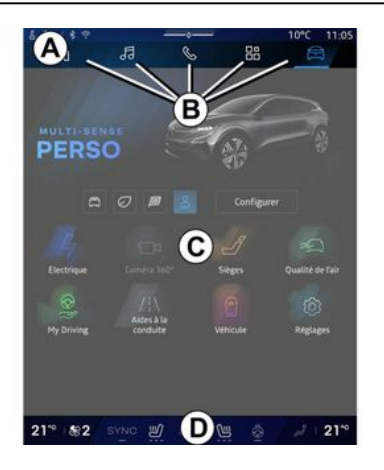

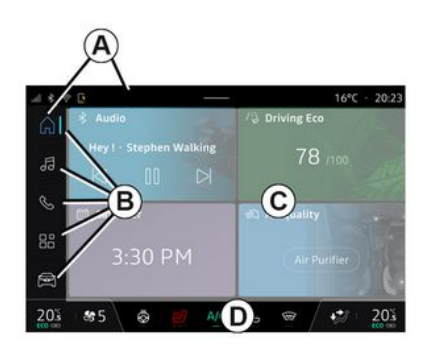

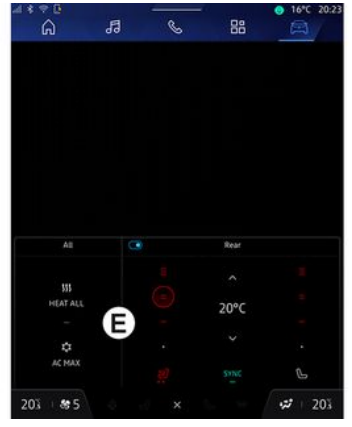

- A. Adgangs- og statusbjælke.
- B. Adgang til forskellige indstillinger.

C. Visningsområde for det valgte menuområde.

D. Indikator til bjælke for varmeniveau.

E. Indstillinger for varmeniveau (afhængigt af udstyr).

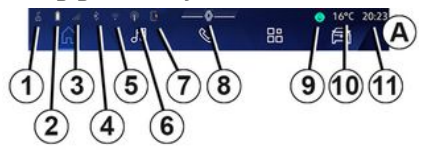

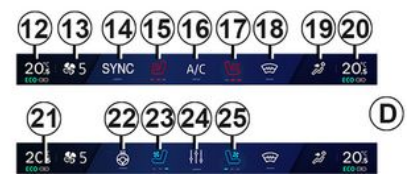

1. Status for tilslutning og deling af data.

2. Telefonbatteriets opladningsniveau.

3. Telefonmodtagelsesstatus.

4. Bluetooth<sup>®</sup> for det aktiverede multimediesystem.

5. Multimediesystemets WIFIstatus.

6. Adgangspunkt aktiveret.

- 7. Status for den trådløse oplader.
- 8. Adgang til meddelelsescenter.
- 9. Mikrofonstatus og -kontrol.
- 10. Udendørs temperatur.

11. Ur.

- 12. Førerens varmetemperaturindikator.
- 13. Indikator for ventilationshastighed.
- 14. Synkroniseringskontrol SYNC.
- **15.** Betjening til opvarmet førersæde.
- 16. Betjening af airconditionanlægget.
- **17.** Betjening til opvarmet passagersæde.
- 18. Betjening til opvarmet forrude.
- *19.* Indikator til fordeling af luften i kabinen
- **20.** Indikator for passageropvarmningstemperatur.
- *21.* Indikatoren for "Synkronisering" SYNC er aktiveret.
- 22. Betjening på opvarmet rat.
- 23. Betjening til ventileret førersæde.
- 24. Få adgang til indstillinger for varmeniveau *E*.

**25.** Betjening til ventileret passagersæde.

# Menuskærme

Dit system består af flere Universer **B**:

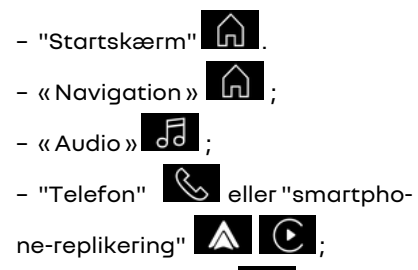

- «Applikationer » 😬 ;
- «Bil» 🛱

**Bemærk:** Tilgængeligheden af Universer afhænger af udstyret.

Du kan til enhver tid få adgang til de forskellige universer fra Univers-linjen **B**, der altid er synlig og tilgængelig på hele den aktive skærm.

# Universet "Startside"

(afhængigt af udstyret)

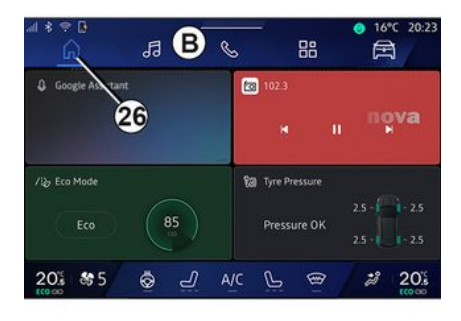

Universet "Hjemmeside" **1**, som du kan få adgang til via knap **26**, giver dig mulighed for at vise fire widgets, der kan tilpasses, når multimediesystemet ikke er udstyret med navigation.

# "Navigation"-universet

(afhængigt af udstyret)

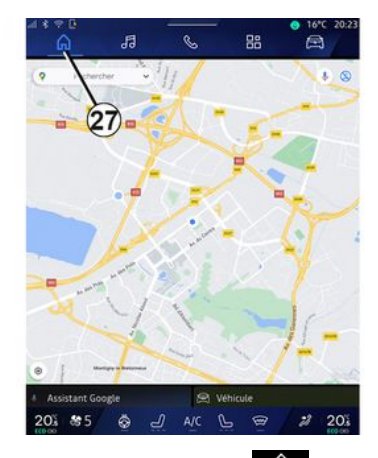

"Navigation"-universet , som du kan få adgang til ved hjælp af knap 27, giver dig adgang til navigationssystemet. Det er muligt at få vist to widgets, der kan tilpasses.

#### "Audio"-universet

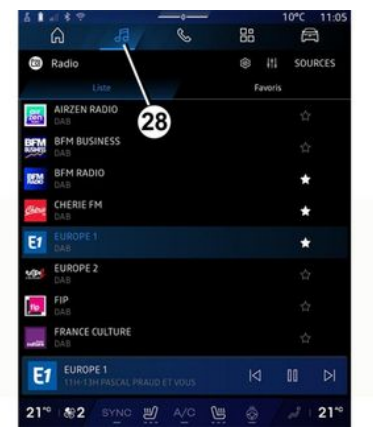

Universet "Audio" , der er tilgængeligt via knap **28**, giver adgang til radio og musik.

#### "Telefon"-universet

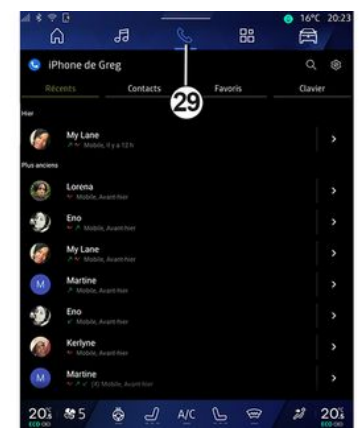

Universet "Telefon", der er tilgængelig via knap **29**, giver dig adgang til opkald, mapper og andre telefonfunktioner, der er sluttet til multimediesystemet.

Bemærk: Ikonet for " "Telefon"-uni-

verset kan ændre sig, mens smartphone-replikering er i gang

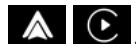

#### "Applikationer"-universet

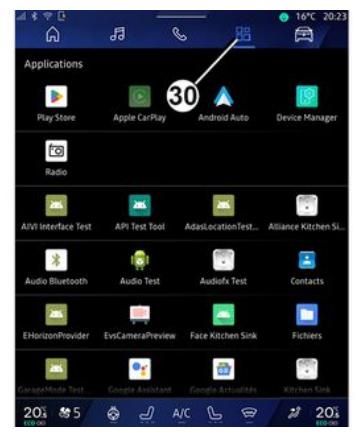

"Applikationer"-universet , som du kan åbne med knap **30**, giver adgang til multimediesystemets apps og dem, der er tilgængelige på "Play Store™" (afhænger af udstyret).

#### "Bil"-universet

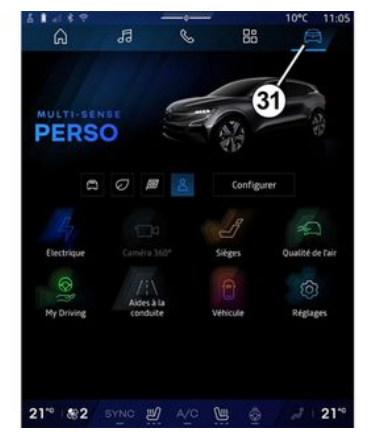

Universet "Bill" (G), som du kan åbne ved hjælp af knap **31**, giver dig mulighed for at administrere noget af køretøjets udstyr, f.eks. MULTI-SENSE, kørselshjælp, 360°-kameraet, My driving osv., og justere flere af indstillingerne for multimediesystemet, f.eks. skærm, sprog osv.

#### Særlige funktioner:

 Afhængigt af udstyret er det kun tilgængelige funktioner, der kan vælges, som vises på velkomstskærmen.

- Du kan også få adgang til de forskellige tilstande ved at trykke gentagne gange på køretøjets "MULTI- SENSE"-betjening. Se i køretøjets brugervejledning for at få yderligere oplysninger.

#### Meddelelsescenter

|                                     |                           | 10°C · 10:28               |
|-------------------------------------|---------------------------|----------------------------|
| − ⊗ +4 + Auto<br>Luminosité de jour | <b>Q.</b><br>Antipatinage | 的<br>Purificateur<br>d'air |
| Notifications plus anciennes        | -                         |                            |
| 9 Système Android                   | 3                         |                            |
| Débogage USB activé                 |                           |                            |
|                                     |                           |                            |
|                                     |                           |                            |
| Pas de compte My Renault co         | nnecté.                   |                            |
|                                     |                           |                            |
|                                     |                           |                            |
| N'oubliez pas de prendre votre      | téléphone.                |                            |
|                                     |                           |                            |
| Tout                                | effacer 8                 |                            |
|                                     |                           |                            |
|                                     | /                         |                            |
|                                     | 100 and 100               | ¥                          |
| 21" 182 BYNC 2                      | <u>vo</u> 🖷 😔             | ₩ 21°                      |

Meddelelsescentret *E*, som du kan få adgang til ved at trykke på knap *8* eller ved hurtigt at stryge på multimedieskærmen fra zone *A* mod midten af skærmen, kan du få adgang til meddelelserne, "Profil" og visse funktioner. For at afslutte meddelelsescenteret skal du trykke på *8* eller stryge hurtigt op fra zone *D* mod midten af skærmen.

# PRÆSENTATION AF KOMMANDOER

# Skærmbetjeninger

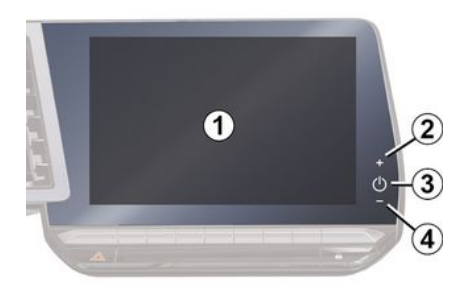

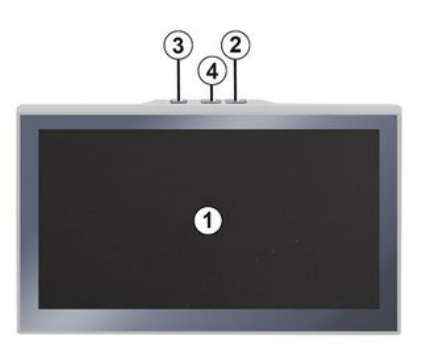

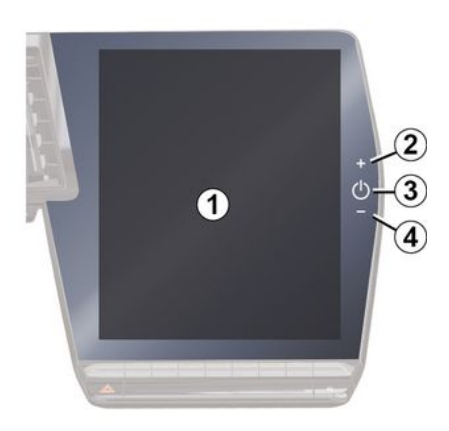

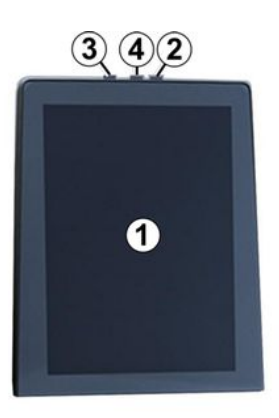

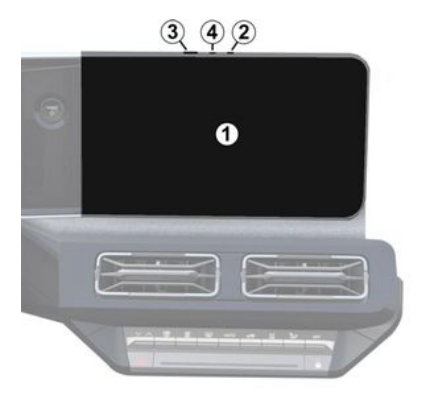

|   | Funktion                                                                                                    |  |
|---|----------------------------------------------------------------------------------------------------|--|
| 1 | Multimedieskærm.                                                                                                    |  |
| 2 | Lydstyrke op.                                                                                                    |  |
| 3 | Hold nede (i ca. fem sekunder):<br>Gennemtving nedlukning af<br>multimediesystemet.<br>Tryk kort på: "Radio - Musik<br>FRA"/"Radio - Musik TIL", "Dis-<br>play i standby", "Rengøring af<br>skærm ", "Stand by". |  |
| 4 | Lydstyrke ned.                                                                                                    |  |

1

# **PRÆSENTATION AF KOMMANDOER**

|  |   | 2 |  |
|--|---|---|--|
|  | L | è |  |
|  |   |   |  |
|  |   |   |  |
|  |   |   |  |

# Betjeninger under rattet

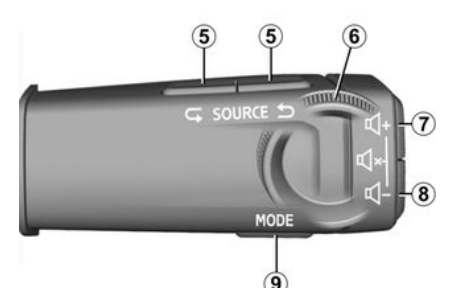

|   | Funktion                                                                                                    |
|---|----------------------------------------------------------------------------------------------------|
| 5 | Valg af lydkilde.                                                                                                    |
| 6 | Gennemse radiostationer eller<br>lydspor og -biblioteker (afhæn-<br>gigt af udstyret).                                                                         |
| 7 | Tryk kort:<br>– Øg lydstyrken for den igang-<br>værende kilde.<br>Tryk, og hold nede (ca. 10 se-<br>kunder):<br>– Deaktiver den tvungne afbry-<br>delse af lyd |

|     | Funktion                                                                                                    |
|-----|----------------------------------------------------------------------------------------------------|
| 7+2 | Tryk kort:<br>- Aktivér/deaktivér radiolyd;<br>- Sæt lydsporet på pause, eller<br>afspil det;<br>- Afbryd stemmegenkendel-<br>sens programstemme.                      |
| 8   | Tryk, og hold nede (ca. 10 se-<br>kunder):<br>– Deaktiver den tvungne afbry-<br>delse af lyd.                                                                          |
| 8   | Tryk kort:<br>- Sænk lydstyrken for den<br>igangværende aflytningskilde.<br>Tryk, og hold nede (ca. 5 sekun-<br>der):<br>- Aktivér den tvungne afbry-<br>delse af lyd. |
| 9   | Skift afspilningstilstanden for<br>radiostationerne ("Liste", "Fa-<br>voritter").                                                                                      |
|     |                                                                                                    |
|     |                                                                                                    |

# Betjeninger under rattet

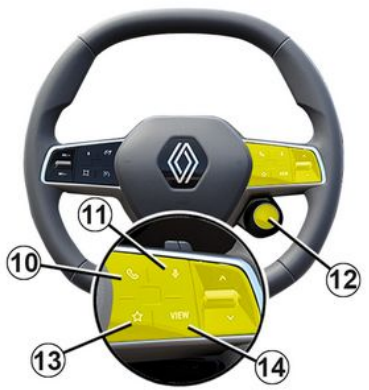

# Funktion Hvis telefonen ikke er koblet til multimediesystemet: - få adgang til telefonens parringsfunktion. Hvis telefonen er koblet til multimediesystemet: - få adgang til universet "Telefon" S; - besvar opkald/læg på. Kort tryk (køretøjer udstyret

*n* med navigationssystem):

10

# PRÆSENTATION AF KOMMANDOER

|    | Funktion                                                                                                    |  |
|----|----------------------------------------------------------------------------------------------------|--|
|    | - Aktivér/deaktiver "Google-<br>assistent" stemmegenkendel-<br>se i dit multimediesystem.<br>Længerevarende tryk:                                                                                                |  |
|    | <ul> <li>aktivér/deaktiver din tele-<br/>fons stemmegenkendelse (kun<br/>tilgængelig, når din telefon er<br/>sluttet til multimediesystemet<br/>via telefonreplikering).</li> </ul>                              |  |
| 12 | Tryk kort:<br>- Vælg MULTI-SENSE-tilstand.<br>Længerevarende tryk:<br>- Åbn konfigurationen for den<br>anvendte MULTI-SENSE-til-<br>stand.<br>Få flere oplysninger i afsnittet<br>"MULTI-SENSE" <b>→ 95</b> .    |  |
| 13 | Tryk kort:<br>– brug funktionen "Favoritter".<br>Længerevarende tryk:<br>– gå til konfigurationsvalg for<br>"Favoritter"-funktionen.<br>Få flere oplysninger i afsnittet<br>"Brugerindstillinger" <b>→ 116</b> . |  |
| 14 | Valg af navigationsvisningstil-<br>stand på instrumentpanelet.                                                                                                    |  |

#### præsentation

For at bruge dit køretøjs tilsluttede tjenester (trafikmeddelelser i realtid, onlinesøgning efter POI, fjernstyring af køretøjet med din smartphone osv.), skal de først aktiveres.

Aktivering af tjenesterne muliggør også automatisk opdatering af systemet. Se afsnittet "Opdatering" →126.

Når tjenesterne er blevet aktiveret, er det gratis at bruge dem i en begrænset periode fra dit køretøjs leveringsdato.

Multimediesystemet tilbyder at konfigurere din profil i nogle få trin.

#### Særlige funktioner:

- Konfigurationsguiden tilbyder at hjælpe, hver gang der oprettes en profil;

- Konfigurationsguiden kan kun bruges, mens køretøjet holder stille.

#### Konfigurationsassistent

Fabrikanten skal træffe alle nødvendige forholdsregler for at sørge for et sikkerhedsniveau, der står i forhold til risiciene, under hensyntagen til de gældende regler.

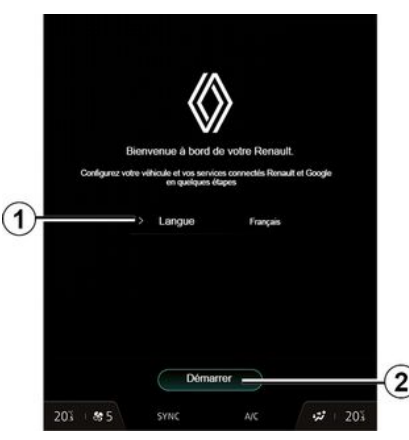

Vælg det sprog, du vil anvende, på listen, som er tilgængelig i **1**, og bekræft derefter ved at trykke på **2**.

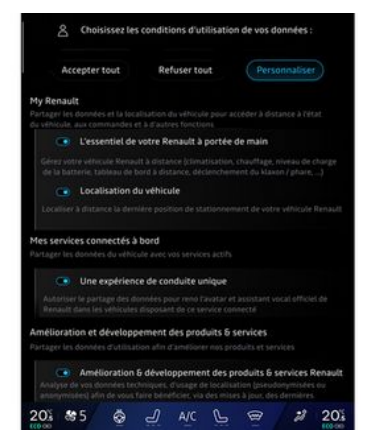

Multimediesystemet informerer dig og giver dig mulighed for at kontrollere dine personoplysninger.

Du kan få flere oplysninger om de forskellige datadelingsmuligheder ved at trykke på ikonet "Informa-

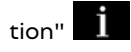

Når du har gennemgået de angivne oplysninger, skal du bekræfte dit valg ved at trykke på "Bekræft" for at fortsætte.

Vælg derefter brugervilkårene for dine personoplysninger blandt følgende valg:

- Accepter alle, tillader deling af dine personoplysninger og giver ad-

gang til alle tilgængelige tilsluttede tjenester.

- Afvis alle, afviser deling af dine personoplysninger og tillader ikke adgang til eller drift af tilsluttede tjenester (med undtagelse af lovgivningsmæssige funktioner relateret til sikkerheden ved det automatiske alarmopkald i tilfælde af en ulykke).

- Tilpas, gør det muligt at tilpasse betingelserne for brug af dine personoplysninger ved at aktivere/deaktivere visse funktioner relateret til følgende data:

- «My Renault»;

- "Mine tilsluttede tjenester ombord".

- "Forbedring og udvikling af produkter og tjenester".

- ... Multimediesystemet anvender Google®-software og -tjenester, der udveksler data med dit multimediesystem. Du er underrettet om de juridiske betingelser for Google®-tjenesterne.

Du kan godkende eller afvise:

- Apps brug af din placering.

- Sende brugs-/diagnosticeringsdata.

#### Særlige funktioner:

- Hvis du ikke ønsker, at apps skal bruge køretøjets aktuelle position, har du ikke adgang til navigationen Google Maps™.

 Du kan finde flere oplysninger om apptilladelser og beskyttelse af personlige oplysninger under "Administration af applikationer" → 79 og "Systemindstillinger" → 121.

# Tilpas din profil

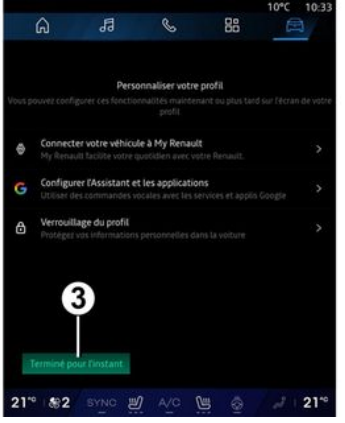

Du kan tilpasse din profil ved at konfigurere følgende funktioner:

- «My Renault-konto»;
- konfigurér "Google-assistent" og appene
- Lås profilen.

**Bemærk:** Du kan afbryde konfigurationen ved at trykke på *3* og derefter genoptage den senere fra meddelelsescenteret eller din profil. Få flere oplysninger om konfiguration af profilen i afsnittet "Brugerindstillinger" → 116.

# «My Renault-konto»

Multimediesystemet gør det muligt at oprette forbindelse til din "My Renault"-konto, så du kan administrere visse af køretøjets funktioner og få adgang til disse oplysninger via din smartphone.

Få flere oplysninger om "My Renault" i afsnittet "My Renault" → 81.

# Konfigurer "Google-assistent" og applikationerne

Multimediesystemet tilbyder forskellige metoder til at oprette forbindelse til din konto Google®:

- med id'et til din Google®-konto (email eller telefonnummer og derefter adgangskode);

- Afhængigt af din telefonmodel ved hjælp af en QR Code, der kan scannes på multimediesystemets skærm.

Følg instruktionerne på multimediesystemets skærm.

# Lås profilen

Vi anbefaler på det kraftigste, at du beskytter dine personoplysninger

for at beskytte følsomme oplysninger og værne om dit privatliv. Til dette formål giver multimediesystemet dig mulighed for at låse adgang til din profil ved hjælp af følgende metoder for at beskytte dine personoplysninger:

- «Mønster»;
- « PIN kode »;
- «Adgangskode»;
- "Brug ikke låsning af profil".

Følg instruktionerne, der vises på multimediesystemets skærm, for at fuldføre installationen.

Vi anbefaler på det kraftigste, at du låser din profil for at værne om dit privatliv, herunder fortroligheden og integriteten af dine personoplysninger.

### Dataindsamling

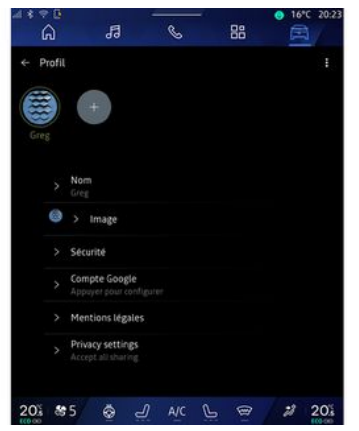

Når din anmodning om tjenesteaktivering er blevet godkendt, vil du stadig kunne aktivere eller deaktivere dataindsamlingen eller ændre datadelingsniveauet. For at vælge brugervilkårene for dine personoplysninger skal du åbne meddelelsescentret, vælge dit "Profil" og derefter "Fortrolighedsindstillinger".

Vælg derefter mellem følgende datadelingsniveauer:

- "Accepter alle": Godkend deling af dine data.

- "Afvis alle": Afvis deling af dine data.

- "Tilpas": Godkend deling af de data, som du har valgt på listen. Bemærk: Hvis du ikke ønsker at dele dine data, kan de tjenester, der kræver dit samtykke, muligvis ikke længere fungere (undtagen standardtjenester/-funktioner i forbindelse med det automatiske alarmopkald i tilfælde af en ulykke).

# Midlertidig suspension af dataindsamling

Indsamling af køretøjsdata kan midlertidigt suspenderes.

For at gøre dette kan du til enhver tid sætte dataindsamlingsniveauet på pause eller ændre det fra din "Profil", der er tilgængelig i meddelelsescenteret. Tryk på "Kun dele data". Du kan afbryde visse dataindsamlinger ved at vælge "Afvis alle" eller afbryde visse dataindsamlinger ved at vælge "Tilpas" og derefter vælge dem, du vil afbryde midlertidigt.

Hvis du afviser datadeling, er det muligt, at de tjenester, der kræver dit samtykke, ikke længere fungerer (undtagen for standardtjenester relateret til det automatiske alarmopkald i tilfælde af en ulykke).

í

Producenten træffer alle nødvendige forholdsregler for at sikre, at dine personoplysninger behandles i fuld sikkerhed

# Databeskyttelse

Dataene fra dit køretøj behandles af brandrepræsentanten, og de kan blive overført til vores datterselskaber, medlemmer af vores distributionsnetværk samt vores partnere, afhængigt af formålet. Dataene kan også blive indsamlet af tredjeparter, såsom Google<sup>®</sup>. I så fald anvendes deres regler om beskyttelse af personoplysninger af autoriserede forhandlere oa andre enheder i brandrepræsentantens koncern. Brandrepræsentantens oplysninger findes på dennes hjemmeside og på sidste side i køretøjets brugervejledning.

Dine personlige data behandles til følgende formål:

- For at gøre det muligt for dig at fjernstyre køretøjet, opdatere køretøiet automatisk eller levere underholdningstjenester i køretøjet.

- For at muliggøre vedligeholdelse af køretøiet.

- For at aive dia køre-eller naviaationshiælpetienester.

- For at forbedre køreoplevelsen, tilbyde forskellige mobilitetsmetoder og udvikle produkter og tienester.

- For at overholde vores juridiske eller lovaivninasmæssiae forpliatelser.

I overensstemmelse med de gældende regler om beskyttelse af personoplysninger kan du bede om at:

- hente og kontrollere de data, som producenten opbevarer vedrørende diq;

- rette upræcise oplysninger:

- fjerne data om dig;

- tage en kopi af dine data for at aenbruae dem et andet sted:

- til enhver tid modsætte dig anvendelsen dine data;

- fastlåse brugen af dine data.

På køretøjets multimedieskærm kan du:

- nægte at give dit samtykke til deling af dine personlige data (herunder placerina);

- til enhver tid tilbagetrække dit samtykke.

Hvis du beslutter at afbryde delingen af dine personlige oplysninger, stoppes nogle af køretøjets funktioner og/eller tjenester, der leveres af producenten, da de kræver dit samtvkke.

Uanset om du beslutter at afbrvde delina, vil data om brug af køretøjet blive videresendt til producenten og berørte partnere/datterselskaber til følgende formål:

- for at aktivere funktionen og vedligeholdelsen af dit køretøj;

- forbedring af køretøjets livscyklus.

Disse data bruaes ikke til kommercielle tjenester, men til konstant forbedring af producentens køretøier og til at forebygge problemer, der kan forhindre deres daglige brug.

Der findes flere oplysninger i politikken for databeskyttelse på producentens hjemmeside, hvis adresse findes i køretøjets brugervejledning.

# Udløb af tjenesterne

Tjenesterne er aktiveret i en bearænset periode. Når denne periode er gået, ophører tjenesten med at fungere. Hvis du vil genaktivere tjenesterne, skal du se afsnittet "Onlinetjenester".

1

Fabrikanten skal træffe alle nødvendige forholdsregler for at sørge for et sikkerhedsniveau, der står i forhold til risiciene, under hensyntagen til de gældende regler.

# ANVENDELSESPRINCIPPER

# Multimedieskærm

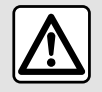

Af sikkerhedshensyn tilrådes det kun at foretage disse justeringer, når vognen står stille.

Nogle indstillinger skal ændres, mens motoren kører, så de kan gemmes

af multimediesystemet.

Navigering i en menu

Multimedieskærmen giver adgang til systemfunktionerne. Tryk på multimedieskærmen for at vælge en af menuerne.

#### Interaktion med bevægelser

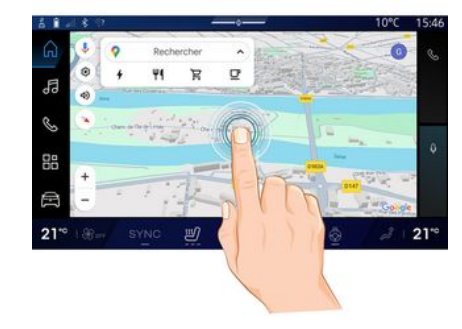

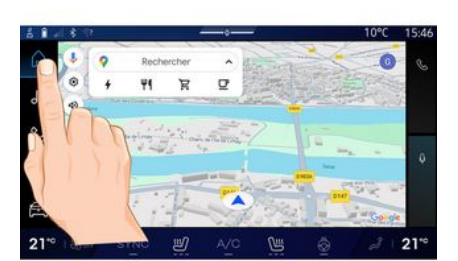

- Kort tryk: Tryk på en del af skærmen med din finger, og fjern fingeren fra skærmen med det samme.
- Tryk og hold nede: Tryk på en del af skærmen i mindst 1,5 sekund.

- Zoom ind/zoom ud: Saml to fingre på skærmen, eller træk dem fra hinanden.

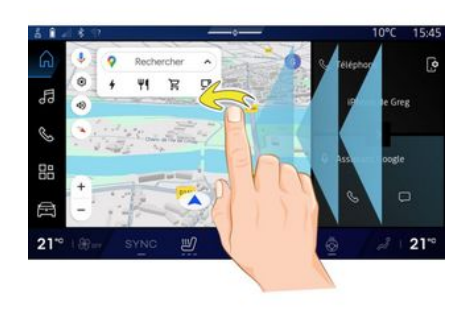

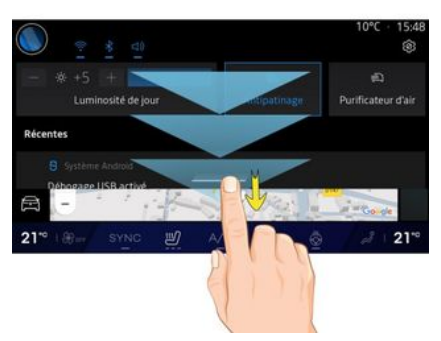

- Swipe: Stryg fingeren hurtigt:
  - Vandret, fra venstre til højre eller fra højre til venstre.

eller

# ANVENDELSESPRINCIPPER

 Lodret, fra bund til top eller fra top til bund.

#### Præsentation af "Univers"-siderne

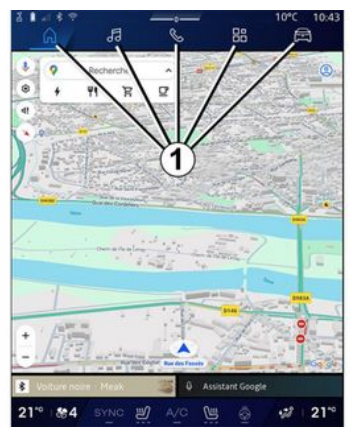

Dit system har flere Universer. Flyt fra et univers til et andet ved at trykke direkte på en af Univers-knapperne **1**..

Universet "Startside" eller "Navigation" indeholder widgets, der giver adgang til funktioner såsom justering af dæktryk, radioen osv.

Disse widgets gør det lettere at komme direkte til funktionens hovedskærm eller, i visse tilfælde, at kontrollere dem direkte fra en af hovedskærmene (f.eks. skift af radiostation).

Bemærk: Du kan ændre konfigurationen af "Startside" eller siden "Navigation". Der findes flere oplysninger i kapitlet "Tilføje og administrere widgets" → 24.

# Præsentation af linjen "Univers"

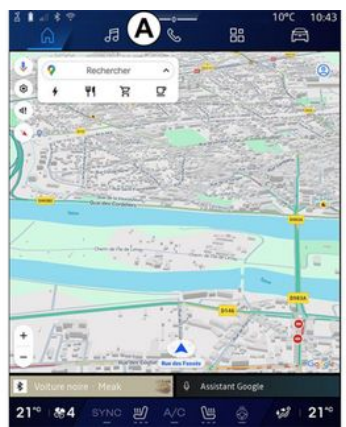

Du kan får adgang til et univers ved at trykke på en af de fem knapper *1* på Univers-linjen *A*.

Systemet består af fem universer, som alle kan tilgås på multimediedisplayet når som helst: - "Startside" (afhængigt af køretøjet): gør det muligt at vise fire widgets, der kan tilpasses.

- "Navigation" (afhængigt af køretøjet): omfatter alle funktioner til satellitrutevejledning, vejkort og trafikoplysninger.

- "Audio": bruges til at få adgang til radioen og afspilning af lydfiler.

- "Telefon"/"Replikering":

- kan bruges til at parre en eller flere telefoner til systemet, få adgang til opkald, telefonbogen og andre funktioner, som er tilgængelige på den telefon, der er sluttet til multimediesystemet.

- kan bruges til at aktivere smartphone-replikering.

- "Applikationer": kan bruges til at få adgang til appene.

"Bil<sup>¬</sup>: Bruges til at administrere visse typer køretøjsudstyr, f.eks. MULTI-SENSE, kørselshjælpesystemer, 360°-kameraet, My driving og til at justere forskellige indstillinger på multimediesystemet, f.eks. skærm, sprog osv.).

**Bemærk:** Tilgængeligheden af "Universer" afhænger af udstyret.

# ANVENDELSESPRINCIPPER

# Meddelelsescenter

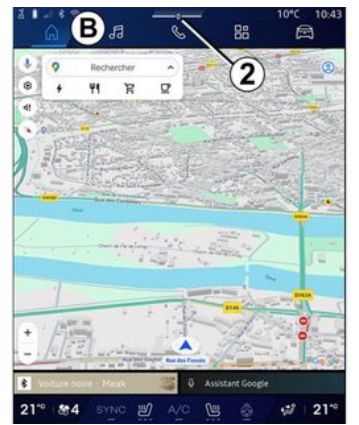

Adgang kan opnås med knap 2 eller ved hurtigt at stryge multimedieskærmen fra området **B** og ind mod midten af skærmen. Med meddelelsescenteret er det muligt at få adgang til meddelelseshistorikken, f.eks.:

- SMS;
- « Dæktryk »;
- tilgængelige opdateringer,
- ...

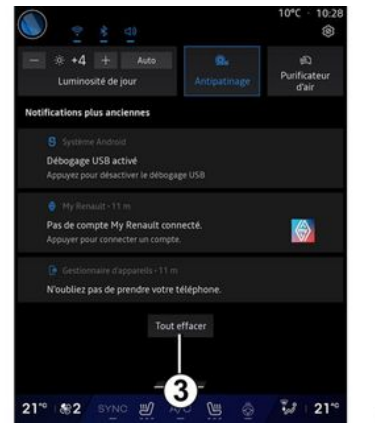

Vælg en meddelelse for at få adgang til den.

For at slette en meddelelse udføres et hurtigt stryg på skærmen.

Tryk på knap **3** for at slette alle meddelelser.

Du kan også oprette og konfigurere din brugerprofil. Få flere oplysninger i afsnittet "Brugerindstillinger" **→ 116**.

Få flere oplysninger om meddelelser i sektionen "Meddelelser" **→ 124**.

# Ikke-tilgængelige funktioner

Under kørsel kan funktioner som adgang til selvstudium og visse indstillinger være utilgængelige pga. landespecifikke bestemmelser. For at få adgang til ikke-tilgængelige funktioner skal du stoppe dit køretøj.

**Bemærk:** I nogle lande er det lovpligtigt, at håndbremsen skal være aktiveret, for at det bliver muligt at få adgang til applikationerne. Kontakt en godkendt forhandler for at få flere oplysninger.

# RENGØRING

# Anbefalinger til rengøring

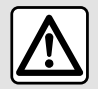

Undlad at hælde eller sprøjte rengøringsproduktet på skærmen. Brug ikke kemiske ren-

gøringsmidler eller husholdningsprodukter. Apparatet må ikke komme i kontakt med væsker og må ikke udsættes for fugt. I så fald kan overflader eller elektriske komponenter blive nedbrudt eller beskadiget.

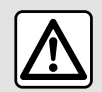

Der må ikke anvendes rensemidler på spritbasis og/eller sprøjtes væsker på området.

Brug kun en ren, fnugfri, blød, tør mikrofiberklud til at rengøre berøringsskærmen for ikke at beskadige antirefleks-materialerne.

Anvend ikke for stort tryk på multimedieskærmen, og anvend ikke rengøringsudstyr, der kan ridse skærmen (f.eks. børste, groft stof osv.).

## "Rengøring af skærm"-tilstand

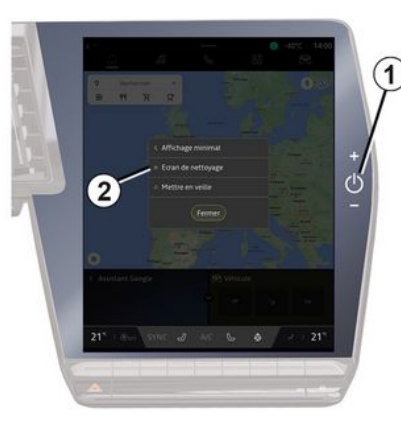

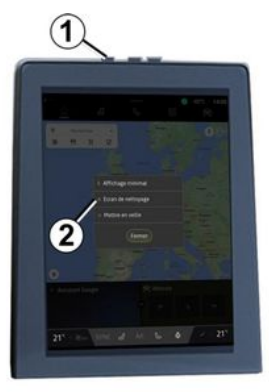

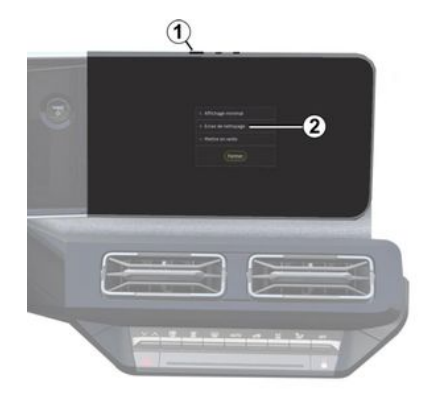

Brug en mikrofiberklud på multimediesystemets skærm, mens den er tændt, ved at trykke kort på 1-betjeningen på multimediepanelet og derefter trykke på "Rengøring af skærm" 2 for at indstille berøringsskærmen til inaktiv tilstand.

Tryk to gange på multimedieskærmen for at afslutte "Rengøring af skærm"-tilstand.

# RENGØRING

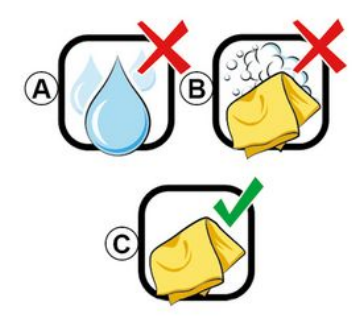

Følg disse rengøringsanbefalinger:

**A.** : Brug ikke alkoholbaserede væsker, og påfør eller sprøjt ikke væsker.

**B.** : Rengør ikke med sæbevand vha. en let fugtet mikrofiberklud.

**C.** : Foretag tør rengøring med en mikrofiberklud.

# START, STOP

Betjening

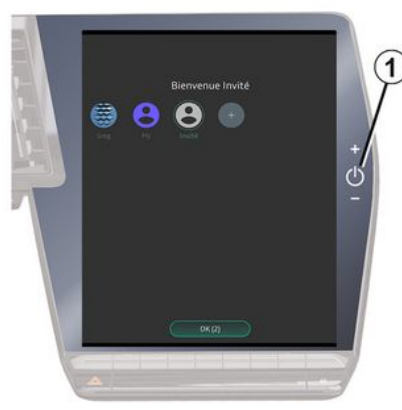

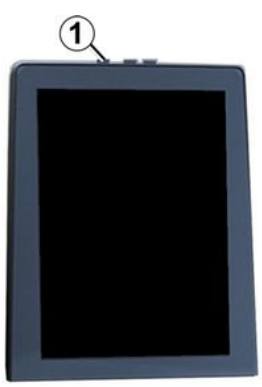

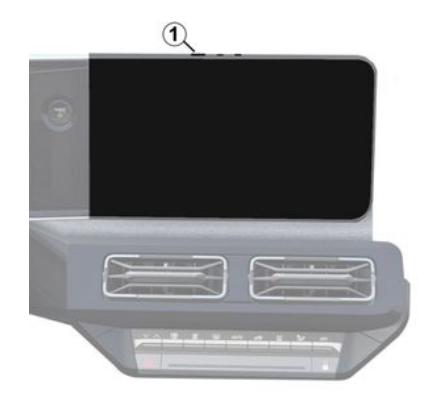

Multimediesystemet starter:

- når dørene åbnes.
- ved at trykke kortvarigt på multimediepanelets kontrol **1**.

Stop

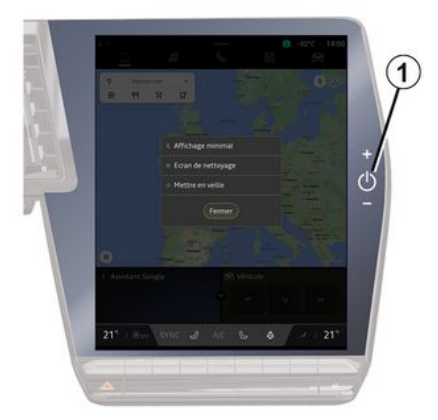

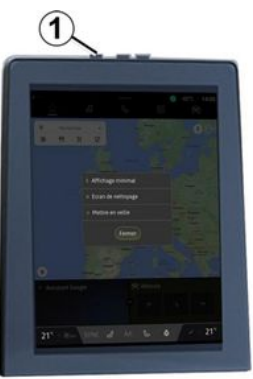

# START, STOP

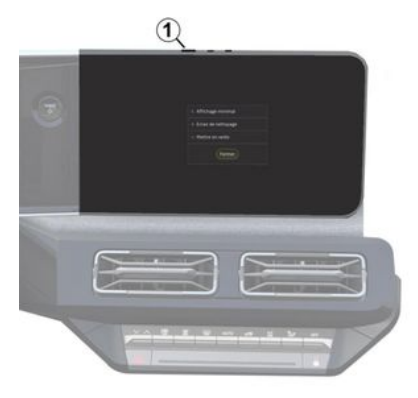

Multimediesystemet kan slukkes:

- Ved at trykke kortvarigt på **1**-betjeningen på multimediepanelet og derefter trykke på "Stand by".
- når bilens døre låses.

#### **Minimum visning**

Denne funktion gør det muligt kun at få vist udendørstemperaturen, uret og varmeniveaubjælken på skærmen.

For at vælge denne visningstilstand skal du kort trykke på *1*-betjeningen på multimediepanelet og derefter trykke på funktionen "Display i standby".

Andre funktioner vises, når du kortvarigt trykker på **1**-betjeningen:

- «Radio Musik FRA »/«Radio Musik TIL »:
- «Rengøring af skærm ».

#### Genstart

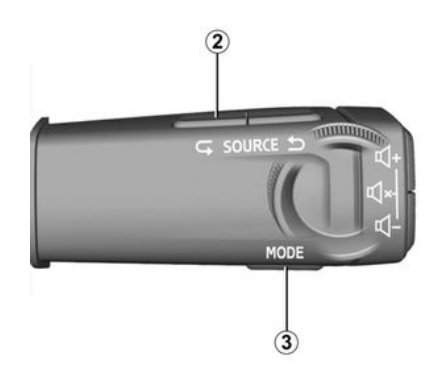

Multimediesystemet kan genstartes ved at trykke og holde på (tryk og hold nede, indtil systemet genstarter):

- på **1** på multimediepanelets betjening.

eller

- på knappen "Mode" *3* og knappen "Source" til venstre *2* for ratstammebetjeningen.

# TILFØJE OG ADMINISTRERE WIDGETS

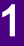

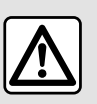

Af sikkerhedshensyn bør indstillingerne udføres, mens bilen holder stille.

Widgetkonfiguration er knyttet til profilen. Hvis profilen ændres, viser widgets også ændringer.

#### præsentation

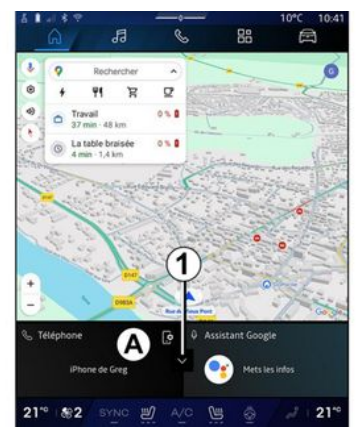

Dit system har en "Startside", der kan tilpasses, eller "Navigation". Den består af et antal widgets i området *A*, der giver adgang til oplysninger og funktioner såsom My driving, radio, justering af dæktryk osv.

Tryk på en af widget-betjeningerne for at styre funktionen direkte via hovedskærmen (skift radiostation, adgang til telefonen osv.).

#### Widgetstørrelse

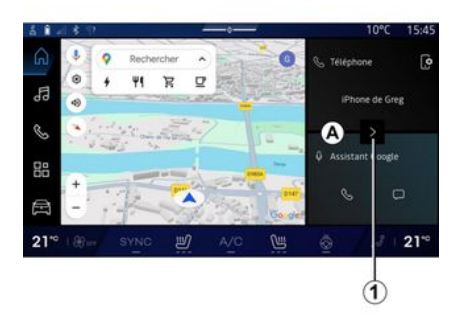

Du kan reducere widgetområdet for at øge synligheden på navigationskortet.

Tryk på knap *1*, eller stryg multimedieskærmen fra widgetområdet *A* og ud mod kanten af skærmen.

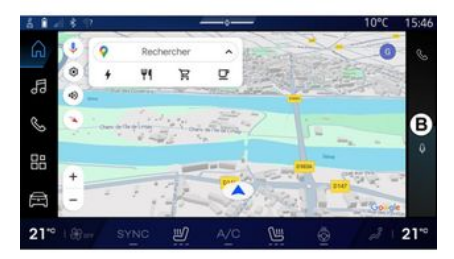

Tryk på widgetten, eller stryg på multimedieskærmen fra widgetområdet **B** ind mod midten af skærmen for at udvide widgetskærmen.

# TILFØJE OG ADMINISTRERE WIDGETS

# Brugertilpasning af widgets

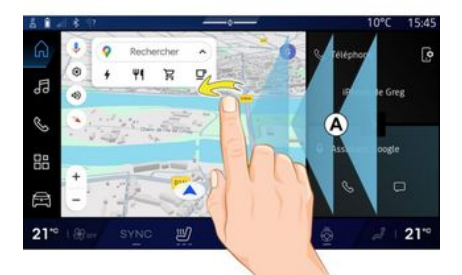

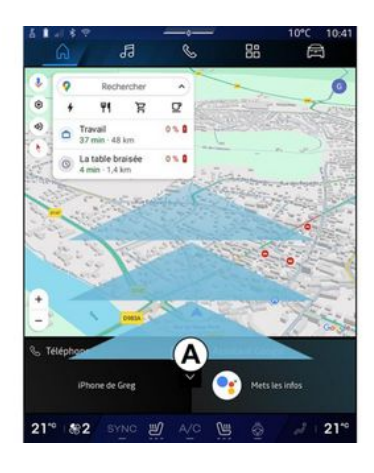

I "Bil"-universet , menuen "Bil", "Cockpit" og derefter "Rediger widgets" kan du tilpasse widgetterne. Du kan også tilpasse widgets:

- fra universet "Startside" for ved at trykke og holde nede på den widget, du vil tilpasse. eller

- fra universet "Navigation" ved at "stryge" fra zone *A* mod midten af skærmen og derefter ved at trykke og holde nede på den widget, du vil tilpasse.

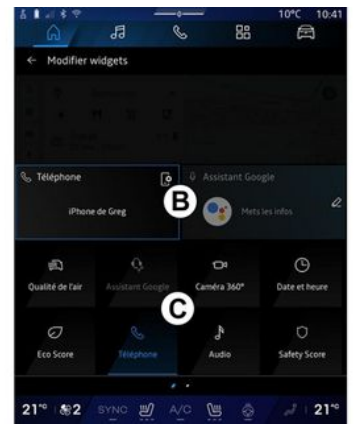

Vælg derefter det ønskede sted i området **B** bare ved at røre ved skærmen, og vælg den widget, du vil vise, på listen **C**.

#### præsentation

Afhængigt af udstyret er dit multimediesystem udstyret med et stemmegenkendelsessystem:

- «Google-assistent»;
- "reno assistenten".
- Stemmekommando via smartphone-replikering.

Stemmegenkendelsessystemet kan bruges til at styre nogle funktioner på multimediesystemet og på din smartphone ved hjælp af stemmekommandoer. Du kan bruge multimediesystemet eller din smartphone og stadig beholde hænderne på rattet.

Brug stemmekommandoen ved at tale til multimediesystemet, som om du talte naturligt til en person.

**Bemærk:** Placeringen af stemmegenkendelsesknappen kan variere. Se i køretøjets brugervejledning for at få yderligere oplysninger.

Du kan bruge stemmegenkendelsessystemet:

- for multimedier.

- for den smartphone, der er tilgængelig via smartphone-replikering.

Se "Android Auto™, CarPlay™" → 75 for at få flere oplysninger om smartphone-replikering.

# Brug af multimediesystemets stemmegenkendelse

#### Hovedfunktioner, der styres af multimediesystemets stemmekommando

Nogle stemmekommandoer kan bruges til at få adgang til følgende køretøjsfunktioner:

- Navigation.
- Musik.
- Radio.
- Telefon.

- Køretøjsfunktioner (aircondition, MULTI-SENSE).

- Tilsluttede tjenester (vejr, nyheder osv.).

- ...

**Bemærk:** Hvis du ønsker at bruge stemmegenkendelse, skal du sørge for, at du er i et område med netværksdækning. Visse funktioner er ikke tilgængelige i tilfælde af dårlig modtagelse.

Når du opretter forbindelse til en konto, giver Google® dig mulighed for at tilpasse assistenten yderligere, når køretøjet er tilsluttet. Du kan f.eks. ringe til gemte kontakter eller få oplysninger om indholdet af kalenderen Google®.

#### Særlige funktioner:

- "Google- assistent" er endnu ikke tilgængeligt på alle sprog. Se følgen-

de for at få flere oplysninger om tilgængelighed eller for at prøve et andet sprog (afhængigt af tilgængelighed) support.google.com.

- Stemmekommandoer bliver udvidet og forbedret med softwareopdateringer.

- Instruktionerne nedenfor er generelle beskrivelser og omfatter forhandler af tredje part. Tilgængeligheden, versionen og funktionen kan variere eller blive ændret.

## Stemmegenkendelse

(afhængigt af udstyret)

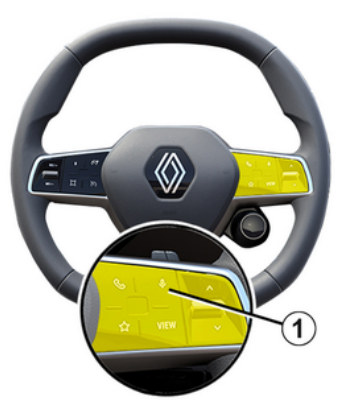

Du kan bruge stemmebetjening til at ringe til en kontakt i telefonbogen, angive en destination og skifte ra-

diostation uden at røre skærmen. Tryk kortvarigt på knappen 1, hvorefter der afgives en bekræftelseslyd sammen med en visuel bekræftelse på skærmen.

#### Særlige funktioner:

- Denne funktion er kun tilgængelig på køretøjer, der er udstyret med navigationssystemet.

- Denne funktion er ikke tilgængelig med reno-assistenten, som kun kan betjenes ved at angive stemmekommandoen "Hey Reno".

"Google-assistent"-aktivering

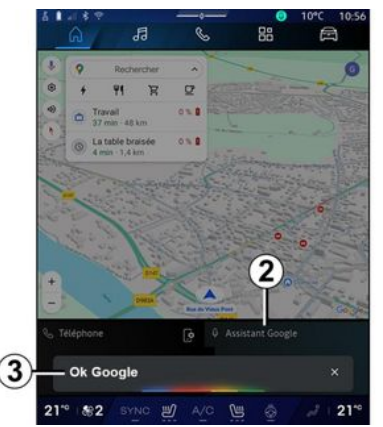

Du kan aktivere stemmegenkendelsessystemet på flere måder:

 Når du har angivet stemmekommandoen "Ok Google" eller "Hey Google" og modtaget hørbar og visuel feedback på skærmen *3*, skal du angive din anmodning (f.eks. "Kør hjem").

eller

- Ved at trykke kortvarigt på stemmegenkendelsesknappen *1* i dit køretøj.

eller

- Ved at trykke på widgetten "Google-assistent" **2**.

#### eller

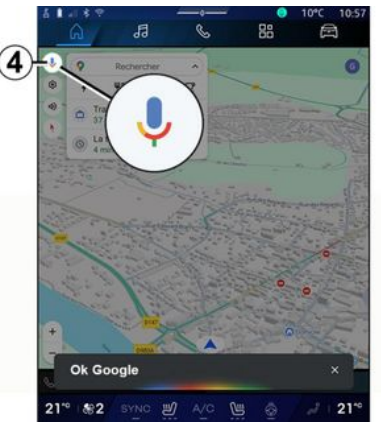

- ved at trykke ikonet **4** fra "Navigation".

#### Menuen "Stemmegenkendelse"

Fra "Bil" verdenen , "Indstillinger", "Google®", så "Google- assistent", kan du:

- Vælge sprog til assistenten.
- Aktivere/deaktivere stemmekommandoen "Sig Ok Google".
- Tillade brugertilpassede resultater.
- Proaktivt vise kundetilpassede resultater.

- Modtage meddelelser fra "Googleassistent".

# Styring af "navigation" ved hjælp af stemmegenkendelse

En destination kan tilføjes på flere måder takket være multimediesystemets indbyggede stemmebetjening.

Bemærk: For at du kan udnytte alle funktionerne skal du aktivere din Google®-konto og have gemte adresser. Få flere oplysninger i afsnittet "Brugerindstillinger" → 116.

For at starte en stemmekommando, der er knyttet til navigation, skal du aktivere stemmekommandoen og

efter lydsignalet fremsige din anmodning relateret til et af følgende emner:

- "Interessepunkter".
- "Destination".
- "Hjem".
- "Arbejde".
- "Oplysninger om ruten".
- "Ruteanvisning".

- ...

#### "Interessepunkter"

For at søge efter et POI (interessepunkt) ved hjælp af stemmekommandoen.

Eksempler:

- "Kør til bageren."
- "Kør mig til station i Paris".
- "Tag mig til Eiffeltårnet".
- ...

#### "Destination"

For at indtaste en komplet adresse ved hjælp af stemmekommandoen. Eksempler:

- "Gå til 7 rue de la Joie, Paris".

- "Tag mig til Paris".
- "Gå til Montmartre, Paris".

- ...

**Bemærk:** Eksemplerne kan tilpasses ifølge land og sprog.

"Hjem" og "Arbejde"

Sådan kommer du til dit hjem eller dit arbejde ved hjælp af stemmekommando.

Eksempler:

- "Kør hjem"
- "Kør mig hjem".
- "Kør mig på arbejde".

- ...

**Bemærk:** Hvis du vil bruge stemmekommandoen "Kør hjem" eller "Kør til arbejde", skal du indtaste en Google®-konto og gemme en adresse.

#### "Oplysninger om ruten"

Information om den igangværende rute ved hjælp af stemmekommando.

Eksempler:

- "Hvad er min rute?" togstation".

- "Hvad er ankomsttidspunktet?" togstation".

- "Hvad er den resterende afstand?" togstation".

- ...

#### "Ruteanvisning"

Sådan bruges stemmekommandoen til at udføre handlinger på den aktuelle rutevejledning.

Eksempler:

- "Aktivér/deaktiver stemmevejledningen".
- "Undgå betalingsveje".

- "Annuller ruten".

- ...

# "Lydkommando" med stemmegenkendelse

Du kan aktivere musik eller radio ved hjælp af stemmekommandoen i dit multimediesystem.

For at starte en stemmekommando,

der er knyttet til "Audio", skal du aktivere stemmekommandoen og efter lydsignalet fremsige din anmodning relateret til et af følgende emner:

- "Lydkilde".
- «Radio »;
- "Musik".
- "Afspilningskommandoer".
- ...

#### "Lydkilde"

Du kan ændre lydkilden.

#### Eksempel:

- "Afspil radio".
- "Start musikappen."
- ...

#### « Radio »

Du kan vælge radiostationen.

#### Eksempel:

- "Afspil Jazz radio"
- "Afspil 91.8"

- ...

#### "Musik"

Du kan kun starte musik (et lydspor, afspilningslister osv.) til streaming af musik.

Eksempel:

 "Lyt til <navn på artist> med <navn på foretrukken app>".

 "Lyt til <sangtitel> med <navn på foretrukken app>".

"Lyt til <navn på album> med
 navn på foretrukken app>".

"Spil <navn på playliste> med
 <navn på foretrukken app>".

- ...

**Bemærk:** Visse apps til streaming af musik kræver, at der er en tilknyttet konto forbundet til den.

# "Afspilningskommandoer"

Du kan give kommandoer om den aktuelle afspilningsliste.

Eksempel:

- "Afspil".
- "Pause".
- "Næste".
- "Forrige".

**Bemærk:** Kommandoerne kan variere eller er måske ikke tilgængelige afhængigt af den anvendte app.

# "Telefonkommando" med stemmegenkendelse

Du kan ringe et nummer eller en kontakt op ved hjælp af multimediesystemets integrerede stemmebetjening.

For at starte en stemmekommando,

der er knyttet til "Telefon"

skal du aktivere stemmekommandoen og efter lydsignalet fremsige din anmodning relateret til et af følaende emner:

- "Opkald".
- "Ring op".
- "Historik over opkald".
- «SMS »;

- ...

#### Særlige funktioner:

- Du skal aktivere datadeling på din telefon. Få flere oplysninger i afsnittet "Aktivering af tjenester" → 12

 Du godkender de tilpassede resultater i indstillingerne for Google<sup>®</sup>. Du kan få flere oplysninger i afsnittet
 "Systemindstillinger" → 121.

# "Opkald" og "Ring op"

Du kan ringe til en kontaktperson, der er tilgængelig i telefonbogen, eller indtaste et telefonnummer.

Eksempler:

- "Opkald Grégory

- "Opkald Grégory til hjem".
- "Ring til min telefonsvarer".
- "Ring op 06 77 07...".
- "Ring op 06 77 07...".

- ...

#### "Opkaldshistorik"

Du kan få vist opkaldshistorikken for din telefon.

Eksempel:

- "Historik over opkald".
- "Vis opkald".
- "Seneste opkald".

- ...

#### « SMS »

Du kan diktere og sende en SMS eller få en SMS læst op.

Eksempel:

- "Send til Fabien 'Lad os mødes senere til ...'"
- "Læs SMS".
- "Svar på SMS".

- ...

# Særlige funktioner:

- Du skal aktivere datadeling, så du kan få læst SMS op af dit multimediesystem. For yderligere oplysninger henvises der til afsnittet "Aktivering af tjenester" **> 12**.

 Du skal godkende de tilpassede resultater i indstillingerne for Google<sup>®</sup>. Du kan få flere oplysninger i afsnittet "Systemindstillinger" → 121.

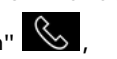

- Kun SMS modtaget under kørsel kan læses af multimediesystemet.

#### "Køretøjsfunktioner"-kommando med stemmegenkendelse

Du kan aktivere nogle af køretøjets funktioner ved hjælp af stemmekommandoen, der er integreret i dit multimediesystem.

Du kan starte en stemmekommando, der er knyttet til universet "Bil", ved at aktivere stemmekommandoen, og når du har hørt bippet, skal du angive din kommando relateret til et af følgende emner:

- "Rækkevidde".
- "varmeniveau".
- «MULTI-SENSE»;
- ...

#### "Rækkevidde"

(afhængigt af udstyret)

Du kan få oplysninger om køretøjets batterilevetid.

Eksempel:

- "Kan jeg nå til Dunkerque".
- "Hvad er mit batteris område?"

- .

#### "Varmeniveau"

Du kan aktivere visse funktioner, der er forbundet med varmeniveauet.

Eksempel:

- "Aktiver ventilation på fødderne".
- "Aktiver det opvarmede rat".
- "Øg passagersædets varme".
- "Synkroniser temperaturen".
- "Reducer temperaturen".
- "Indstil temperaturen til 21 grader".
- ...

#### « MULTI-SENSE »

Du kan aktivere de forskellige MUL-TI-SENSE-tilstande.

Eksempel:

- "Aktivér ECO-tilstand".
- "Skift til Sport-tilstand".
- "Aktivér Comfort"-tilstand".

- ...

#### "Tilsluttet tjeneste"-kommando med stemmegenkendelse

Du kan stille visse spørgsmål til de tilsluttede tjenester ved hjælp af stemmekommandoen, der er inkluderet i dit multimediesystem.

For at starte en stemmekommando, der er knyttet til "Tilsluttede tjenester", skal du aktivere stemmekommandoen og efter lydsignalet fremsige din anmodning relateret til et af følgende emner:

- "Vejrudsigt".
- "Nyheder".
- "Sport".

- "Begivenheder".

- ...

#### Eksempel:

- "Hvordan er vejret i Paris? togstation".

- "Hvad er dagens nyheder?" togstation".

- "Hvad er målscoren i kampen"? Paris - Marseille? togstation".

- ...

# Brug af reno-avataren

#### præsentation

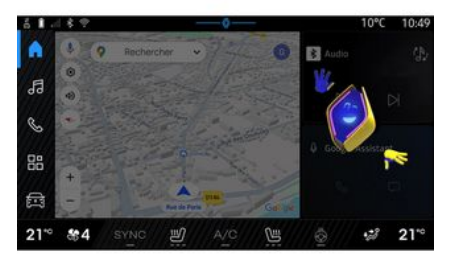

Afhængigt af udstyret er multimediesystemet udstyret med en avatar kaldet "renoden officielle Renault avatar". Reno-avataren kan bruges til at styre nogle funktioner i dit køre-

tøj og nogle funktioner i multimediesystemet ved hjælp af stemmekommandoer.

Eksempel:

- "Hvor ligger den nærmeste tankstation? togstation".

- "Åbn ruderne [bag/foran/passager/fører/alle]".

- "Hvad er min batterirækkevidde? togstation".

- "Aktivér luftkvalitet".

- "Øg passagersædets varme".

- "Indstil temperaturen til 21 grader".

- ...

Reno-avataren kan også selvstændigt foreslå anbefalinger til forbedring af din komfort.

Eksempel:

- "Jeg foreslår, at du lukker ruderne, da klimaanlægget er tændt".

- "Jeg foreslår, at du tænder for klimaanlægget, da forskellen mellem indendørs og udendørs temperatur er over 15 grader".

 "Jeg foreslår, at du tjekker sikkerhedsrådene på siden med sikkerhedsscore for at forbedre kørselsadfærden".

- "Dæktrykket på højre fordæk skal justeres".

- "Jeg har registreret en fejl i bremsesystemet, der kræver, at dit køretøj stoppes, så snart trafikforholdene tillader det"; - ...

#### Aktivering/deaktivering af renoavataren

Fra universet "Køretøj" 🖻 skal du

trykke på "Indstillinger", "Opdatering og assistent", "Avatar" og derefter på "Aktivér reno" for at aktivere/deaktivere reno-avataren.

Du kan også få adgang til følgende indstillinger fra menuen "Avatar":

- Aktiver/deaktiver "Aktivér reno den offcielle Renault avatar".

- « Proaktive anbefalinger »;

- "Proaktiv kommunikationstilstand".

- Aktiver/deaktiver "Sig "Hej reno"".

- «Sprog»;

- «Opdagreno den officielle Renault avatar»;

- ...

**Bemærk:** For at bruge reno-avataren skal du "Tillad datadeling for reno den officielle avatar og stemmeassistent for Renault i køretøjer, der er udstyret med denne forbundne tjeneste" og downloade Avatar-sprogpakken fra "Sprog".

### Brug af reno-avataren

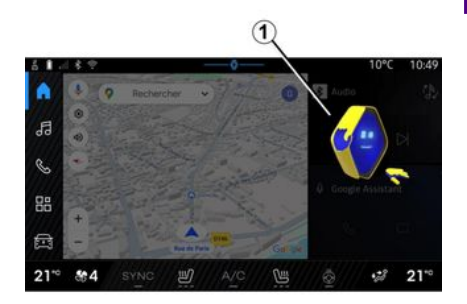

Takket være reno-avataren kan du bruge multimediesystemet og stadigt beholde hænderne på rattet.

Brug stemmekommandofunktionen ved at tale til reno-avataren, som om du talte naturligt til en person.

Du kan aktivere reno-avatarens stemmekommando ved at sige "Hey reno" og derefter, når du har modtaget hørbar og visuel feedback *1*, sige din anmodning (f.eks.: "Hvad er batterikapaciteten?").

Reno-avatarens udseende og humør ændres alt efter tidspunktet på dagen.

#### Anvendelse af stemmegenkendelse via smartphonereplikerina

#### Hovedfunktioner styres af din smartphones stemmekommando

Når smartphonen er sluttet til multimediesystemet via smartphonereplikering, kan nogle stemmekommandoer bruges til at få adgang til de områder og apps, der er tilgængelige på smartphonen.

Se "Android Auto™, CarPlav™" → 75 for at få flere oplysninger om smartphone-replikering.

Nogle stemmekommandoer kan bruges til at få adgang til følgende smartphonefunktioner:

- Navigation;
- Musik.
- Telefon:
- ...

Bemærk: Hvis du ønsker at bruge din smartphones stemmestyring sammen med multimediesystemet, skal du sørge for, at du er i et område med netværksdækning.

#### Smartphone-replikerinaskommando med stemmegenkendelse

Når du bruger stemmegenkendelse ved hjælp af smartphone-replikering, bruger du telefonens internetforbindelse, som er underlagt gebyrer og begrænsninger, som din mobiloperatør benytter.

For at bruge din smartphones stemmestyringssystem sammen med dit multimediesystem skal du:

- Sørge for, at din smartphone har en stemmestyringsfunktion, der er kompatibel med dit multimediesystem.

- Slutte din smartphone til multimediesystemet via smartphone-replikering.

For yderligere oplysninger henvises til "Tilslutning og frakobling af en telefon" → 62 og"Android Auto™, Car-Plav<sup>™</sup>" **→ 75**.

# Stemmegenkendelse

(afhænaiat af udstvret)

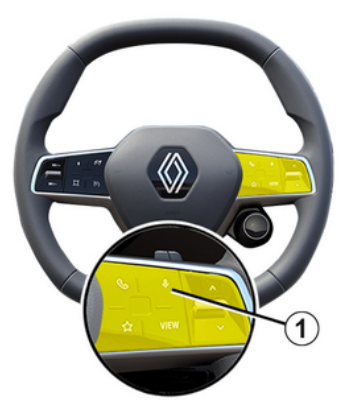

Du kan bruge smartphone-replikeringskommandoen uden at bruge skærmen ved at trykke på knappen 1 og holde den nede. Der høres en lyd, og en bekræftelse vises på skærmen.

# Aktiverina

Sådan aktiverer du stemmegenkendelsessystemet:

- Hold stemmegenkendelsesknappen 1 nede i dit køretøj.

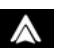

- Fra menuen "Replikering"

skal du trykke på stemmekommandoen, der hører til den pågældende app.

**Bemærk:** Når du bruger stemmegenkendelse, skal du altid vente på, at der afgives en bekræftelseslyd, før du taler.

For at starte en stemmekommando, der er knyttet til applikationer, som er kompatible med stemmegenkendelse, skal du aktivere stemmekommandoen og derefter sige din anmodning efter lydsignalet.

Brug af telefonapplikationen via smartphone-replikering ved hjælp af stemmekommando.

Eksempel:

- "Ring til José".
- "Ring til kontoret".
- ...

Brug af navigationsapplikationen til smartphone-replikering ved hjælp af stemmekommando.

Eksempel:

- "Gå til Champs-Élysées i Paris".
- "Kør hjem"

- ...

**Bemærk:** De kommandoer, der bruges til stemmegenkendelse, afhænger af appen på den replikerede smartphone.

# KORT

# Kort

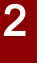

Af sikkerhedshensyn bør indstillingerne udføres, mens bilen holder stille.

# Visning af kortet

Tryk på "Navigation"-universet

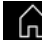

**1** for at få adgang til kortet.

Du kan også få adgang til kortet fra

"Applikationer"-universet derefter "Maps".

Kortet viser din nuværende position og de forskellige oplysninger, du har konfigureret (vis POI, interessepunkter, trafikoplysninger osv.).

For at flytte rundt på naviaationskortet, skal du flytte det i den ønskede retning på skærmen.

Trvk på "Centrer jaen" for at vende tilbage til din aktuelle position.

#### Særlige funktioner:

- "Maps" er standardnavigationsappen. Andre apps kan være tilgængelige til download fra "Play Store™", som kan åbnes fra "Applikatio-

ner"-universet

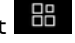

- kortet opdateres automatisk uden nogen handling fra din side.

#### Skærmen "Kort" uden en igangværende rute

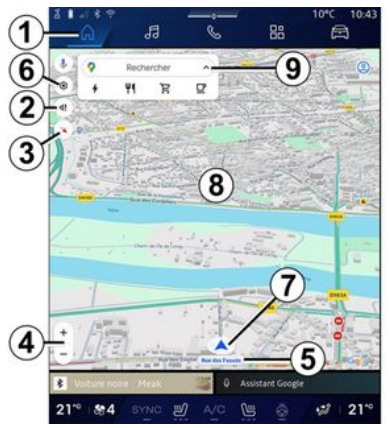

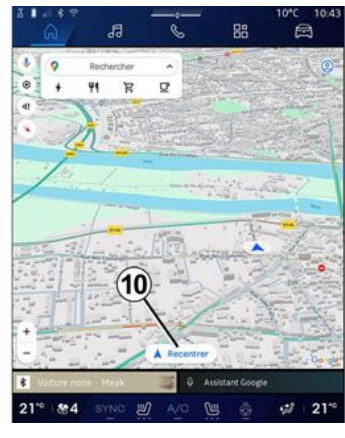

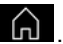

2. Indstillinger for veiledningsstemme.

1. "Navigation"-universet

3. Visningstilstand til at vise som "Nord øverst" (2D/Nord), "Brugervisning" (2,5D) eller "Oversigt".

4. Zoom ind på kortet: tryk på knappen "+"/"-" for at zoome ind/zoome ud på kortet.

Bemærk: Du kan også zoome ind eller ud ved at udvide eller indsnævre afstanden mellem dine to fingre på skærmen.

5. Navn på den gade, du er på. Tryk for at få adgang til ekstra funktioner.

6. Navigationsindstillinger.
# KORT

### 7. Aktuel position.

**8.** Когt.

9. Søgebjælke til destination.

10. Centrer kortet igen, når du har udforsket det.

### Skærmen "Kort" med en igangværende rute

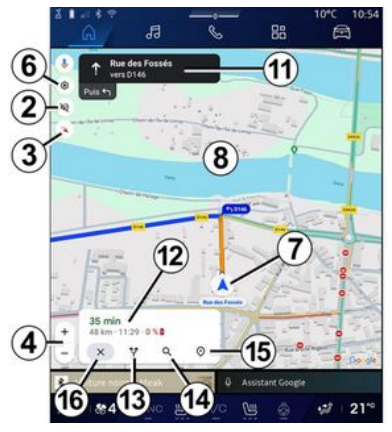

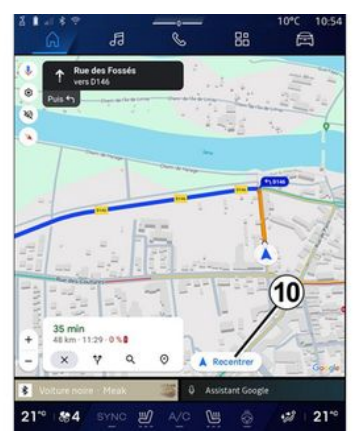

2. Indstillinger for vejledningsstemme.

**3.** Visningstilstand til at vise som "Nord øverst" (2D/Nord), "Brugervisning" (2,5D) eller "Oversigt".

**4.** Zoom ind på kortet: tryk på knappen "+"/"-" for at zoome ind/zoome ud på kortet.

- 6. Navigationsindstillinger.
- 7. Aktuel position.
- 8. Kort med rutevisning.

10. Centrer kortet igen, når du har udforsket det.

**11.** Vejbane og retning, som du skal følge for at fortsætte på din beregnede rute.

12. Oplysninger om turen såsom ankomsttid, trafikinfo og den resterende afstand til næste etape eller slutdestinationen (afhængigt af konfigurationen) osv.

- 13. "Vælg en anden rute".
- 14. "Søg langs ruten".
- 15. "Ruteoversigt".
- 16. "Stop navigation".

### Navigationsvisning på instrumentpanelet

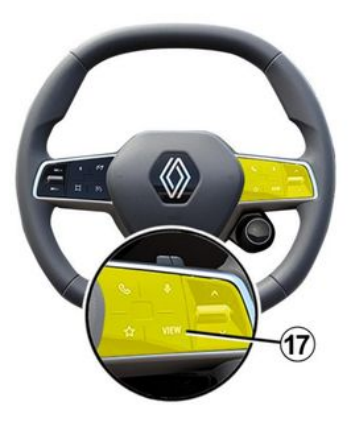

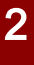

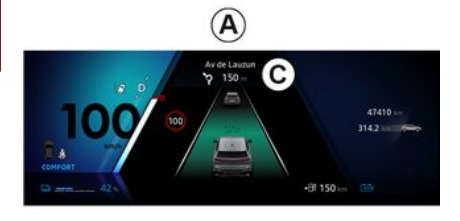

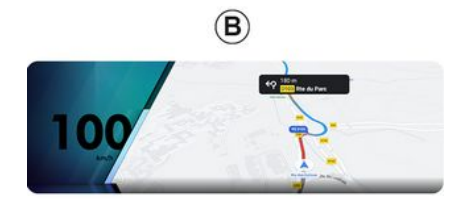

der to navigationsvisningstyper på instrumentpanelet:

- Navigationsdisplayet er reduceret i størrelse på de andre skærme **A**.

- Fuldskærmsnavigation på den dedikerede skærm **B**.

Du kan få vist navigationsoplysninger på instrumentpanelets skærm i to visningstilstande:

- Klassisk visning **A**. Oplysningerne vises i det øvre område af instrumentpanelets skærm **C**.

- Fuldskærmsvisning **B**.

**Bemærk:** Navigationsvisningen på instrumentpanelets skærm er kun tilgængelig med "Google Maps™" multimediesystemets navigation.

Afhængigt af udstyret kan replikeringsnavigation via "Android Auto™" vises på instrumentpanelets skærm.

Se bilens brugervejledning for mere information om visningen på instrumentpanelet. Indstillinger for vejledningsstemme

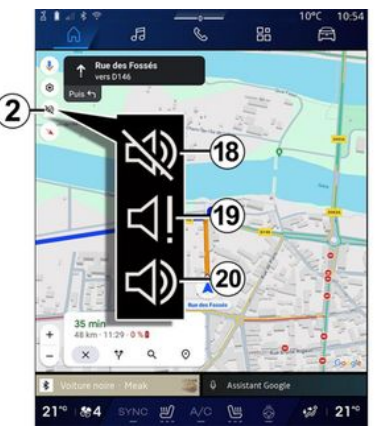

Tryk på **2** for at vælge en af følgende valgmuligheder og indstille stemmevejledningen:

- "Deaktiveret" 18.
- "Kun advarsler" 19.
- "Genaktiveret" 20.

**Bemærk:** Hvis du vælger funktionen "Deaktiveret", sendes der ingen stemmevejledning fra multimediesystemet.

Afhængigt af den valgte visning via ratstammebetjeningen "VIEW" 17 er

# KORT

# Visningstilstand

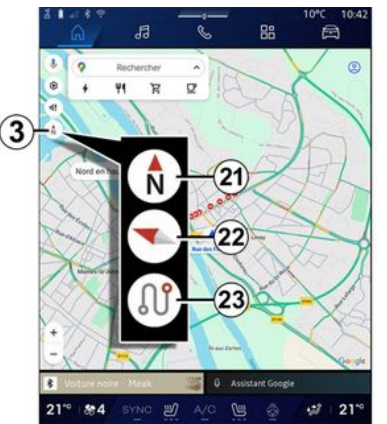

Du kan ændre kortvisningen ved at trykke på knappen **3**.

# "Nord øverst" visning (2D/Nord) 21

Kortet viser din aktuelle position mod nord.

# "Brugervisning" (2,5D) *22*

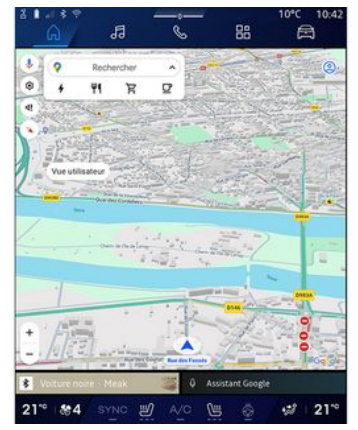

Kortet viser din aktuelle placering på en 3D-kortoverflade.

Den vender automatisk i kørselsretningen.

Hvis du vil ændre hældningen på reliefkortet, skal du lade to fingre glide på skærmen fra bund til top eller fra top til bund.

### "Oversigt" 23

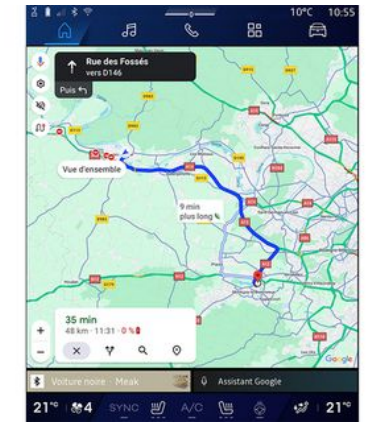

Kortet viser din aktuelle nordvendte position samt oversigten over den igangværende rute.

**Bemærk:** Denne visning er kun tilgængelig, når en rute er i gang.

# Ruteanvisning

Rutevejledningen aktiveres, når ruten er beregnet. Multimediesystemet guider dig hele vejen langs din rute og informerer dig i ved hvert vejkryds om den retning, der skal følges på flere trin.

#### Trin 1: Forberedelse

Multimediesystemet informerer dig ved hjælp af navigationsstemmen

# KORT

om, at du snart skal udføre en manøvre.

#### Trin 2: Advarsel

Multimediesystemet annoncerer den manøvre, som du har brug for at udføre.

f.eks. "Om 400 meter skal du tage næste frakørsel".

#### Trin 3: Manøvre

Multimediesystemet angiver, hvilken manøvre der skal udføres.

f.eks. "Drej til højre næste gang".

**Bemærk:** Hvis du ikke følger kørselsanbefalingerne, eller hvis du forlader den beregnede rute, genberegner multimediesystemet automatisk en anden rute.

#### "Ruteoversigt"

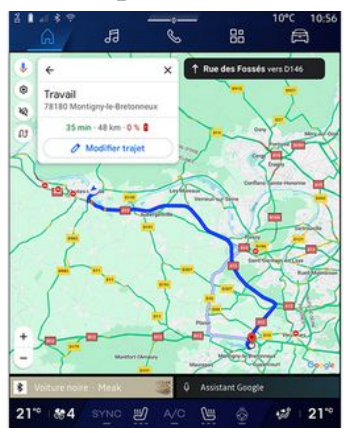

Denne funktion bruges til at få vist detaljerne for den aktuelle rute.

Fra ikonet "Ruteoversigt" **15** kan du se:

- Den aktuelle rute i detaljer.
- Startpunkt og destination samt de forskellige foreslåede ruter.
- De forskellige etaper, distancer og varigheder for hver etape.

- ...

### Indtastning af en destination

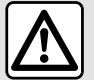

Forholdsregler angående navigation Brug af navigationssy-

gen måde førerens ansvar eller årvågenhed under kørsel.

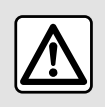

Af sikkerhedshensyn bør indstillingerne udføres, mens bilen holder stille.

(j)

Visse funktioner er kun tilgængelige, mens køretøjet holder stille.

Fra "Navigation"-universet skal du trykke på søgebjælken til destination **2**.

### Anvendelse af stemmegenkendelse for at indtaste en adresse

Aktivér stemmekommando, og sig derefter navnet på en by, et nummer og/eller gadenavn, et destinationsområde.

For mere information, se afsnittet om "Brug af stemmegenkendelse" **> 26**.

**Bemærk:** For at få adgang til alle navigationsfunktioner skal du oprette forbindelse til din Google®-konto.

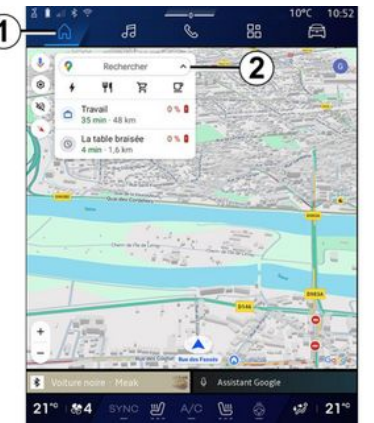

Fra destinationssøgebjælken **2** kan du få adgang til:

- Seneste destinationer.
- Kategorier (POI: interessepunkter).

- Gemte adresser (hjem, arbejde, favoritter osv.).

Bemærk: aktivering af placering og deling af data er påkrævet for at bruge onlinedestinationssøgefunktionen. Der henvises til kapitlet "Aktivering af tjenester" → 12.

#### Destinationerne "Hjem" og "Arbejde"

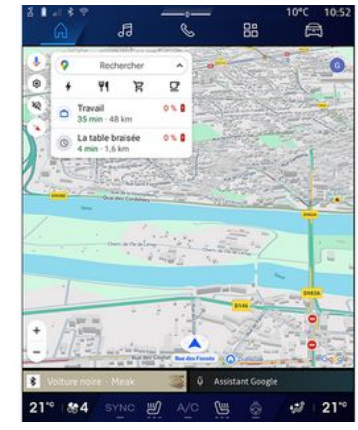

Fra søgelinjen kan du køre navigationsvejledning til din placering "Hjem" eller "Arbejde".

Når du vælger "Hjem" eller "Arbejde" første gang, anmoder systemet dig om at registrere en adresse.

**Bemærk:** Multimediesystemet kan kun gemme én hjemme- og arbejdsadresse.

### Søgning efter en adresse

2

| •    | <u>ଜ</u>              |                       | 3     |      | ŝ  |   | 88 |    | orc<br>E | 10:59<br>] |
|------|-----------------------|-----------------------|-------|------|----|---|----|----|----------|------------|
| +    | Q, rue                | de la gu              |       | 1000 |    |   |    | 0  |          | 0          |
| ٩    | Rue de l              | a Guillas             | me    |      |    |   |    |    |          | ĸ          |
| 9    | Rue de l<br>Paris     | a Guade               | loupe |      |    |   |    |    |          | ĸ          |
| ٩    | Rue de l<br>Lainville | a Guillau<br>en Vexin | mette | -    | )  |   |    |    |          | κ          |
| ٩    | Rue de l<br>Bures-su  | a Guyon<br>r-Yvette   | serie | A    |    |   |    |    |          | ĸ          |
| ٩    | Rue de l<br>Montfort  | a Guinar              | de    |      |    |   |    |    |          | κ          |
| ٩    | Rue de l<br>Saint-Ou  | a Guiver<br>en-Chumi  | none  |      |    |   |    |    |          | κ          |
| 9    | Rue de l              | a Guérin              | ière  |      |    |   | _  |    |          | ĸ          |
|      |                       |                       |       |      |    |   |    |    |          |            |
|      |                       |                       |       |      |    |   |    |    |          |            |
|      |                       |                       |       |      |    |   |    |    |          |            |
|      |                       | r 3                   |       |      |    |   |    |    |          | ×          |
| φ.   |                       |                       |       |      |    |   |    | 20 |          | Q.         |
| 21** | 84                    | BYN                   |       | 9    | Va | 1 |    |    | 28       | 21**       |

I søgelinjen **2** kan du indtaste en delvis eller en hel adresse (land, by, postnummer, gade, gadenummer, vejkryds osv.).

Når du begynder at skrive bogstaver, foreslår systemet lignende gadenavne. Du kan:

- Trykke på gadenavnet, der vises på skærmen, for at godkende dit valg.

- Gennemse listen **A** med foreslåede gader for at se den komplette liste, der svarer til din søgning.

# Søg efter en destination

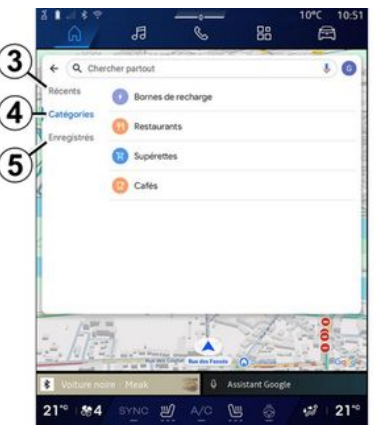

Fra destinationssøgebjælken **2** kan du få adgang til fanerne for følgende forskellige typer destinationer:

- "Seneste" 3.
- "Kategorier" 4.
- "Gem" **5**.

### Seneste destinationer 3

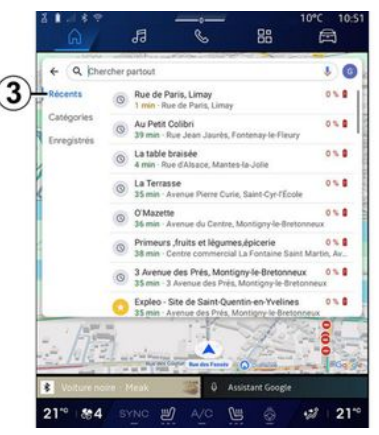

På søgelinjen skal du vælge fanen "Seneste" for at få adgang til listen over senest anvendte destinationer. Disse gemmes automatisk fra multimediesystemet og fra de af enhederne, der er tilsluttet din "Google®"konto.

Vælg en destination for at starte vejledning.

## Destinationer efter kategori 4

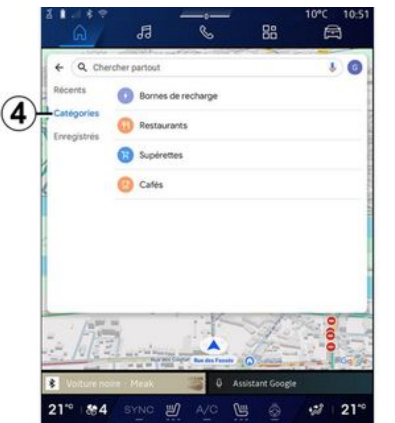

På søgelinjen skal du vælge fanen "Kategorier" for at få adgang til en liste over POI-kategorier (interessepunkt):

- "Tankstationer"/"Ladestationer"
- "Restauranter".
- "Dagligvarebutikker".
- "Caféer".

Et POI (interessepunkt) er en service, et etablissement eller en turistattraktion, der ligger i nærheden af et sted (startstedet, destinationsbyen, på vejen osv.).

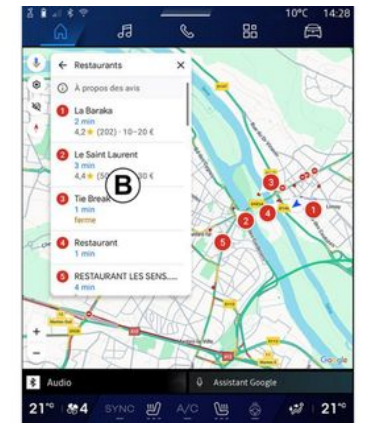

- Når du har valgt en kategori, viser multimediesystemet en liste over POI i **B** og på kortet. Du kan:
- Trykke på POI, som er vist ved **B**, for at bekræfte dit valg.

- Gennemse listen **B** over viste POI for at få adgang til den komplette liste for din søgning.

**Bemærk:** Listen over POI opdateres i realtid af "Google Maps™".

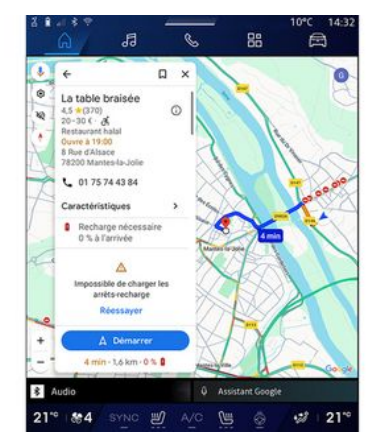

Når du har valgt en POI viser multimediesystemet følgende oplysninger (hvis de er tilgængelige):

- Adresse, åbningstider, bedømmelser, osv.

- Telefonnummer.
- Anslået ankomsttidspunkt.
- Ruteoversigt.

- ...

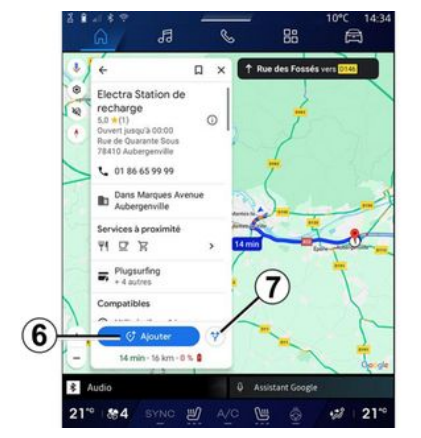

Du kan også søge efter et POI med en rute, der allerede er i gang.

**Bemærk:** Søgningen efter POI er baseret på din position, når anmodningen foretages. Hvis søgningen er til et andet geografisk område, skal du indtaste den ønskede placering.

Når du har ledt efter og valgt et POI, viser multimediesystemet oplysningerne (hvis de er tilgængelige) og dets placering langs den igangværende rute.

Tryk på **7** for at få vist den igangværende rute.

Hvis du vil tilføje et stop ved POI på den igangværende rute, skal du trykke på  $\boldsymbol{\delta}$ .

### "Gem" 5

Du kan få adgang til de steder, du har gemt:

- "Med tekst".
- "Favoritter".
- "Gemt".
- "Vil besøge".
- "Kontakter".

**Bemærk:** De gemte steder synkroniseres med din Google®-konto, selvom de bruges på andre enheder, der er forbundet til din konto.

### "Se kortet"

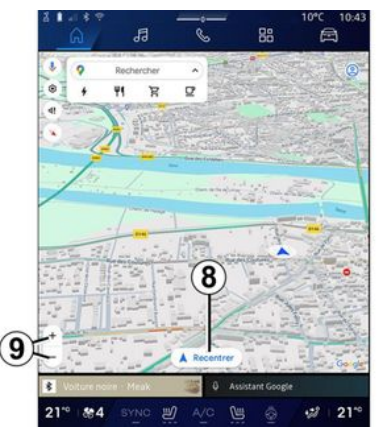

Hvis du vil udforske kortet, skal du flytte det ved at holde fingeren nede på skærmen, samtidig med at du trækker kortet.

Hvis du vil zoome ind/ud på kortet, skal du trykke på **9**-knapperne eller udvide/indsnævre afstanden mellem to fingre på skærmen.

Tryk på knappen "Centrer igen" **8** for at centrere kortet igen.

### Indtastning af en destination, mens en rute er i gang

Når en rute er i gang, kan du få adgang til følgende funktioner:

- "Vælg en anden rute" 12.
- "Søg langs ruten" 10.
- "Navigationsindstillinger" 13.
- "Stop navigation" 14.
- "Ruteoversigt" 11.

- ...

### "Vælg en anden rute" 12.

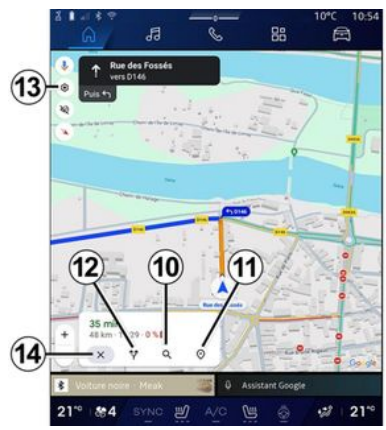

Tryk på **12** for at se de andre ruter, der foreslås af multimediesystemet.

### "Søg langs ruten" 10

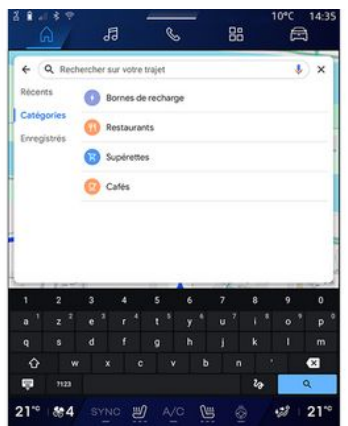

Denne funktion gør det muligt at søge efter og/eller føje en eller flere etaper til den igangværende rute. Du kan tilføje:

- En søgning ved hjælp af stemmegenkendelse
- "Tankstationer".
- "Ladestandere"
- "Restauranter".
- "Dagligvarebutikker".
- "Caféer".

#### "Indstillinger" 13

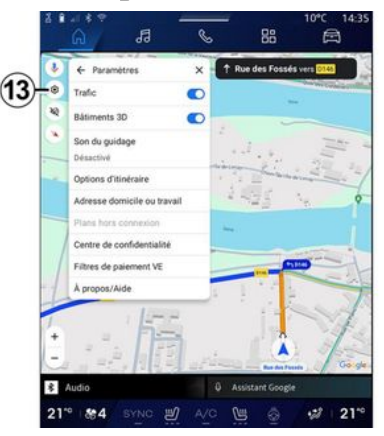

Anvend denne menu til at få adgang til følgende navigationsindstillinger:

- "Trafik".
- "3D-bygninger";
- "Vejledningslyd".
- "Ruteindstillinger".

- "Skift adresse på hjem eller arbejdsplads" (hvis allerede gemt).

- "Offline kort".
- "Fortrolighedscenter".
- "EV-betalingsfiltre";
- "Om/Hjælp".

Se flere oplysninger om de tilgængelige indstillinger i afsnittet "Navigationsindstillinger" **→ 46**.

### "Stop navigation" 14.

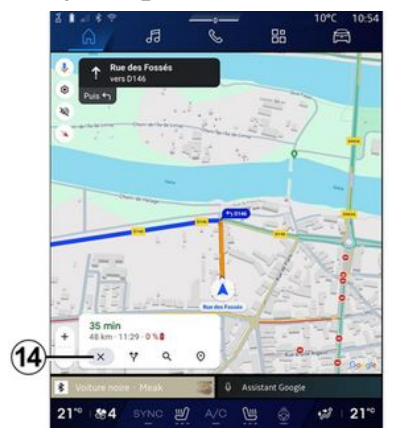

Brug denne funktion til at annullere den aktuelle rute. Tryk på **14** for at stoppe aktuel navigation.

### "Ruteoversigt" 11

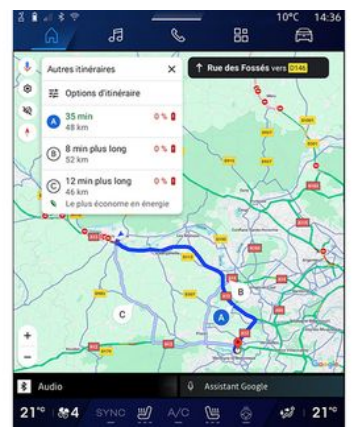

Fra ruteoversigten **11** kan du få vist den igangværende rute samt andre alternative ruter.

Ved at trykke på en af ruterne kan du se rejsen og dens afstand og varighed.

# Universet "Navigation" filel- og hybridbiler

Konfigurationen af multimediesystemet afhænger af bilens motor:

- "Servicestation" til hybridkøretøjer og køretøjer med forbrændingsmotor.

- "Ladestation" til el-køretøjer.

Der vises ekstra menuer og forskellige indstillinger.

#### Særlige funktioner:

 Tjenester skal aktiveres for at få vist tilgængelige ladesteder. Der henvises til kapitlet "Aktivering af tjenester" → 12

- Indtast oplysninger om dit køretøj (f.eks. ladestik) ved at oprette forbindelse til din Google®-konto for at kunne bruge alle navigationsfunktioner.

### Indtastning af en destination

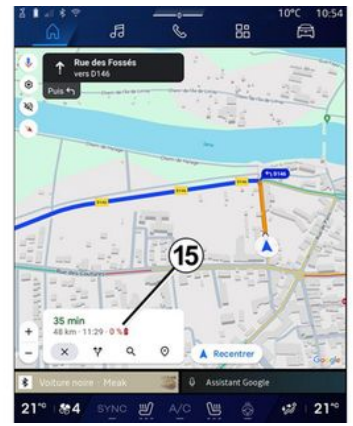

Når du indtaster en destination, informerer multimediesystemet dig, hvis du kan nå den, i betragtning af dit køretøjs resterende ladeniveau.

Hvis destinationen er tilgængelig, vises den estimerede ladningsprocent på destinationen i **15**.

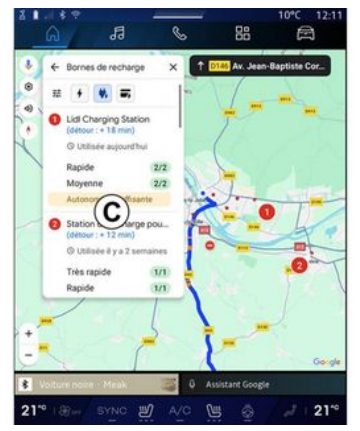

Hvis der kun kræves ét opladningsstop, kan du vælge din ladestation.

Hvis der kræves mere end én opladning for at nå destinationen, beregner multimediesystemet automatisk en optimeret kombination af ladestationer for at holde den samlede rute på et minimum.

Du kan se navnene på offentligt tilgængelige ladestationer på listen **C** samt rejsen og de forskellige steder, hvor ladestationerne er placeret på kortet. **Bemærk:** Listen over ladestationer opdateres i realtid af "Google Maps™".

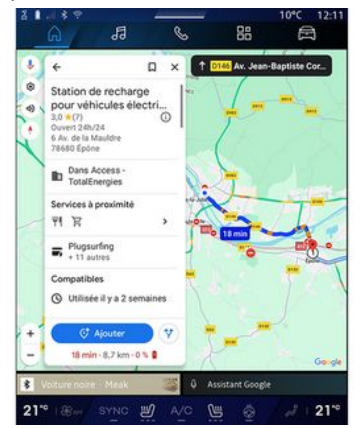

Tryk på en af de viste ladestationer i *C* for at få vist følgende detaljer:

- Navn, klassificering, åbningstid og adresse.

- Type og antallet af tilgængelige ladestik.

- Tid, afstand og resterende niveau for den estimerede opladning ved ankomst.

- Betalingsmetode.

- ...

**Bemærk:** Oplysningerne om tilgængeligheden af ladestik, der vises på skærmen, kan ændre sig under navigationen.

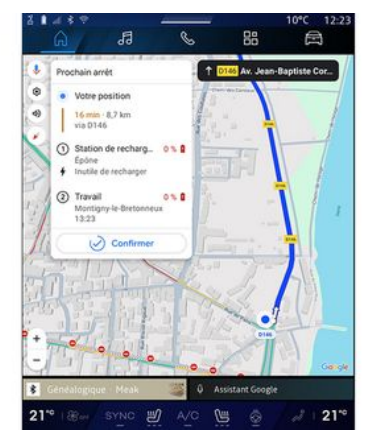

2

Du kan derefter:

- starte navigationsvejledning til stationen.
- ringe til stationen.

- ...

# Menuen "Indstillinger"

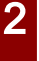

Af sikkerhedshensyn bør indstillingerne udføres, mens bilen holder stille.

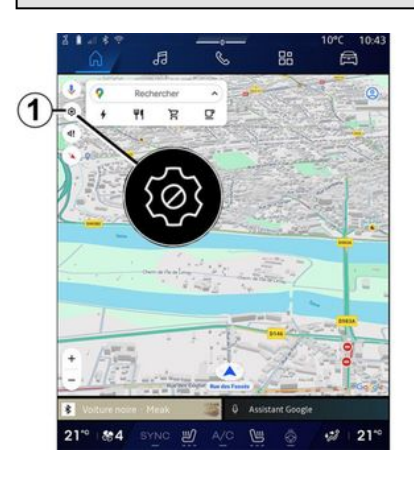

| 0        | Trafic                                            | -       |          | Non-Weillington |
|----------|---------------------------------------------------|---------|----------|-----------------|
| 20       | Bátiments 3D                                      | 0       | -(10)    |                 |
| <u>*</u> | Son du guidage<br>Désactivé                       |         | 3        | 111             |
|          | Options d'itinéraire                              |         |          |                 |
|          | Adresse domicile ou trave                         | al(     | 11)      | ŋ               |
|          | Plans hors connexion<br>Centre de confidentialité | (       | 6        |                 |
| 1        | Filtres de paiement VE                            |         | -        | -               |
| -1       | À propos/Aide                                     |         | 7)       |                 |
| -        | 1 14-17                                           | 2       | <u> </u> | VY              |
| +        | . n=                                              |         |          | 1               |
| 1        | 1 2 1 1 5 2                                       | a stimu |          | 100             |

Fra "Navigation"-universet **C** skal du trykke på ikonet for "Indstillinger" **1** for at få adgang til navigationsindstillingerne.

Fra menuen "Indstillinger" **1** kan du få adgang til følgende indstillinger:

- "Trafik" **2**.
- "Vejledningslyd" 3.
- "Ruteindstillinger" 4.
- "Offline kort" 5.
- "Fortrolighedscenter" 6.
- "Om/Hjælp" 7.
- "3D-bygninger" 9;
- "Hjemme-eller arbejdsadresse" 11;
- "EV-betalingsfiltre" 12 (el-køretøj).

### "Trafik" *2*

Denne funktion gør det muligt at modtage trafikoplysninger i realtid, f.eks.:

- Trafikoplysninger og hændelser i dit område.

- Ulykker, vejarbejde eller lukning af veje i nærheden.

- ...

Tryk på **8** for at aktivere/deaktivere "Trafik"-funktionen.

### "Vejledningslyd" 3

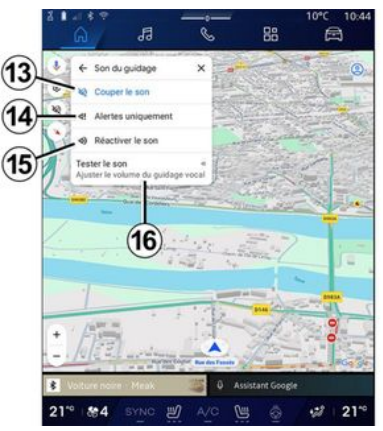

Via denne indstilling kan du:

- Slå lyden fra "Navigation" 13.

- Slå lyden fra "Navigation" og kun beholde lyden af "trafik"-advarsler **14**.

- Genaktiver lyden til stemmevejledningen **15**.

- Test lyden af "Navigation" for at justere lydstyrken for stemmevejledningen *16*.

### "Ruteindstillinger" 4

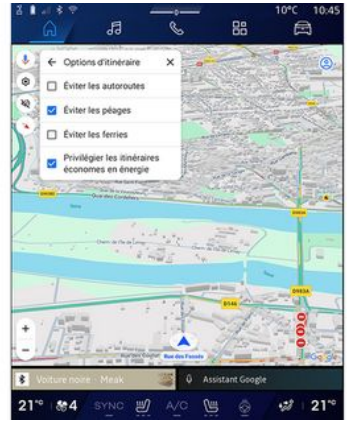

Via denne indstilling kan du aktivere/deaktivere følgende ruteindstillinger:

- "Undgå større veje";
- "Undgå betalingsveje".
- "Undgå færger".
- "Prioriter energieffektivitet".

### "Offline kort" 5

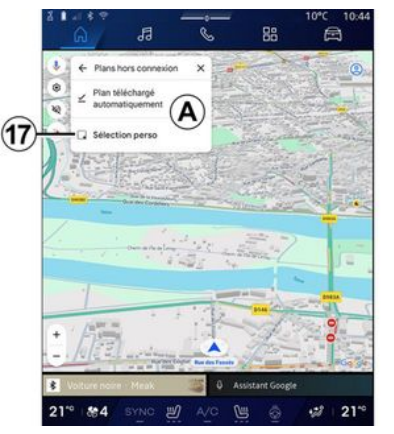

Offline kort gør det muligt at downloade og gemme kort i multimediesystemet, så de kan bruges, når du tager til et sted, hvor internetforbindelsen er langsom, ikke er tilgængelig eller du ikke ønsker at bruge en internetforbindelse.

Listen over offline kort er tilgængelig i **A**.

For at føje et offline kort til "Brugerdefineret udvalg" skal du trykke på **17**.

### Brugerdefineret udvalg

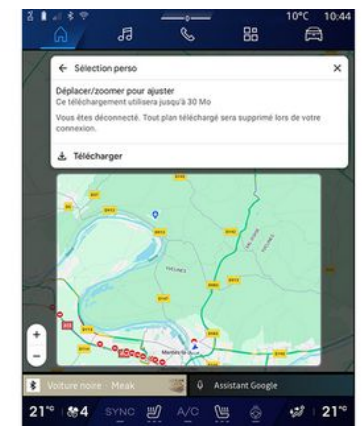

Denne funktion kan bruges til at vælge og downloade et område på kortet og dets oplysninger.

Panorér og zoom på kortet for at justere det område, der skal downloades.

### "Fortrolighedscenter" 6

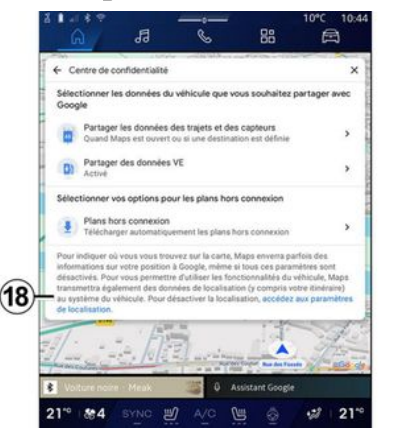

Fra denne menu kan du konfigurere følgende data, der skal deles:

- "Del kørselsdata med Google®".
- "Offline kort".

Tryk på "Adgang til placeringsindstillingerne" **18** for at få direkte adgang til køretøjets placeringsindstillinger.

### "Del kørselsdata med Google®

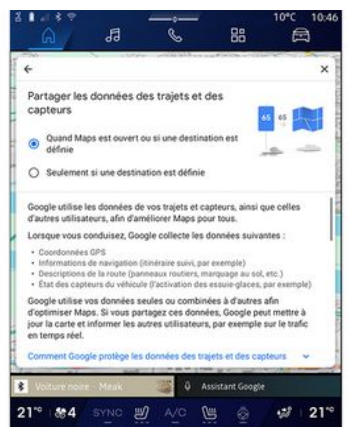

Dine kørsels- og placeringsdata kan deles med Google<sup>®</sup>. De kan bruges til at forbedre de oplysninger, som leveres til dig og andre brugere af Google<sup>®</sup>, f.eks. navigation, trafikforhold i realtid, tilgængelighed af "Offline kort" osv.

Deling kan være:

- "Deaktiveret".
- Aktiveret kun "Under detaljerede navigation".
- "Altid aktiveret".

# Valgmuligheder for "Offline kort"

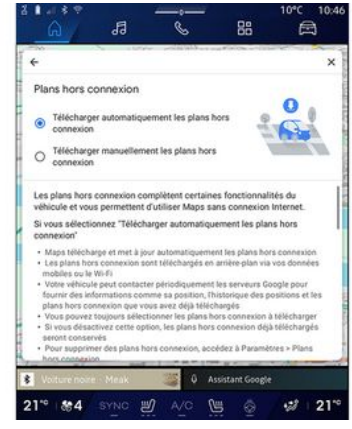

Du kan vælge at downloade opdateringen af offline kortene som følger:

- Automatisk.

eller

- Manuelt.

**Bemærk:** Se detaljerne og instruktionerne på multimedieskærmen for at få flere oplysninger.

### "Om/Hjælp" 7

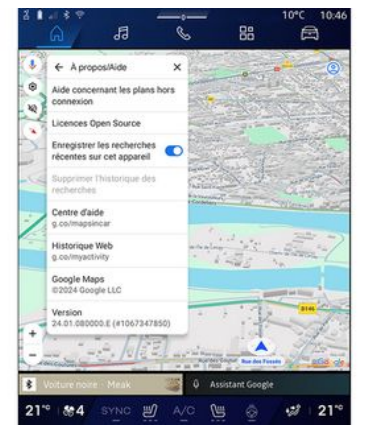

Fra denne menu kan du få adgang til oplysningerne og anvende følgende elementer:

- "Hjælp til offline kort".
- "Open Source-licens".
- "Hjælpecenter".
- "Webhistorik".
- «Google Maps™»;
- "Version";
- ...

# "3D-bygninger" 9

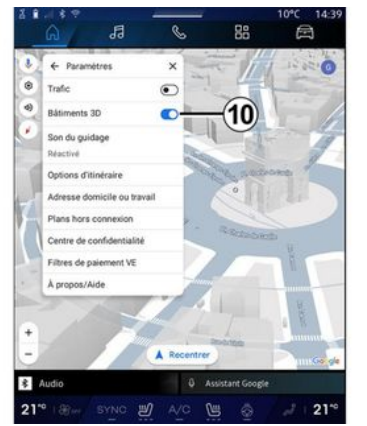

Du kan vælge at vise bygninger i 3D, hvor kortlægningen tillader det. Tryk på **10** for at aktivere/deaktivere funktionen.

#### "Hjemme- eller arbejdsadresse" 11

Du kan konfigurere din hjemme- og arbejdsadresse fra denne menu.

### "EV-betalingsfiltre" *12* (el-køretøj)

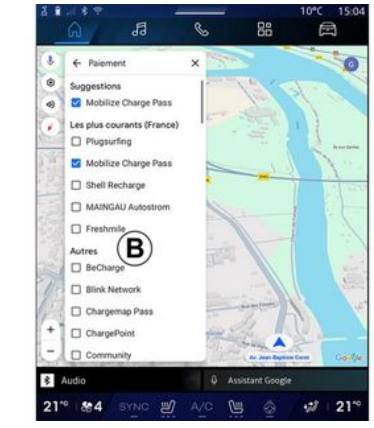

Fra denne menu kan du vælge betalingsmulighederne for de ladestationer til el-biler, som du vil filtrere, fra liste **B**.

# LYDKILDER

#### præsentation

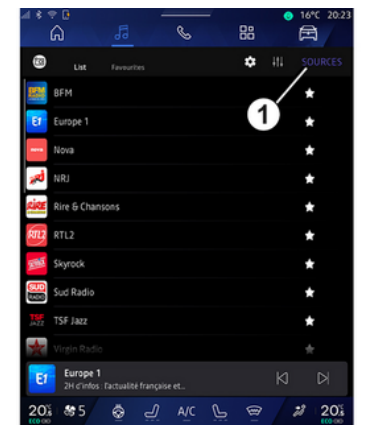

Fra "Audio"-universet kan du vælge lydkilden, som du vil lytte til, ved at trykke på "Kilder" **1**.

Du kan også vælge lydkilde med knappen på betjeningen under rattet. Du kan finde flere oplysninger i afsnittet "Introduktion til betjeningselementerne" **> 9**.

Lydkilder kan variere alt efter udstyrsniveau.

Det er kun de lydkilder, der er tilgængelige og downloadet fra appen "Play Store™", der vises og kan vælges på multimedieskærmen.

### Skærmen "Lydkilder"

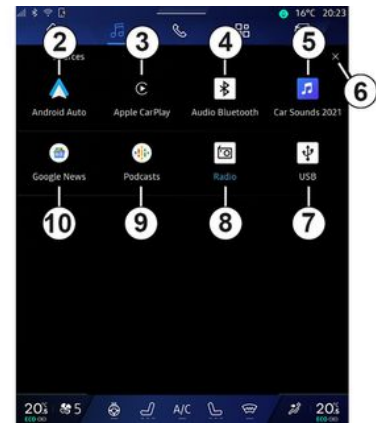

- 2. "Android Auto™"-kilde.
- 3. "CarPlay™"-kilde.
- 4. "Bluetooth®-lyd"-kilde.
- 5. "App"-kilde.
- 6. Afslut skærmen "Lydkilder".
- 7. "USB"-kilde (USB-port).
- 8. "Radio"-kilde.
- 9. "Podcasts"-kilde.
- 10. "Google News"-kilde.

### « Android Auto™ »

Brug denne kilde til at lytte til musik fra din smartphone, hvis den er udstyret med "Android Auto™"-appen, via smartphone-replikering. For mere information, se afsnittene "Android Auto™, CarPlay™" **→ 75** og "Musik" **→ 56**.

### « CarPlay™ »

Brug denne kilde til at lytte til musik fra din smartphone, hvis den er udstyret med "CarPlay™"-tjenesten, via smartphone-replikering. Få flere oplysninger i afsnittet "Android Auto™, CarPlay™"**→ 75**.

### "Bluetooth®-lyd"

Denne kilde kan bruges til at lytte til musik på din smartphone via Bluetooth®-forbindelsen. Få flere oplysninger i "Musik" → 56 og "Tilslut, frakobl en telefon"→ 62.

# "App"

Brug denne kilde til at lytte til musik via musikstreaming-apps og til at få adgang til dine lydapps, som du har downloadet via "Play Store™"-appen. Yderligere oplysninger findes i afsnittene "Musik" → 56 og "App-styring" → 79.

### « Radio »

Du kan bruge denne kilde til at lytte til radioen. Få flere oplysninger i afsnittet "Radio" **> 52**.

# LYDKILDER

### "USB" (USB-port)

Brug denne kilde til at lytte til musik fra et USB-drev. Se afsnittet "Musik" → 56 for at få flere oplysninger.

#### Særlige funktioner:

- Visse formater kan ikke genkendes af systemet.

- USB-drevet skal være FAT32- eller NTFS-formateret og have en minimumkapacitet på 8 GB og en maksimumkapacitet på 64 GB.

### « Podcasts »

Brug denne kilde til at lytte til "Podcasts".

### «Google News»

Brug denne kilde til at lytte til "Google News".

# I YTTE TIL RADIOEN

### præsentation

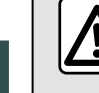

3

Af sikkerhedshensyn tilrådes det kun at foretage disse justeringer, når vognen står stille.

Du kan vælge en gemt station, rulle gennem radiostationerne efter liste, afhængigt af den valgte tilstand, ved hiælp af betieningen på ratstammen. Få flere oplysninger om betjeninger på ratstammen i afsnittet "Præsentation af betjeninger" → 9.

Fra "Audio"-universet dd skal du trykke på knappen 3 for at vælge kilden "Radio".

Du kan oaså få adaana til "Radio"kilden fra "Applikationer"-universet

Ved hjælp af betjeningen under rattet kan du vælge lydkilden, gennemse stationerne og ændre valgene

("Liste", "Favoritter"). Få mere at vide i kapitlet "Præsentation af kommandoer"  $\rightarrow 9$ 

#### Skærmen "Radio"

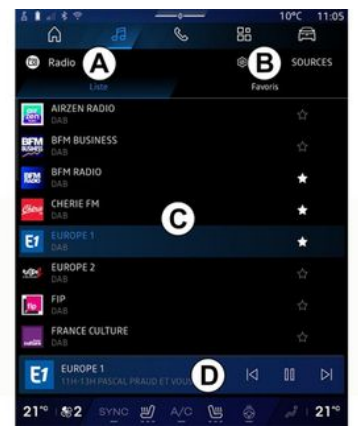

A. Fanen "Liste"-tilstand.

B. Fanen "Favoritter"-tilstand.

C. Liste over tilgængelige stationer.

D. Afspilningsområde for den radiostation, der aktuelt afspilles, og adaana til fuldskærmsdisplavet. Trvk på dette område for at få vist det nummer, der afspilles, i fuld skærm.

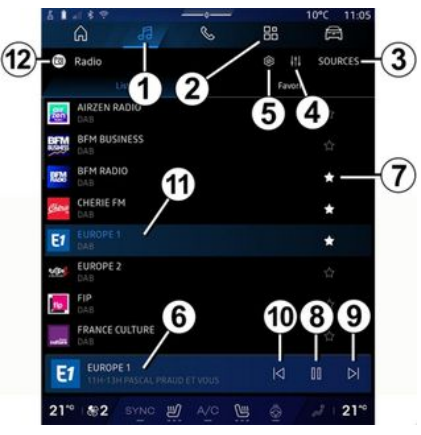

1. Få adgang til universet "Audio"

2. Få adgang til universet "Applika-

ᇛ tioner"

L.

- 3. Få adgang til lyden "Kilder".
- 4. Få adgang til "Lydindstillinger".
- 5. Få adgang til "Radioindstillinger".
- 6. Radio, der lyttes til lige nu.
- 7. Gem en station i "Favoritter".

8. Stop radioen/afspilningen af den aktuelle station.

- 9. Gå til næste station.
- 10. Gå til sidste station.

# LYTTE TIL RADIOEN

11. Navnet på den aktuelle station og frekvensen. Tekstinformationer (radiologo, kunstner, sang osv.).

12. Den type "Kilder", der lyttes til.

**Bemærk:** Nogle oplysninger er kun til rådighed for visse radiostationer.

### Visning i fuld skærm E

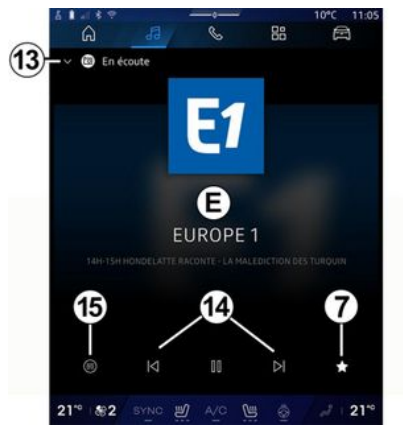

Tryk på dette område for at få vist den radiostation, der aktuelt afspilles i område **D**, i afspilningstilstand på fuld skærm.

Tryk på **13** for at minimere visning på fuld skærm **E**.

Når køretøjet holder stille, kan du aktivere "Billedvisning med automatisk rulning" ved at trykke på logoet for den radio, der afspilles, hvis den aktuelle station DAB tillader det.

# Vælg et radiobånd

Tryk på knappen **5** for at indstille følgende frekvensbånd.

- « FM »:
  - «Alternativ frekvens (AF)»;
  - « Region ».
- "DAB" (landbaseret digitalradio).
  - «Skift (DAB  $\leftrightarrow$  FM)»;
  - "Billedvisning med automatisk rulning".

## Radioprogram

Afhængigt af hvilken station der lyttes til, vil du kunne se en detaljeret oversigt over de programmer, der afspilles i øjeblikket, og dem, der afspilles i løbet af de næste 24 timer.

Tryk på knappen **15** for at få vist listen over disse programmer.

**Bemærk:** Denne funktion er kun tilgængelig, hvis stationen afspilles i DAB.

# Stationssøgning

Du kan søge efter radiostationer på det aktuelle radiofrekvensbånd i alfabetisk rækkefølge på listen: gå frem eller tilbage til næste station ved at trykke på knapperne **14**.

### Tilføj/fjern en radiostation til/fra "Favoritter"

Fra visningen på fuld skærm eller fra tilstanden "Liste" skal du trykke på knappen **7** for at tilføje/fjerne den aktuelle station til/fra "Favoritter".

# Tilstanden "Liste" A

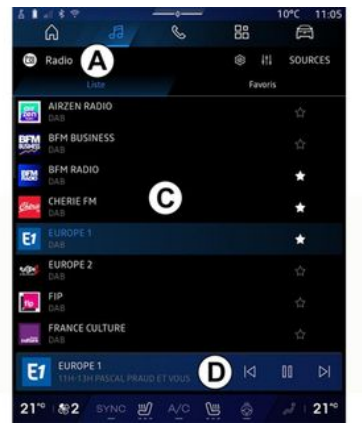

Denne tilstand gør det muligt at søge efter og se de stationer, der er indhentet af multimediesystemet og vist i alfabetisk rækkefølge.

Stryg hurtigt på listen *C* for at få vist alle stationerne.

Vælg en radiostation på listen for at lytte til den direkte. 3

# LYTTE TIL RADIOEN

Den radiostation, der aktuelt afspilles, vises i miniafspilleren **D**. Tryk på dette område for at få vist den aktuelle radio i fuld skærm.

Hvis "FM"-frekvensbåndets radiostationer ikke bruger systemet RDS, eller hvis køretøjet er i et område med dårlig radiomodtagelse, vises navn og logo på radiostationerne ikke på skærmen, men kun frekvensen.

**Bemærk:** Nogle oplysninger er kun til rådighed for visse radiostationer.

### Tilstanden "Favoritter" B

| B Radio        | iste            | (B)       | sources             |
|----------------|-----------------|-----------|---------------------|
| E1<br>EUROPE 1 | BEM RADIO       | CHERIE FM | NRJ                 |
|                | FRANCE MUSIQUE  | FUN RADIO | LATINA dab+         |
| NOSTALGIE      | RADIO CLASSIQUE | M RADIO   | RIRE ET<br>CHANSONS |
| E1 EUROPI      |                 |           | 00 >1               |

Denne funktion giver adgang til tidligere gemte radiostationer. Vælg en radiostation på listen for at lytte til den direkte.

Den radiostation, der aktuelt afspilles, vises i miniafspilleren **D**.

### Menuen "Radioindstillinger" 5

| 5 B 41 8 9 |          |   |    | 10°C 11:05 |
|------------|----------|---|----|------------|
| â          | 53       | S | 88 | e          |
| 🔶 Réglag   | es radio |   |    |            |
| 🤕 TA/i-Tra | ffic     |   |    |            |
| FM         |          |   |    |            |
| DAB        |          |   |    |            |
| Annonces   |          |   |    |            |
| 💓 Radio Af | 4        |   |    |            |
|            |          |   |    |            |
|            |          |   |    |            |
|            |          |   |    |            |
|            |          |   |    |            |
|            |          |   |    |            |
|            |          |   |    |            |

Fra menuen "Radioindstillinger" **5** kan du få adgang til følgende radiofunktionsindstillinger:

- "TA/I-Traffic (afhængigt af udstyret)"
- «FM»;
- "DAB" (afhængigt af udstyret);
- "i-besked" (afhængigt af udstyr og land).

### "TA/I-Traffic" (trafikmeddelelser)

#### (afhængigt af udstyret)

Når denne funktion er aktiveret, aktiverer lydsystemet modtagelse af vejoplysninger (afhængigt af landet), hvis de udsendes af bestemte FM og DAB-radiostationer.

Du skal derefter vælge frekvensen for den station, der transmitterer trafikoplysninger. Hvis du lytter til en anden kilde (USB, Bluetooth®), vil den automatisk blive afbrudt, når der modtages trafikoplysninger.

### « FM »

Fra indstillingerne kan du aktivere eller deaktivere følgende elementer:

- « Alternativ frekvens (AF) »;
- « Region ».

#### « Alternativ frekvens (AF) »

Frekvensen på en "FM"-radiostation kan variere afhængigt af det geografiske område.

Aktivér funktionen Alternativ frekvens (AF) for at fortsætte med at lytte til den samme radiostation, selvom du skifter geografisk område.

Audiosystemet indlæser automatisk frekvensændringerne uden afbrydelser.

# LYTTE TIL RADIOEN

**Bemærk:** Det er ikke alle radiostationer, der kan følges.

Dårlig modtagelse kan til tider forårsage ubelejlige og ubehagelige ændringer i frekvenserne. Deaktivér i dette tilfælde automatisk følgning i ændring af frekvens.

#### « Region »

Når "Region" er aktiveret, og signalniveauet falder, vil radioen skifte til en ny frekvens, som fungerer som et relæ til den station, du lyttede til tidligere.

#### Særlige funktioner:

 Det sker nogle gange, at stationer i samme område udsender forskellige programmer eller anvender forskellige radiostationsnavne.

 Nogle radiostationer udsendes på regionale frekvenser. I dette tilfælde:

- Hvis "Region" er aktiveret: Systemet skifter ikke til senderen for den nye region, men systemet skifter normalt mellem senderne i den oprindelige region.

- Hvis "Region" er deaktiveret: Systemet skifter til senderen for den nye region, selvom det udsendte program er forskelligt.

### « DAB »

(afhængigt af udstyret)

Fra indstillingerne kan du aktivere eller deaktivere følgende elementer:

- «Skift (DAB  $\leftrightarrow$  FM)»;

- "Billedvisning med automatisk rulning" (afhængigt af udstyr).

#### « Skift (DAB $\leftrightarrow$ FM) »

Når denne funktion er aktiveret, og modtagelsen af den DAB station, der aktuelt afspilles, er dårlig, skifter radiosystemet automatisk til en tilsvarende FM station (hvis den er tilgængelig).

Lydsystemet vender automatisk tilbage til den digitale DAB-station, så snart modtagelse er tilgængelig.

**Bemærk:** Denne funktion er kun tilgængelig, hvis stationen har FM og DAB-versioner.

#### "Billedvisning med automatisk rulning"

Når denne funktion er aktiveret, og den aktuelle station DAB tillader det, ruller der et diasshow med billeder hen over skærmen i afspilningstilstand på fuld skærm.

**Bemærk:** Denne funktion er kun tilgængelig i et køretøj, der holder stille, ved at trykke på logoet for den radio, der afspilles.

### « i-besked »

(afhængigt af udstyr og land)

Når denne funktion er aktiveret, er det muligt at høre oplysninger automatisk, så snart de udsendes af visse "DAB"-radiostationer.

Hvis du derefter vælger andre kilder, vil udsendelsen af den valgte programtype afbryde afspilning af andre kilder.

Fra indstillingerne kan du aktivere/ deaktivere meddelelser for følgende emner:

- "Nødsituation".
- "Hændelse".
- "Vejrudsigt".
- "Nyheder".
- "Begivenhed".
- "Sport".
- "Diverse".

### «Lydindstillinger»4

Fra ikonet **4** kan du justere lydindstillingerne.

Få flere oplysninger om de tilgængelige indstillinger i afsnittet på "Lydindstillinger" **→ 59**.

### præsentation

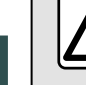

Af sikkerhedshensyn bør indstillingerne udføres, mens bilen holder stille.

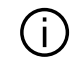

Du kan ændre lydkilden med knappen på betjeningen under rattet.

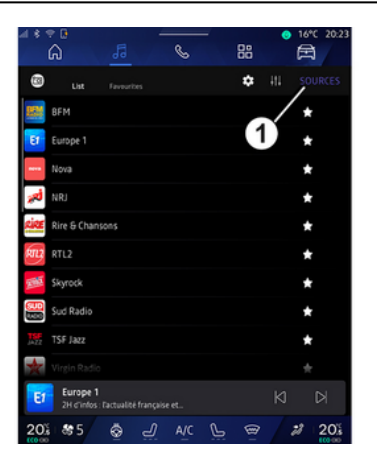

Fra "Audio"-universet trykke på "Kilder" 1 for at vælge den musikkilde, der skal lyttes til.

Ved hiælp af betieningen under rattet kan du vælge lydkilden for at lytte til og gennemse musiknumrene oa mapperne. Få mere at vide i kapitlet "Præsentation af kommandoer". **→ 9**.

Musikkilderne kan variere alt efter udstyrsniveau. Det er kun muligt at vælge de tilgængelige kilder, som vises på multimedieskærmen.

#### Særlige funktioner:

- afhængigt af den gnvendte applikation til audiostreamina kan display og betjeninger ændre sig;

- Visse formater kan ikke aenkendes af systemet.

- USB-drevet skal være FAT32- eller NTFS-formateret og have en minimumkapacitet på 8 GB og en maksimumkapacitet på 64 GB.

#### "Kilder" menu

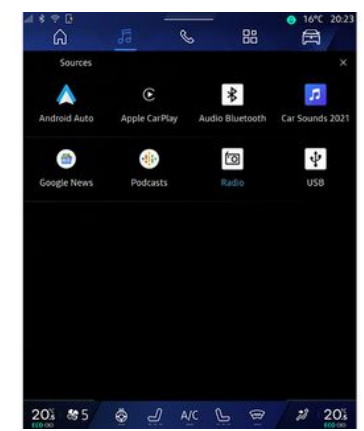

Fra menuen "Kilder" 1 kan du vælae musik fra de forskellige kilder, der er tilgængelige.

Vælg en inputkilde, der er tilsluttet multimediesystemet på følgende liste:

- «Radio»;
- "USB" (USB port),
- "Bluetooth® lvd":
- «Podcasts»:
- «CarPlay™»;
- «Android Auto™»:
- app til lydstreaming;

- ...

Musikkilderne kan variere alt efter udstyrsniveau.

# MUSIK

**Bemærk:** Andre mediekilder kan installeres via "Play Store™"og vises på listen over tilgængelige kilder. Få flere oplysninger om installation af apps i afsnittet "Administration af apps" **→ 79**.

# Tilstanden "Afspil"

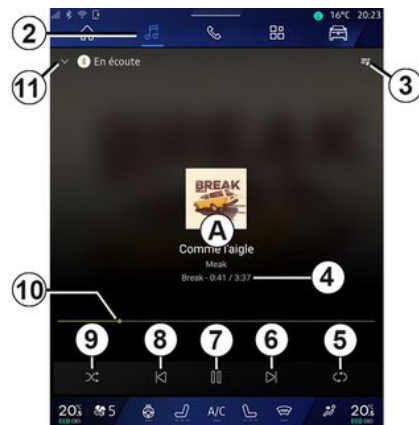

**A.** Oplysninger om det lydspor, der aktuelt afspilles (sangtitel, kunstnernavn, albumtitel og billede af omslaget, hvis det overføres fra kilden).

2. Få adgang til "Audio"-universet

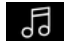

**3.** Adgang til den aktuelle afspilningsliste, 4. Tid og længden for det lydspor, der afspilles.

**5.** Aktivér/deaktiver lydsporet, gentag én gang eller kontinuerlig gentagelse.

6. Spil den næste sang.

7. Pause/genoptag lydsporet.

**8.** Kort tryk: Gå tilbage til starten af det aktuelle lydspor.

Kort tryk igen (inden for 3 sekunder efter det første korte tryk): Afspil det foregående lydspor.

9. Aktivering/deaktivering af vilkårlig afspilning af lydsporene.

**10.** Statuslinje for det lydspor, der afspilles.

11. Gå tilbage til listetilstand med miniafspiller.

#### Særlige funktioner:

 Du kan vælge at få vist den musik, der afspilles, på fuld skærm *A* eller i miniafspilleren *B*.

- Afhængigt af telefonen og appen til streaming af musik er visse funktioner muligvis ikke tilgængelige.

### "Bluetooth®", "USB" og lydstreaming-applikationen

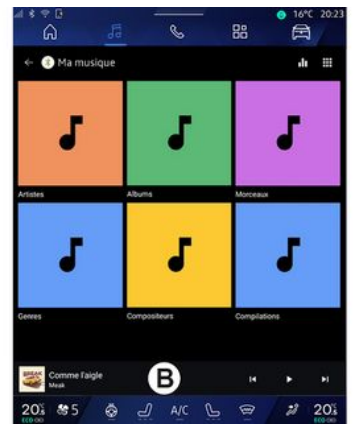

Fra kilden "Bluetooth®-lyd", "USB" eller streaming-appen kan du få adgang til playlisterne organiseret efter kategori:

- «Kunstnere»;
- «Albums»;
- «Sange»;
- «Playlists»;

- ...

Det nummer, der afspilles, vises i miniafspilleren **B**. Tryk på dette område for at få vist det nummer, der afspilles **A**.

# MUSIK

### "Søg"

(Afhængigt af typen af "Kilder")

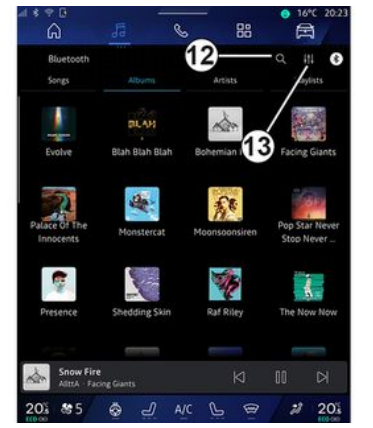

Ved at trykke på ikonet "Søg" 12, (tilgængeligheden afhænger af "Kil-

der" i "Audio"-universet kan du søge efter:

- En sangtitel.
- Et album.
- En kunstner.
- En afspilningsliste.

- ...

Indtast navnet ved hjælp af tastaturet.

Så snart du indtaster de første bogstaver, foreslår multimediesystemet tilknyttede navne. Vælg navnet på listen over forslag.

# "Lydindstillinger" 13

Fra ikonet **13** kan du justere lydindstillingerne.

Få flere oplysninger om de tilgængelige indstillinger i afsnittet på "Lydindstillinger" **→ 59**.

# LYDINDSTILLINGER

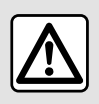

Af sikkerhedshensyn bør indstillingerne udføres, mens bilen holder stille.

#### præsentation

| Bluetooth                  |                |               | a 111                       |
|----------------------------|----------------|---------------|-----------------------------|
| Songs                      | Album          | Artists       | aylists                     |
| 1                          | BLAH           | A             |                             |
| Evolve                     | Blah Blah Blah | Bohemian I    | Facing Glants               |
| 3                          | -              | £8            | Silv                        |
| Palace Of The<br>Innocents | Monstercat     | Moonsoonsiren | Pop Star Neve<br>Stop Never |
|                            |                | 15            |                             |
| Presence                   | Shedding Skin  | Raf Riley     | The Now Now                 |
| 0.000                      |                | -             | -                           |
| Snow Fir                   |                |               |                             |

Fra ikonet *1* kan du justere følgende lydindstillinger:

- «Stemning»;
- « Lyd ».

### « Stemning »

(afhængigt af udstyret)

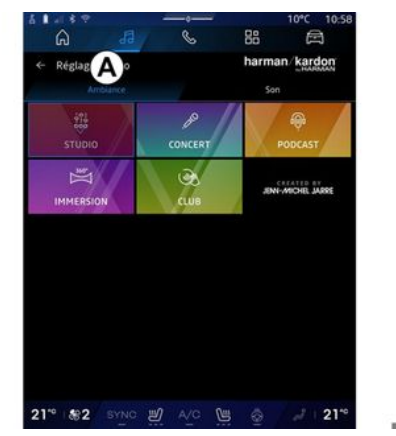

Fra fanen **A** kan du vælge en af følgende foruddefinerede musik-equalizere:

- «Studio»;
- «Concert»;
- «Podcast»;
- «Immersion»;
- «Club»;

- ...

**Bemærk:** Tilgængeligheden af musik-equalizere afhænger af udstyret.

« Lyd »

(afhængigt af udstyret)

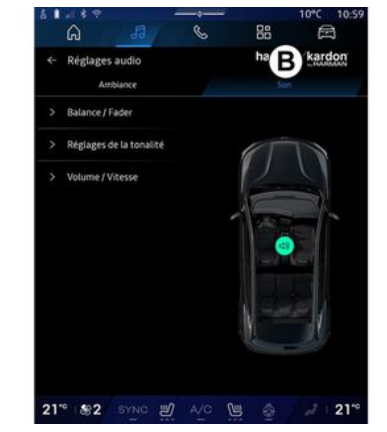

Fra fanen **B** kan du justere følgende indstillinger:

- «Balance/fader»;
- «Lydkontrol»;
- «Volumen/Hastighed»;
- «Normaliser lydstyrken».

Lvd/multimedie - 59

3

# LYDINDSTILLINGER

### «Balance/fader»

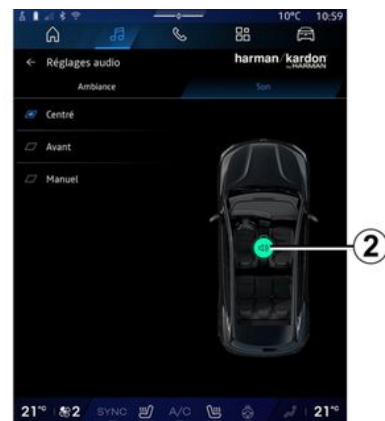

Denne funktion giver mulighed for at indstille fordelingen af lyden. Tryk på "Centreret" eller "Front" for at optimere lydfordelingen for alle passagerer i køretøjet eller for større komfort for bagsædepassagererne (lyd afbrudt bagi og moderat lydstyrke i den forreste del af køretøjet).

Når du rører skærmen, eller når der er valgt "Manuel", kan du ændre indstillinger ved at flytte målplaceringen **2**.

### « Lydkontrol »

Denne funktion kan bruges til at justere lyden:

- Aktiver/deaktiver "Bas".
- «Bas»;
- «Medium»;
- «Diskant»;
- ...

#### «Volumen/Hastighed»

Denne funktion kan bruges til automatisk at justere lydstyrken ifølge køretøjets hastighed. Tryk på "Volumen / Hastighed", og juster derefter følsomheden, eller deaktiver den ved at trykke direkte på "Volumen / Hastighed"-niveaubjælken.

#### «Normaliser lydstyrken»

Denne funktion kan bruges til at opretholde en konstant lydstyrke fra en lydkilde til en anden.

### "harman kardon"-lydsystem

Hvis køretøjet er udstyret med "harman kardon"-lydsystemet, kan du få adgang til ekstra indstillinger:

- Aktiver/deaktiver "Subwoofer" og justering af forforstærkning (gain).

- Ekstra musik-equalizer.
- ...

"Subwoofer"-tilstand optimerer lydelementerne for at skabe en omsluttende lydoplevelse i køretøjet.

# Tilkoble, frakoble en telefon

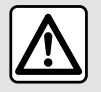

Af sikkerhedshensyn tilrådes det kun at foretage disse justeringer, når vognen står stille.

#### præsentation

Denne funktion aør det muliat at parre din telefon med multimediesystemet.

Du kan få adgang til menuen "Par en ny enhed" fra:

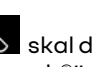

- I "Telefon"-universet Skaldu trykke på "Tilslut med Bluetooth®" (hvis der ikke allerede er parret en telefon)

BB og - "Applikationer"-universet derefter "Enhedsstyring".

- "Bil" verden 🛱 , "Indstillinger", derefter "Bluetooth®";

- I "Telefon"-universet Skaldu

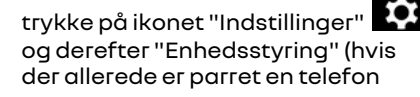

- I"Audio"-universet trykke på "Tilslut med Bluetooth®" (hvis der ikke allerede er parret en telefon)

- Meddelelsescentret og

derefter "Bluetooth®"

derefter"Indstillinger"-ikonet

**Bemærk:** Hvis der ikke er tilsluttet en telefon til multimediesystemet, vil nogle menuer være deaktiverede.

Parring af telefonen aør det muliat for multimediesystemet at få adaana til dine telefonfunktioner. Der vil ikke blive gemt nogen kopier af dine kontakter eller personlige data i multimediesystemet.

For at agre det muliat for multimediesystemet at administrere telefoner udstyret med "dual SIM" skal du konfigurere din telefon til at bruge et standard-SIM. Se i telefonens brugerveiledning.

#### Særlige funktioner:

- Før parringen skal du sikre, at din telefons Bluetooth® er aktiveret, og at status er indstillet til "synlig".

- Køretøjet skal være stationært for at en telefon kan parres.

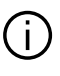

Du kan finde flere oplysninger om listen over kompatible telefoner på https://renaultconnect.rengult.com.

### Genkendelse af en telefon

For at bruge det håndfri system skal du parre din Bluetooth®-telefon med multimediesystemet.

Du kan få flere oplysninger om aktivering af den synlige status for din telefon ved at se i telefonens brugerveilednina.

Din telefon beder dia muliavis om tilladelse til at dele kontakter. opkaldshistorik, beskeder osv. Godkend delina, hvis du vil have adaana til disse oplysninger på multimediesystemet.

Fra "Telefon"-universet Sog derefter "Tilslut med Bluetooth®" el-

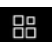

ler "Applikationer"-universet og derefter "Enhedsstyring" i dit multimediesystem:

- Der vises en meddelelse på skærmen, som tilbyder at parre en telefon.

- tryk på "Par en ny enhed". Multimediesystemet søger efter telefoner i nærheden, som har Bluetooth<sup>®</sup> aktiveret og kan ses.

- Vælg din telefon på listen over forslag, eller vælg multimediesystemet fra din telefon.

Der vises en meddelelse på multimediesystemets skærm og på telefonen, hvor du opfordres til at acceptere anmodningen om parring, hvis den foreslåede kode er identisk mellem telefonen og multimediesystemet.

Når din telefon er parret til multimediesystemet, kan du vælge de tjenester, du ønsker at bruge, via "Enhedsstyring". Få flere oplysninger i "Tilslut, afbryd en telefon" **→ 62**.

**Bemærk:** Telefonen er forbundet til den profil, der anvendes ved parring. Telefonen er muligvis ikke tilgængelig i andre brugerprofiler.

# Tilkobling af en ny telefon

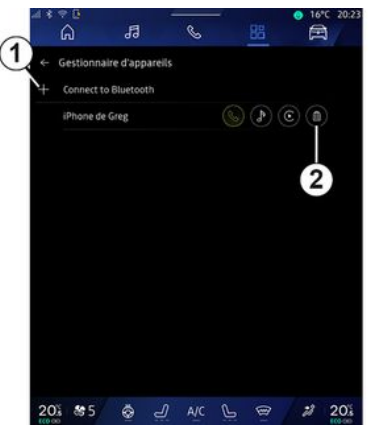

Fra menuen "Enhedsstyring" kan du parre en ny telefon med multimediesystemet:

- Tryk på ikonet 1 "Par en ny enhed".

- Vælg din nye telefon på listen over forslag, og færdiggør derefter parringsproceduren.

Du kan også tilføje en ny telefon fra

"Bil"-universet A "Indstillinger", "Bluetooth®", "Par en ny enhed" og derefter vælge din nye telefon fra listen over forslag og afslutte parringsproceduren.

Din nye telefon er nu koblet til multimediesystemet. Der er ingen grænse for antallet af telefoner, der kan parres.

# Ophævelse af genkendelse af en telefon

Fra menuen "Enhedsstyring" kan du ophæve parringen af telefonen fra multimediesystemet:

- Tryk på ikonet **2** for den telefon, du vil ophæve parringen til.
- Tryk på "Ja" for at bekræfte.

# Tilslut, afbryd en telefon

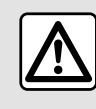

Af sikkerhedshensyn tilrådes det kun at foretage disse justeringer, når vognen står stille.

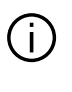

Visse funktioner er kun tilgængelige, mens køretøjet holder stille.

### Tilslutning af en telefon

For at tilslutte en telefon skal den først parres. Få flere oplysninger i afsnittet "Parring, ophævelse af parring for en telefon" **> 61**.

**Bemærk:** Hvis der ikke er tilsluttet en telefon til multimediesystemet, vil nogle menuer være deaktiverede.

Tilslutning af telefonen gør det muligt for multimediesystemet at få adgang til dine telefonfunktioner. Der vil ikke blive gemt nogen kopier af dine kontakter eller personlige data i multimediesystemet.

For at gøre det muligt for multimediesystemet at administrere telefoner udstyret med "dual SIM" skal du konfigurere din telefon til at bruge et standard-SIM. Se i telefonens brugervejledning.

### Automatisk forbindelse

Når multimediesystemet startes, søger det efter genkendte telefoner med Bluetooth® aktiveret i nærheden (op til 10 meter væk). Systemet viser automatisk data for den tilsluttede telefon (telefonbog, musik osv.).

Bemærk: Når telefonen automatisk sluttes til multimediesystemet, er det kun muligt at vise data (bibliotek, SMS, kontakter osv.), hvis du tidligere har godkendt datadeling under tilkobling af telefonen til multimediesystemet. Få flere oplysninger i afsnittet "Parring, ophævelse af parring for en telefon" → 61.

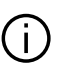

Gå ind på webstedet https://renault-

connect.renault.com for at se en liste over kompatible telefoner.

### Manuel tilslutning

Du kan manuelt tilslutte/frakoble din telefon til/fra multimediesystemet ved hjælp af menuen "Bluetooth®", der er tilgængelig fra:

- "Bil" verden , "Indstillinger", og så "Bluetooth®":

- Meddelelsescentret, "Indstillinger"

og derefter "Bluetooth®".

I menuen "Bluetooth®" skal du vælge "Parrede enheder" for at få vist en liste over til parrede telefoner.

Vælg tjenester og den telefon, du vil tilslutte, og sørg for, at Bluetooth® er aktiveret.

**Bemærk:** Hvis et opkald er i gang under tilslutningen af telefonen, overføres det automatisk til køretøjets højttalere.

### Administrer tjenestedata

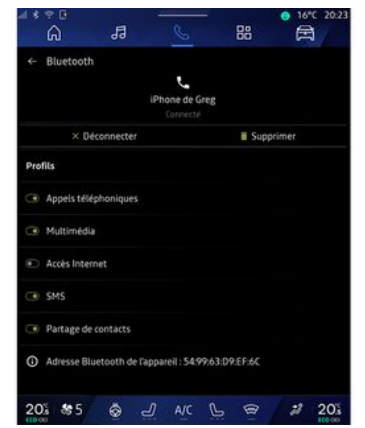

For at få adgang til din telefonbog, musik og internetforbindelse direkte via multimediesystemet skal du godkende deling af tjenestedata via "Profiler" for dine "Parrede enheder", som er tilgængelige i menuen "Bluetooth<sup>®</sup>". Tryk på navnet på den relevante parrede enhed, og aktivér/ deaktiver derefter de tjenester, du vil bruge:

- "Telefonopkald": foretag og modtag opkald.

- "Multimedier": få adgang til din musik.

- "Internetadgang": adgang til deling af internetforbindelse via Bluet4

ooth® (der henvises til afsnittet "Systemindstillinger") → 121

- "SMS": send og modtag SMS.

- "Kontaktdeling": adgang til telefonbog og opkaldslog.

- ...

**Bemærk:** Hvis tjenesten er fremhævet, angiver det, at den er aktiveret.

4

Når du bruger tjenesten "Internetadgang", kan du for at fremskynde dataoverførsel også bruge telefonens internetforbindelse via "Adgangspunkt og deling af forbindelse" WIFI (underlagt gebyrer og begrænsninger fra din mobiloperatør).

### « Enhedsstyring »

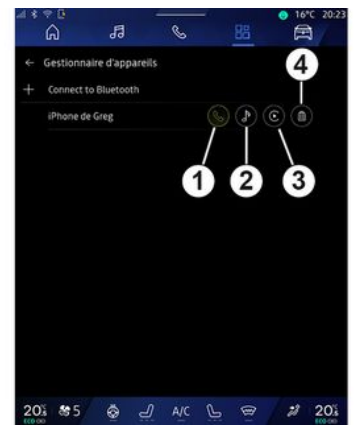

Fra "Applikationer"-universet og "Enhedsstyring" skal du vælge din telefon på listen over forslag og derefter vælge de telefonfunktioner, du vil aktivere/deaktivere:

- «Telefon»1;
- "Musik" 2.

- Smartphone-replikeringsapplikation **3**.

- Frakobling af telefonen **4**.

#### Særlige funktioner:

- Hvis tjenesteikonet er fremhævet, angiver det, at den er aktiveret.

- visse telefoner tillader automatisk overførsel af data.

Du kan også få adgang til "Enhedsstyring" fra "Enhedsstyring" ikonet, der findes i "Telefon" widgeten i

"Startside"-verdenen

### Skift af en tilsluttet telefon

Fra "Enhedsstyring" skal du vælge de tjenester, der skal tilkobles en anden telefon, som allerede er parret og findes på listen over enheder.

**Bemærk!** Du skal på forhånd have tilkoblet flere telefoner for at kunne vælge en anden tilkoblet telefon.

### Afbrydelse af en telefon

Fra menuen "Bluetooth®" vælges "Parrede enheder" og derefter trykkes på "Afbryd" for at frakoble telefonen.

**Bemærk:** Hvis du er i gang med et opkald, når telefonen frakobles, overføres opkaldet automatisk til telefonen.

# Telefonopkald

### "Telefon"-universet

Fra "Telefon"-universet

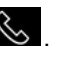

**Bemærk:** Din telefon skal være tilsluttet multimediesystemet, for at du kan foretage et opkald. Få flere oplysninger i "Tilslut, afbryd en telefon" **→ 62**.

### Foretag et opkald

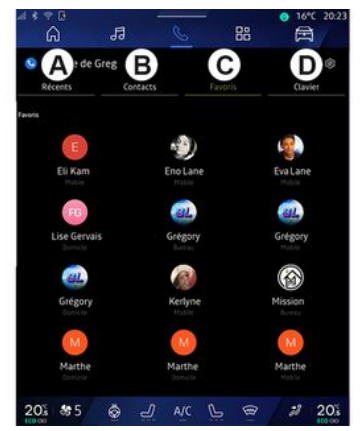

Du kan foretage et opkald ved at vælge:

- Et nummer fra opkaldsloggen ved at gå til fanen "Seneste opkald" **A**.

- En kontakt i telefonbogen i menuen "Kontakter" **B**.

- En kontakt i favoritterne i menuen "Favoritter" **C**.

- Tasterne på det numeriske tastatur i menuen "Tastatur" **D**.

# Skærmen "Igangværende opkald"

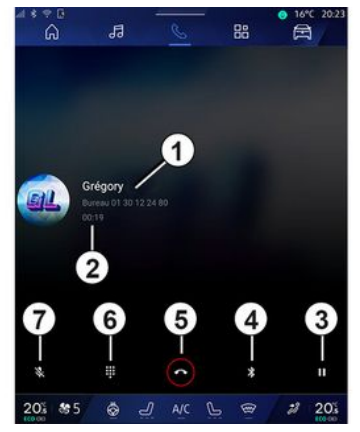

- 1. Kontaktens navn og telefonnummer.
- 2. Varighed af aktuelt opkald.
- 3. Sæt det aktuelle opkald på pause.
- 4. Overfør opkaldet til telefonen.
- **5.** Læg på.
- *6.* Gå ind i tastaturet for at indtaste et nummer.

7. Deaktiver/aktivér mikrofonen.

### Modtagelse af et opkald

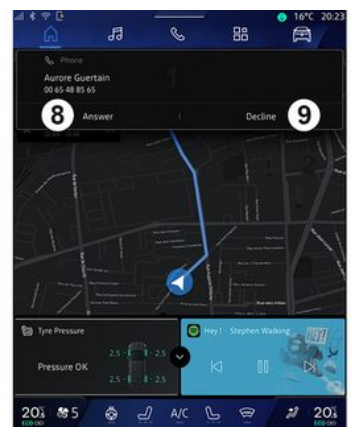

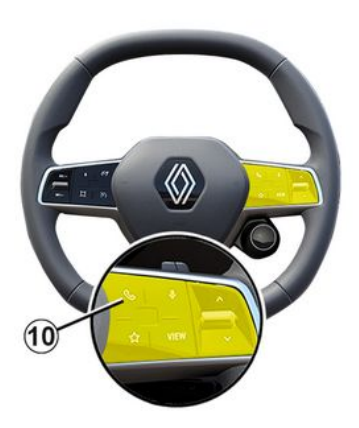

4

Under et indaående opkald vises skærmen "Modtaane opkald" med følgende oplysninger:

- Navnet på kontakten (hvis nummeret findes på listen over favoritnumre eller i din telefonbog).

- opkalderens nummer (hvis nummeret ikke findes i din telefonboa).

- "Privat nummer" (hvis nummeret ikke kan vises).

#### "Svar"

Besvar et opkald ved at trykke på betjeningen 10 på rattet eller på knappen "Svar" 8 på multimediesystemets skærm.

#### "Afvis" et opkald

For at afvise et indgående opkald skal du trykke to gange på betjeningen 10 på rattet eller trykke på knappen "Afvis" 9 på multimediesystemets skærm.

Personen, som ringer til dig, bliver ført videre til voicemail.

### Under et opkald

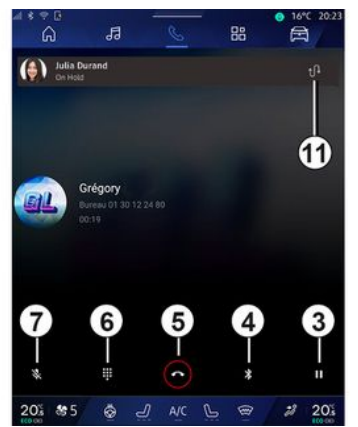

Under et opkald kan du:

- iustere lydstyrken ved hiælp af kontrolknapperne på ratstammen eller ved hjælp af lydstyrkeknapperne på multimedieskærmen.

- afslutte et opkald ved at trykke på "Afslut opkald" 5 eller ved at trykke på knap 10 på rattet.

- sætte et opkald på pause ved at trykke på knap **3**. For at genoptage opkaldet skal du trykke på knap **3** iaen.

- overføre opkaldet til den tilsluttede telefon ved at trykke på knappen "Overfør til telefon" 4.

- besvare et andet opkald og skifte mellem to opkald ved at trykke på 11.

#### Særlige funktioner:

- Så snart du besvarer det andet indaående opkald, bliver det første opkald sat automatisk på pause.

- Under et opkald kan du modtage et andet opkald, men du kan ikke foretage et andet opkald.

- Få adaana til det diaitale tastatur ved at trykke på knappen "Tastatur" 6

- Deaktiver/aktivér mikrofonen ved at trykke på knappen "Lydløs" 7.

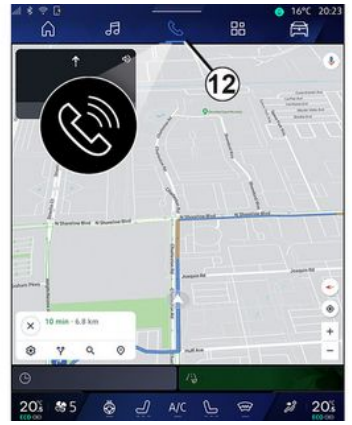

Under et opkald kan du skifte univers uden at afslutte det igangværende opkald.

Vend tilbage til menuen "Telefon"

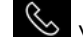

🕓 ved at trykke på **12**.

### Afslut et opkald

Du kan afslutte det igangværende opkald og lægge på ved at trykke på betjeningen **10** på rattet eller på knappen "Afslut opkald" **5** på multimediesystemets skærm.

# Telefonbog

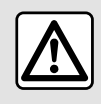

Af sikkerhedshensyn tilrådes det kun at foretage disse justeringer, når vognen står stille.

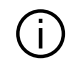

Visse funktioner er kun tilgængelige, mens køretøjet holder stille.

### Menuen "Telefonbog"

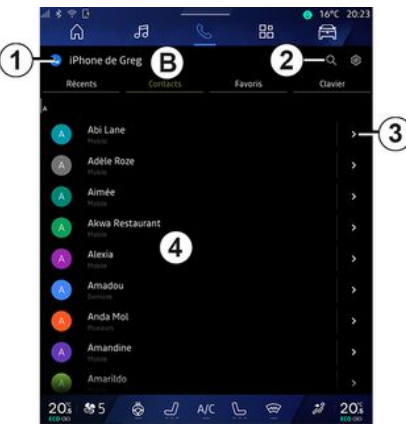

Fra "Telefon"-universet skal du trykke på fanen "Kontakter" *B* for at få adgang til telefonbogen via multimediesystemet.

For at gøre det muligt for multimediesystemet at administrere telefoner udstyret med "dual SIM" skal du konfigurere din telefon, så multimediesystemet kan få adgang til den korrekte telefonbog i telefonen.

1. Telefon er tilsluttet.

2. Søg efter en kontakt efter navn eller nummer.

3. Detaljerede kontaktoplysninger.

**4**. Liste over kontakter i den tilsluttede telefon.

### Download telefonbogen

Når du tilslutter en telefon, synkroniseres kontakterne som standard automatisk, hvis håndfri forbindelse er aktiveret. Få flere oplysninger i "Tilslut, afbryd en telefon" **→ 62**.

Bemærk: For at få adgang til telefonbogen via multimediesystemet, skal du tillade deling af data på din telefon. Se "Parring, ophævelse af parring af en telefon"i afsnittet → 61 samt i din telefons brugervejledning.

### Kontakter "Favoritter"

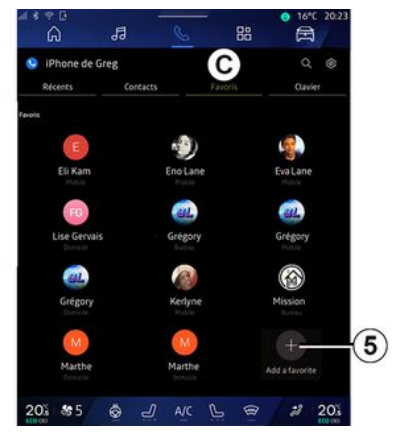

#### Fra "Telefon"-universet skal du trykke på fanen "Favoritter" *C* for at få adgang til kontakter, der er gemt i telefonens favoritter, eller tilføje manuelt fra multimediesystemets "Kontakter"-liste.

#### Tilføj en kontakt "Favoritter"

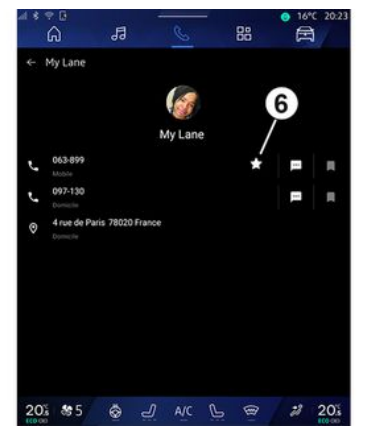

Tryk på "Tilføj en favorit" **5** for at føje en kontakt til listen "Favoritter", og følg derefter instruktionerne på multimedieskærmen.

Du kan også tilføje et favoritnummer til kontakten ved at vælge stjernen **6**.

### Søgning efter kontakter

Du kan søge efter en kontakt ved at indtaste dennes navn eller telefonnummer.

Tryk på forstørrelsesglasset **2**. Indtast nogle af numrene eller bogstaverne på den ønskede kontakt ved hjælp af det numeriske tastatur, der vises på skærmen. Telefonbogen viser listen over kontakter, der starter med det første valgte bogstav.

### Fortrolighed

Der vil ikke blive gemt nogen kopier af dine kontakter eller personlige data i multimediesystemet.

På grund af privatlivet vil indlæste telefonbøger kun være synlige, når den tilsvarende telefon er tilsluttet.

# Opkaldshistorik

#### Adgang til historikken for "Seneste opkald"

Fra "Telefon"-universet S skal du trykke på fanen "Seneste opkald" *A* for at få adgang til historikken for alle dine opkald.

Opkaldsloggen vises fra den nyeste til den ældste.

### Menuen "Seneste opkald"

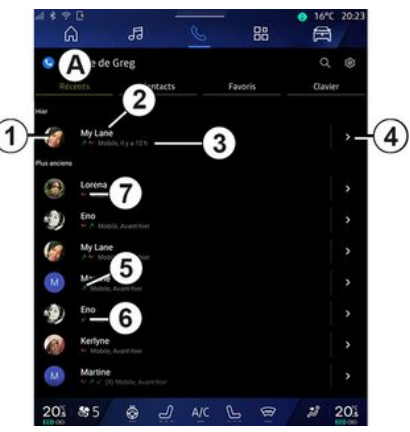

1. Nummermærkat.

2. Kontaktens navn eller telefonnummer.

- 3. Opkaldstid/dato.
- 4. Få adgang til kontaktoplysninger.
- 5. Udgående opkald (grøn opadvendt pil).

*6.* Indgående opkald (grøn nedadvendt pil).

7. Ubesvaret opkald (rød pil).

**Bemærk:** Afhængigt af multimedieskærmen er nogle oplysninger muligvis ikke tilgængelige.

### Navigering i opkaldslisten

Stryg opad eller nedad på skærmen for at rulle gennem opkaldslisten.

#### Foretage et opkald fra opkaldshistorikken

Tryk på en af de kontakter eller et af de numre, der skal ringes op. Opkaldet foretages automatisk.

### Tast et nummer

| ſ | ۸ | Ì |
|---|---|---|
|   | ſ |   |
|   |   |   |

Af sikkerhedshensyn tilrådes det kun at foretage disse justeringer, når vognen står stille.

| Récents |   | Contacts | Favoris                | Clavier |
|---------|---|----------|------------------------|---------|
|         |   |          | Grégory<br>ess-s424242 |         |
|         |   |          | Jeremie<br>066-9272727 | 2       |
| 4 5     | 5 |          | Joel<br>044-9252525    | 3       |
| 1       | 8 |          |                        |         |
|         |   |          |                        |         |
|         |   |          |                        |         |

- 1. Nummer ringet op.
- 2. Slet numrene.
- 3. Kontaktforslag.
- 4. Opkald.
- 5. Numerisk tastatur

### Få adgang til "Tastatur"

Fra "Telefon" verdenen 🕓 , tryk på "Tastatur" fanen **D**.

### Foretage et opkald ved at indtaste et nummer

Fra fanen "Tastatur" **D** skal du indtaste nummeret på tastaturet **5** og derefter trykke på knappen **4** for at starte opkaldet. Fra det øjeblik den første indtastning er foretaget, foreslår multimediesystemet en liste over dine kontakter med samme række tal **3**.

Vælg den kontakt, du vil ringe til, og tryk derefter på knappen **4** for at starte opkaldet.

#### Indtast et nummer ved hjælp af stemmebetjeningen

Du kan diktere et nummer ved hjælp af multimediesystemets integrerede stemmebetjening. For at gøre dette skal du starte stemmekommandoen og sige følgende efter lydsignalet:

- "Ring til", og diktere det telefonnummer, du vil ringe op.

eller

- "Ring til" efterfulgt af navnet på den kontaktperson, du ønsker at ringe til.

Multimediesystemet viser det angivne nummer og begynder at ringe op til det.

**Bemærk:** Hvis din kontakt har flere telefonnumre (arbejde, hjem, mobil osv.), kan du træffe et valg. For eksempel: "Ring til - Grégory - hjem".

Få yderligere oplysninger om stemmekommandoer i afsnittet "Brug af stemmegenkendelse" **> 26**. (i) Afha mær

Afhængigt af telefonens mærke og model fungerer visse funktioner muligvis

ikke.

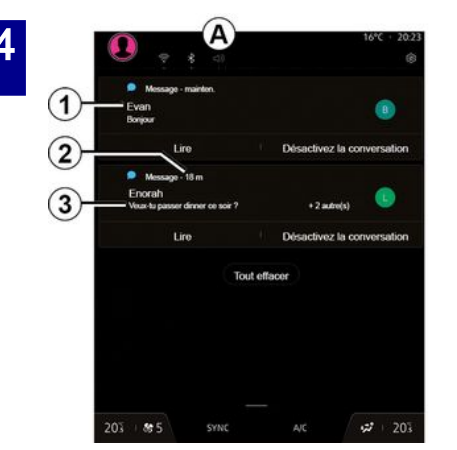

1. Navn/nummer på afsenderen af beskeden.

- 2. Tidspunkt for modtagelse.
- 3. Start på beskeden.

**Bemærk:** Forhåndsvisning af meddelelser er ikke tilladt under kørslen.

# Få adgang til "SMS"

Fra meddelelsescentret **A** kan du få adgang til modtaget SMS på telefonen via multimediesystemet.

Din telefon skal være tilsluttet et håndfrit telefonsystem. Du skal også godkende overførsel af meddelelser (ved hjælp af dine telefonindstillinger afhængigt af modellen) for at bruge alle dens funktioner.

**Bemærk:** Afhængigt af udstyrsniveauet er det kun den SMS, som er modtaget under kørsel, der kan læses af multimediesystemet.

### Modtager SMS

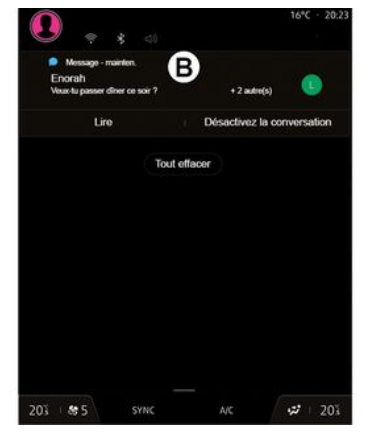

Multimediesystemet informerer dig om, at en ny SMS er modtaget, via en advarselsmeddelelse i **B**, som vises i en hvilken som helst menu, der er åben.

Efter tilkobling og forbindelse af telefonen vil enhver ny modtaget besked være tilgængelig via multimediesystemet.

**Bemærk:** Der er kun adgang til de meddelelser, der er modtaget efter parring, og mens telefonen er koblet til multimediesystemet.

### Fortolkning SMS

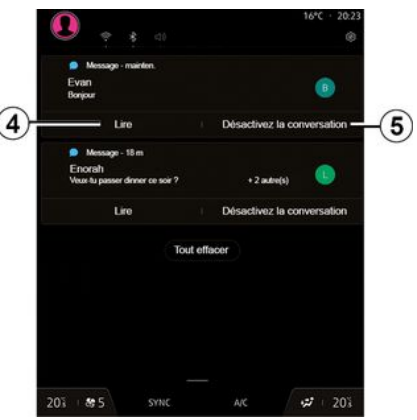

Multimediesystemet gør det muligt at få læst SMS af en syntetisk stem-
# SMS

me ved at trykke på knappen "Afspil" **4** og derefter svare på den.

Du kan deaktivere samtalen og stoppe meddelelserne ved at trykke på knappen **5**.

For at stoppe læsningen af SMS skal du sige "Ok Google Stop".

### Svar på SMS

Multimediesystemet giver dig mulighed for at svare på SMS kun ved hjælp af stemmegenkendelse.

Få yderligere oplysninger om stemmekommandoer i afsnittet "Brug af stemmegenkendelse" **> 26**.

# TELEFONINDSTILLINGER

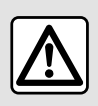

Af sikkerhedshensyn tilrådes det kun at foretage disse justeringer, når vognen står stille.

Disse funktioner er kun tilgængelige, mens køretøjet holder stille.

### "Indstillinger" menu

| s∻∎<br>A 5     | C     | -       | 88 | 16℃    | 20:23 |
|----------------|-------|---------|----|--------|-------|
| iPhone de Greg |       |         |    |        |       |
| Récents Cor    | tacts | Favoris |    | Clavie | r     |
|                |       |         |    |        |       |
| My Lane        |       |         |    |        | >     |
| anciens        |       |         |    |        |       |
| Lorena         |       |         |    |        | >     |
| Eno            |       |         |    |        | >     |
| My Lane        |       |         |    |        | >     |
| Martine        |       |         |    |        | >     |
| Eno            |       |         |    |        | >     |
| Kerlyne        |       |         |    |        | >     |
| Martine        |       |         |    |        | >     |
| 20% \$\$5 💩    | J A/C | 6       | 8  | 2      | 20%   |

Når telefonen er tilsluttet systemet,

skal du fra "Telefon"-universet

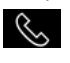

trykke på ikonet "Indstillinger" 🔯 1

Fra menuen "Indstillinger" kan du få adgang til følgende indstillinger:

- "Telefon er tilsluttet".
  - "Aktivt opkald".
  - "Fortrolighed".
- "Velkomstskærm"
- "Rækkefølge af kontaktliste".
- «Enhedsstyring»;
- "Bluetooth®-indstillinger".

### "Velkomstskærm"

Denne indstilling kan bruges til at vælge den fane, der skal vises, når

"Telefon"-universet Startskærm vises:

- "Seneste" (standard).
- "Kontakter".
- «Favoritter»:
- «Tastatur».

### "Rækkefølge af kontaktliste"

Denne indstilling kan bruges til at få vist kontaktpersoner i alfabetisk rækkefølge, kategoriseret efter:

- "Fornavn".
- «Navn».

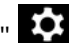

Bemærk: Markeringen træder i kraft, næste gang multimediesystemet genstartes.

### "Telefonens ringetone"

| Son<br>Jume du me                    | fi<br>Idia                                                                                                    | es<br>,                                                                                                    | 88                | (E)               | 3                                                                                                    |
|--------------------------------------|----------------------------------------------------------------------------------------------------|----------------------------------------------------------------------------------------------------|-------------------|-------------------|----------------------------------------------------------------------------------------------------|
| - Son<br>olume du me<br>olume des ap |                                                                                                    |                                                                                                    |                   |                   |                                                                                                    |
| olume du mé                          |                                                                                                    |                                                                                                    |                   |                   |                                                                                                    |
| olume des aç                         |                                                                                                    |                                                                                                    |                   |                   |                                                                                                    |
| olume des ap                         |                                                                                                    |                                                                                                    |                   |                   |                                                                                                    |
|                                      | opels entrants                                                                                                    |                                                                                                    |                   |                   |                                                                                                    |
|                                      |                                                                                                    |                                                                                                    |                   |                   |                                                                                                    |
| olume de l'al                        | arme                                                                                                    |                                                                                                    |                   |                   |                                                                                                    |
|                                      |                                                                                                    |                                                                                                    |                   |                   |                                                                                                    |
| olume des no                         | otifications                                                                                                    |                                                                                                    |                   |                   |                                                                                                    |
|                                      |                                                                                                    |                                                                                                    |                   |                   |                                                                                                    |
| olume de la r                        | navigation                                                                                                    |                                                                                                    |                   |                   |                                                                                                    |
|                                      |                                                                                                    |                                                                                                    |                   |                   |                                                                                                    |
| olume du sys                         | tème (touches                                                                                                    | et bips)                                                                                                    |                   |                   |                                                                                                    |
|                                      |                                                                                                    |                                                                                                    |                   |                   |                                                                                                    |
| olume de l'as                        | isistant                                                                                                    |                                                                                                    |                   |                   |                                                                                                    |
|                                      |                                                                                                    |                                                                                                    |                   |                   |                                                                                                    |
| onnerie du té                        | tléphone                                                                                                    |                                                                                                    |                   |                   |                                                                                                    |
|                                      | olume de l'al<br>olume des no<br>l<br>olume des no<br>l<br>olume de la sys<br>olume de la sys<br>olume de | olume de la larme<br>olume des notifications<br>olume de la navigation<br>olume du système (toucher<br>)<br>olume de lassistant<br>)<br>onnerie du téléphone<br>OL 25 000 | olume de l'alarme | olume de l'atarme | olume de la navigation<br>olume de la navigation<br>olume de la navigation<br>olume du système (touches et bips)<br>olume de l'assistant<br>onnerie du téléphone |

Fra "Bil"-universet 🛱 skal du trykke på menuen "Indstillinger" menu, oa derefter "Lvd" kan du:

- Justere "Lydstyrke for indgående opkald" 2.
- Vælge typen af "Ringetone til telefon" 3.

Se afsnittet "Systemindstillinger" for at få flere oplysninger → 121.

# **TRÅDLØS OPLADER**

# Induktionsopladningsområde

Det er meget vigtigt ikke ( i ) at efterlade nogen form for objekter (USB-drev, SD-kort, kreditkort, startkort, smykker, nøgler, mønter osv.) i induktionsopladningszonen 1, mens telefonen oplades. Fjern ethvert magnetkort eller kreditkort fra telefonetuiet, inden du placerer din telefon i induktionsopladningsområdet eller 1.

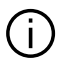

Objekter, der er efterladt i induktionsopladningsområdet 1, kan blive overophedet. Det anbefales at placere dem i de øvrige opbevaringsområder. (opbevaringsrum, opbevaringsrum i solskærm osv.)

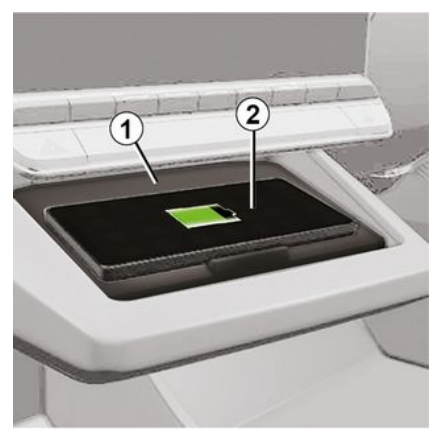

Induktionsopladninasområdet 1 kan bruges til at oplade en telefon uden et kabel.

Hvis køretøjet er udstyret hermed, anaives opladninasområdet af (afhængigt af køretøjet):

- et tilknyttet symbol;

oq/eller

- opladningsstatus vises automatisk på skærmen, så længe telefonen er placeret i det særlige område.

Placeringen kan variere afhængigt af køretøjet. Se i køretøjets brugervejledning for at få yderligere oplysninger.

Særlige funktioner:

- Induktionsopladningen startes. når tændingen slås til, eller når motoren startes

- Tiek, at din telefon er kompatibel med induktiv opladning. Hvis du vil have flere oplysninger om listen over kompatible telefoner, kan du kontakte en autoriseret forhandler.

- For at opnå optimal opladning anbefales det at fierne det beskyttende cover eller etui fra din telefon før opladnina.

- For at opnå en optimal opladning skal hele smartphonens overflade dække mest muligt af ladeområdet og anbringes på den mest centrale del af ladeområdet

### Opladningsprocedure

Placer din telefon 2 i induktionsopladningsområdet 1. Opladningen startes automatisk, og opladningens status 3 vises på skærmen.

Opladningsproceduren kan afbrydes, hvis der registreres en genstand i induktionsopladningsområdet 1. eller hvis induktionsopladningsområdet 1 er overophedet. Når temperaturen er faldet, begynder din telefon snart at oplade igen.

# TRÅDLØS OPLADER

### Opladningsproces

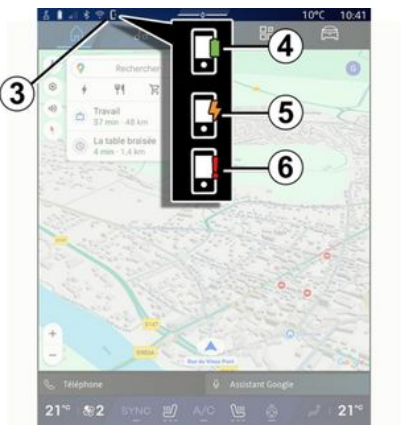

Multimediesystemet informerer dig om din telefons 2 opladningsstatus 3.

- Opladning komplet 4.
- Opladning i gang **5**.

- Objekt registreret i opladningsområdet/objektet overophedes/opladningsprocedure afbrudt **6**.

**Bemærk:** Multimediesystemet afgiver et signal, hvis din telefons **2** opladningsprocedure afbrydes.

Afhængigt af udstyret informerer en farveindikatorlampe i nærheden af opladningszonen dig også om opladningsstatus:

- Grøn, når opladningen er afsluttet.

- Gul, når opladningen er i gang.

- Blinker gult, ledsaget af en meddelelse på multimedieskærmen, når der registreres en metalgenstand i induktionsopladningszonen.

- Blinker gult, ledsaget af en besked på multimedieskærmen og et bip, når bilen stoppes, og føreren åbner døren.

- Gul eller grøn slukket, ledsaget af en meddelelse på multimedieskærmen, når temperaturen i opladningszonen er for høj.

# Smartphone-replikering

Når du bruger "Android Auto™"-appen eller tjenesten "CarPlay™", bruger du din smartphones internetforbindelse (underlagt gebyrer og begrænsninger pålagt af din mobiloperatør).

Appen "Android Auto<sup>™</sup>" og servicefunktionerne "CarPlay<sup>™</sup>" kan variere afhængigt af din smartphones mærke og model. Hvis du ønsker flere oplysninger, skal du se fabrikantens hjemmeside, hvis en sådan findes.

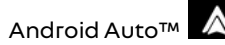

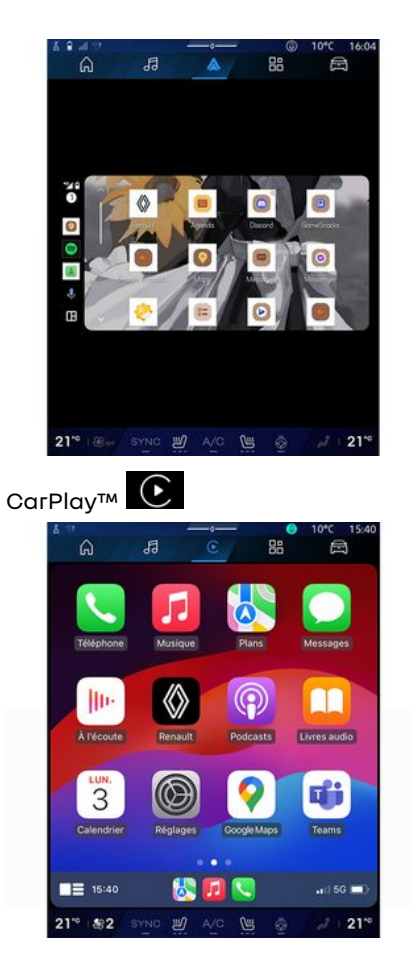

Denne funktion giver dig mulighed for at replikere din smartphone for at kunne bruge nogle af dens apps og funktioner på multimediesystemskærmen via:

– «Android Auto™ » \land ;

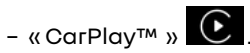

Bemærk: Når du bruger "Android Auto™" eller "CarPlay™", kan du få adgang til din smartphones navigations- og musikapplikationer.

Disse applikationer erstatter lignende applikationer, der er indbygget i multimediesystemet, som allerede kører.

Der må kun bruges ét navigationssystem:

- « Android Auto™ »;
- «CarPlay™»;

- det, der følger med dit multimediesystem.

Bemærk: Når du bruger "Android Auto™"-applikationen eller "Car-Play™"-tjenesten, vil visse af funktionerne i multimediesystemet fortsat køre i baggrunden. Hvis du f.eks. starter "Android Auto™" eller "Car-Play™" og bruger navigation på din smartphone, mens radioen kører på multimediesystemet, vil radioen fortsat sende.

### præsentationAndroid Auto™

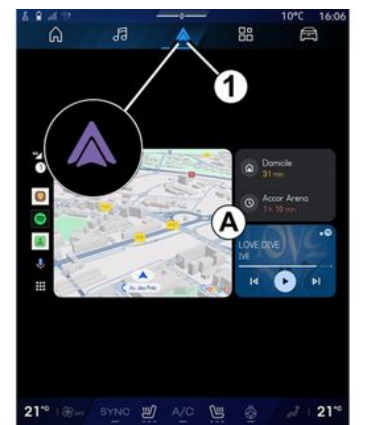

"Android Auto™" er en app, der gør det muligt at bruge din smartphone på skærmen på dit multimediesystem.

#### Særlige funktioner:

- "Android Auto™"-appen fungerer kun, hvis din smartphone er tilsluttet køretøjets USB-port eller trådløst via Bluetooth® for at aktivere automatisk WIFI-forbindelse til dit system.

- Det tilrådes at bruge USB-kabler, der anbefales af telefonproducenten, for at sikre, at appen fungerer korrekt.

### Første ibrugtagning

Hvis du ikke allerede har gjort det, skal du download og installere appen "Android Auto™" via platformen til download af apps på din kompatible smartphone.

Slut din smartphone til multimediesystemets USB-port, eller tilslut den via Bluetooth® for automatisk start af WIFI-forbindelsen.

Accepter anmodningerne på din smartphone for at kunne bruge applikationen.

**Bemærk:** Du kan kontrollere kompatibiliteten af din smartphone og dens version af Android ved at bruge tjenesten "Android Auto™: Se Google®-dokumentationen.

Multimediesystemet foreslår, at du bruger tjenesten "Android Auto™".

Applikationen startes på multimediesystemet og skal være synlig fra område **A**. Smartphone-replikering

erstatter "Telefon"-universet

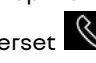

og ikonet 1 🔺 vises.

Hvis den beskrevne procedure mislykkes, skal du gentage proceduren.

Når smartphone-replikeringen er anvendt første gang, starter den automatisk til sessioner derefter. Fra "Applikationer"-universet og derefter "Enhedsstyring" kan du også aktivere/deaktivere smartphone-replikeringen ved at trykke på "Android Auto™"-replikeringsikonet

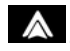

### Afslut replikering

Sådan afslutter du trådløs "Android Auto™"-replikering:

 Tryk på "Afslut biltilstand" på din smartphones skærm med meddelelser.

- Deaktiver smartphone-replikeringen ved at trykke på "Android Au-

to™"-replikeringsikonet 🔼, eller

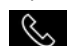

aktivér "Telefon"-tjenesten

- Vælg den godkendte forhandlers app blandt smartphone-replikationsapps.

### præsentationCarPlav™

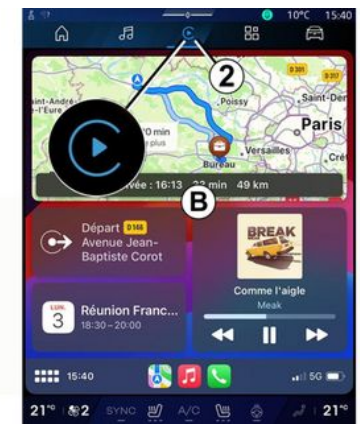

"CarPlav™" er en forudinstalleret tjeneste på din smartphone, som giver mulighed for at bruge visse apps på din smartphone via multimediesystemets skærm.

#### Særlige funktioner:

- Tjenesten "CarPlay™" virker kun, når tjenesten SIRI er aktiveret, køretøjets mikrofon er aktiveret og din smartphone er forbundet med systemet enten med kabel via porten USB eller trådløs via Bluetooth<sup>®</sup> for automatisk at kunne oprette forbindelse til dit system via WIFI;

- Det tilrådes at bruge USB-kabler, der anbefales af telefonproducenten, for at sikre, at appen fungerer korrekt.

### Første ibrugtagning

Slut din smartphone til multimediesystemets USB-port, eller opret forbindelse via Bluetooth® for at aktivere automatisk WIFI-forbindelse til dit system.

Multimediesystemet foreslår, at du:

- Godkender deling af forbindelse oa data.
- Opretter automatisk forbindelse til tjenesten "CarPlay™" til fremtidiae sessioner.

Bemærk: Hvis du ikke aiver multimediesystemet tilladelse til at huske disse valg, vises en påmindelsesmeddelelse, hver gang du starter.

Accepter anmodningerne på din smartphone for at kunne bruge applikationen.

Tienesten startes på multimediesvstemet og skal være synlig fra område **B**. Smartphone-replikeringen er-

statter "Telefon"-universet , og

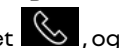

ikonet 2 Vises

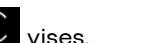

Hvis den beskrevne procedure mislykkes, skal du gentage proceduren.

88 Fra "Applikationer"-universet og derefter "Enhedsstyring" kan du oaså aktivere/deaktivere smartphone-replikeringen ved at trykke på "CarPlav™"-replikerinasikonet

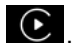

### Afslut replikering

Sådan afslutter du trådløs "Car-Plav™"-replikerina:

- Deaktiver WIFI på din smartphone.
- Deaktiver smartphone-replikeringen ved at trykke på "CarPlav™"-

replikeringsikonet **E**, eller ak-

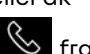

tivér "Telefon"-tjenesten 🕓 fra "Enhedsstyring".

- Vælg den godkendte forhandlers app blandt smartphone-replikationsapps.

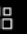

5

### Stemmegenkendelse

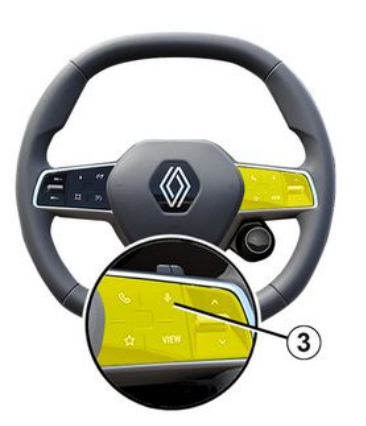

Hold **3**-betjeningen nede for at aktivere/deaktivere din smartphones stemmegenkendelsesfunktion til styring af visse apps og funktioner med stemmekommandoer.

For mere information, se afsnittet om "Brug af stemmegenkendelse" **> 26**.

#### Android Auto™

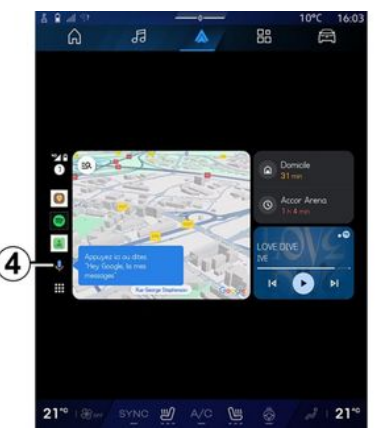

Ved hjælp af "Android Auto™"-replikering kan du også kontrollere nogle af funktionerne på din smartphone:

- Ved at trykke på stemmegenkendelsesknappen **4**.

- Ved at udtale stemmekommandoen: "Ok Google" eller "Hey Google".

#### CarPlay™

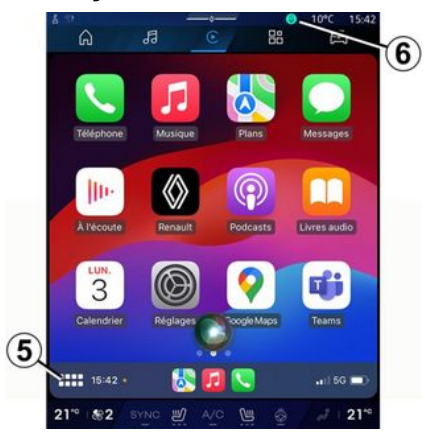

Ved hjælp af "CarPlay™"-replikering kan du også kontrollere nogle af funktionerne på din smartphone:

- Ved at holde knappen 5 nede.

- Ved at angive stemmekommandoen "Dis Siri" eller "Say Siri", hvis køretøjets mikrofon er aktiveret **6**.

# STYRING AF APP

### "Applikationer"-universet

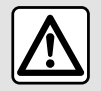

Af sikkerhedshensyn bør indstillingerne udføres, mens bilen holder stille.

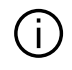

Nogle indstillinger er kun tilgængelige, mens køretøjet holder stille.

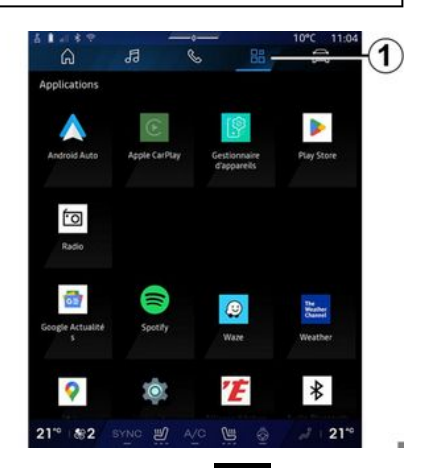

Fra "Applikationer" adgang til:

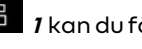

- apps installeret i dit multimediesystem

- smartphone-replikering.
- "Brugerveiledning".
- "Enhedsstvrina".
- "Play Store™".

Bemærk: Noale tienester vil være tilgængelige gratis i en prøveperiode. Du kan forlænge dit abonnement på www.mvrenault.com.

Du kan downloade nye apps via "Play Store™"-appen.

### "Applikationer" menu

Du kan få adgang til de apps, der er installeret i dit multimediesvstem.

De to første linier er som standard dedikeret til apps, der er forudinstalleret.

Alle andre apps, der downloades fra "Play Store™", vises i alfabetisk rækkefølge.

Hvis appen ikke er tilgængelig, vises den ikke.

Tryk på appen for at åbne den.

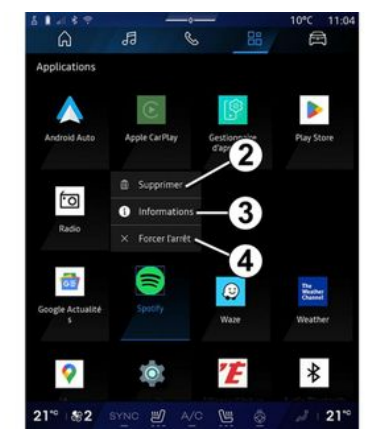

Ved at trykke og holde på appen kan du:

- "Slet" appen 2.

- Få adgang til oplysninger om appen 3 (version, avldiahed eller oprettelsesdato, titel osv.).

- Tvinge appen til at lukke 4.

Bemærk: Kun apps, der er installeret fra "Play Store™", kan slettes.

### "Applikationer"-indstillinger

Du kan få adgang til "Applikationer"-oplysninger og -indstillinger fra menuen "Indstillinger" via:

- "Applikationer"-universet og derefter appen "Indstillinger" 5

# STYRING AF APP

- "Bil"-universet sog derefter "Indstillinger";

- Meddelelsescentret og

derefter"Indstillinger

🗘 "-ikonet.

### Placering af "Applikationer"

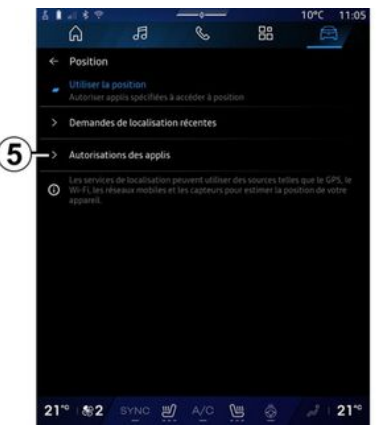

Vælg "Placering" i menuen "Indstillinger", og vælg derefter "Apptilladelser" **5** for at konfigurere placeringstilladelserne for de apps, der er installeret på dit multimediesystem.

### "Apps og notifikationer"

Fra menuen "Indstillinger" og derefter "Apps og meddelelser" kan du få adgang til oplysninger og indstillinger for de "Applikationer", der er installeret på dit multimediesystem:

- "Vis alle apps".
- "Standardapps".
- "Apptilladelser".

- "Specifikke adgangsrettigheder, der tildeles apps".

### "Vis alle apps"

Du kan få adgang til oplysninger om alle de apps, der findes i dit multimediesystem:

- Navn på apps.
- Størrelse på apps.
- Version af apps.

- app-gyldighed eller oprettelsesdato.

- ...

#### "Standardapps".

Du kan få adgang til de standardapps, der bruges til:

- Velkomstskærmen.
- Hjælp.
- SMS
- Telefonen.
- navigationssystemet.

Du kan også konfigurere linksene til åbning af appadgang.

### "Apptilladelser"

Du kan få adgang til tilladelserne til appbrug til følgende formål:

- "Fysisk aktivitet".
- "Kalender".
- "Катега".
- "Kropssensorer".
- "Kontakter".

- ...

# "Specifikke adgangsrettigheder, der tildeles apps"

Du kan aktivere/deaktivere de specifikke adgangsrettigheder, der er tildelt apps, som bruges til:

- "Ændring af systemindstillingerne".

- "Adgang til notifikationer".
- "Adgang til Premium SMS".
- "Adgang til brugeroplysninger".
- "WIFI-betjening".

# **MY RENAULT**

### præsentation

Når du bruger "My Renault"-appen, bruger du telefonens internetforbindelse (underlagt de gebyrer og begrænsninger, som din mobiloperatør anvender).

Din "My Renault"-kundekonto kan tilgås via webstedet **https://renaultconnect.renault.com** eller via din smartphone ved at downloade appen "My Renault".

#### Særlige funktioner:

- appen "My Renault" er under konstant udvikling. Log på jævnligt for at forbedre din konto med nye funktioner.

- for flere oplysninger om listen over kompatible telefoner kontakt venligst en autoriseret forhandler eller hjemmesiden: https://renaultconnect.renault.com;

- For flere oplysninger, kontakt en autoriseret forhandler eller se tilbuddet Renault Connect på den relevante hjemmeside: https://renaultconnect.renault.com. Fra din "My Renault"-kundekonto kan du interagere med dit køretøj og få oplysninger:

- se dine køretøjsoplysninger.
- få adgang til historikken og kalenderen for dine samtaler og aftal et møde.

- find stedet, hvor køretøjet er parkeret.

- fjernaktiver køretøjets horn og lygter.
- se og administrer dine kontrakter og tjenester.
- se i køretøjets E-Guide.
- find et autoriseret værksted i nærheden.
- opret/skift din "PIN kode" "My Renault".

- ...

#### Særlige funktioner:

- Visse funktioner afhænger af køretøjets udstyr, abonnement på servicekontrakter og lovgivningen i landet.

 Nogle funktioner er kun tilgængelige fra din smartphone ved hjælp af
 "My Renault"-appen.

- Tjenesterne skal være aktiverede for at aktivere fjernbetjening af køretøjet. Der henvises til kapitlet "Aktivering af tjenester" **→ 12**.

### Tilsluttede tjenester i "My Renault"

#### For el-køretøjer

Du kan drage fordel af de tilsluttede tjenester i din "My Renault"-app, såsom:

- Kontrollere batteriniveau og opladningsstatus
- Programmere opladning
- Starte/programmere aircondition eller varmesystem.
- åbne "Mobilize charge pass" (betalingsmetode for ladestation).
- Finde tilgængelige opladningsterminaler i nærheden
- planlægge en rute med ladestationer langs ruten

- ...

**Bemærk:** Programmeringsfunktionerne for opladning, aircondition og opvarmning er kun tilgængelige på visse køretøjer. Kontakt en godkendt forhandler for at få flere oplysninger.

### Opret en "My Renault"-brugerkonto

For at få adgang til "My Renault"funktioner skal du oprette en brugerkonto via webstedet eller "My Renault"-appen.

Fra hjemmesiden:

# **MY RENAULT**

- Vælg "Opret konto" på startsiden.

- Indtast de oplysninger, der kræves for at oprette kontoen.

Fra appen:

5

- Vælg "Registrer" i hovedmenuen i appen.

- Indtast de oplysninger, der kræves for at oprette kontoen.

En bekræftelsesmail sendes til den tidligere angivne e-mailadresse.

Klik på linket i bekræftelsesmailen for at afslutte oprettelsen af din "My Renault"-konto.

**Bemærk:** Du kan bruge samme brugernavn kodeord til at logge på din web-brugerkonto.

### Synkroniser din "My Renault"konto med dit køretøj

For at kunne bruge appen "My Renault" og interagere med dit køretøj skal du synkronisere appen "My Renault" med dit køretøj. Synkroniseringen finder automatisk sted, når du starter din app.

#### Særlige funktioner:

- Hvis du vil synkronisere appen "My Renault" med dit køretøj, skal du være til stede i køretøjet, det skal være parkeret i et område med netværksdækning, og dit køretøjs multimediesystem skal være tændt. - Forbindelsen til "My Renault"-kontoen er kun tilgængelig fra administratorprofilen.

- Hvis appen "My Renault" ikke synkroniseres med dit køretøj, vil du ikke have adgang til dine servicekontrakter.

| 4 Gi |                                                | 10°C 11:06 |
|------|------------------------------------------------|------------|
|      | Nom<br>Greg.<br>Image                          | - 6        |
|      | Sécurité                                       |            |
|      | Compte My Renault<br>Appuyer pour configurer   |            |
|      | Compte Google<br>gregory lanel@expleogroup.com |            |
|      | Mentions légales                               |            |
|      | Paramètres de confidentialité<br>Accepter tout |            |
| 21   | * 1882 SYNC 🗐 A/C 🖳 👌                          | J   21*    |

Fra meddelelsescentret (åbnes ved at trykke på 1) skal du vælge din "Profil", din "My Renault"-konto" og derefter følge vejledningen på multimediesystemets skærm.

Når din "My Renault"-konto er tilknyttet multimediesystemet, finder synkroniseringen automatisk sted, når du starter din app.

### Tilmeld dit køretøj i din "My Renault"-konto

Hvis du allerede har synkroniseret din "My Renault"-konto med dit køretøj, sker registreringen automatisk.

Du kan også registrere dit køretøj på din "My Renault"-konto via din "My Renault"-konto ved at klikke på "Tilføj et køretøj" og tilføje VIN (identifikationsnummer) eller registreringsnummeret for dit køretøj manuelt eller ved at scanne det.

# Fornyelse af en tjeneste

Hvis du vil forny en af dine tjenester, når den nærmer sig sit udløb, skal du gå til fanen "Renault CONNECT store" på din "My Renault"-konto og derefter vælge "Mine tjenester".

Klik derefter på "Forny", og følg de detaljerede instruktioner.

# UDLÅN OG OVERDRAGELSE AF KØRETØJ

### Udlån af køretøjer

#### Juridiske oplysninger

Når du udlåner dit køretøj, er du forpligtet til (se Generelle Salgsbetingelser for de opkoblede tjenester) at informere den eller de personer, som du udlåner dit køretøj til, om, at køretøjet er opkoblet og indsamler personlige oplysninger som f.eks. om køretøjets placering.

#### Dataindsamling

Indsamling af køretøjsdata kan midlertidigt suspenderes.

Det gør du ved at vælge "OFF" for at suspendere dataindsamling, når køretøjet er startet, og vinduet "Sikkerhed og fortrolighed" vises på den midterste skærm.

Tjenesterne vil blive deaktiveret, undtagen de funktioner, der kræves eller er knyttet til sikkerheden, såsom det automatiske nødopkald i tilfælde af en ulykke.

### Overdragelse af køretøj

Når du overdrager køretøjet, skal du informere den nye køber om, at dette køretøj er tilsluttet og indsamler personlige oplysninger såsom køretøjets placering.

### Sletning af personlige data

Når køretøjet overdrages (f.eks. ved videresalg eller køb), er det vigtigt at slette alle personlige oplysninger, der er gemt i og uden for køretøjet.

For at gøre dette skal du nulstille det indbyggede system og slette køretøjet fra kontoen "My Renault".

#### Nulstilling af systemet

Når køretøjet er overdraget, skal sælgeren nulstille systemet. For at gøre dette skal du tænde for bilens multimediesystem.

Fra "Bil"-universet A, "Indstillinger", "System", "Nulstillingsindstillinger" og derefter "Gendan fabriksindstillinger" (slet data).

**Bemærk:** Det er kun muligt at nulstille systemet fra administratorprofilen.

#### Sletter et køretøj fra din konto My Renault

Når du overdrager dit køretøj, er det også nødvendigt at slette det fra din "My Renault"-konto.

For at gøre dette skal du logge på din "My Renault"-konto, vælge det relevante køretøj i din virtuelle garage og derefter klikke på "Slet dette køretøj" nederst på startsiden.

### "Kørselsassistent" menu

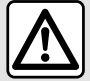

Disse funktioner giver ekstra kørselshjælp. De kan derfor aldrig erstatte førerens årvågenhed og ansvar (føreren skal altid være klar til at bremse).

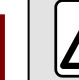

6

Af sikkerhedshensyn bør indstillingerne udføres, mens bilen holder stille.

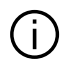

Visse kørselshjælpetjenester er kun tilgængelige via abonnement og tilgængelige i en defineret periode. Du kan forlænge din abonnementsperiode via hjemmesiden www.myrenault.com.

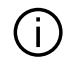

Nogle indstillinger skal ændres, mens motoren er tændt, så de kan gemmes af multimediesystemet.

#### præsentation

Køretøiet er udstvret med kørehiælpemidler, der giver ekstra hjælp, når du kører.

Se i køretøiets bruaerveilednina for at få vderligere oplysninger.

Bemærk: Nogle "Kørselsassistent"indstillinger er kun tilgængelige, mens køretøiet holder stille.

### Få adgang til "Kørselsassistent"

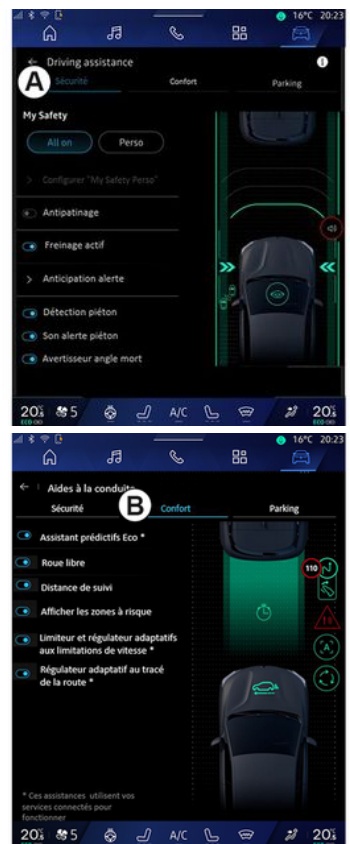

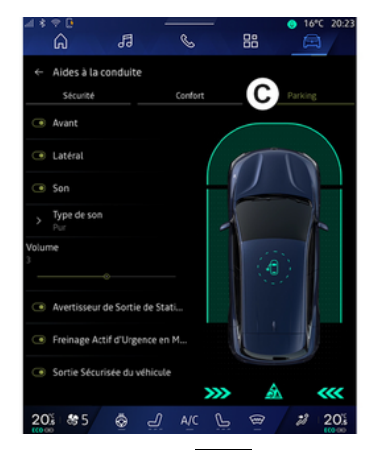

Fra "Bil"-universet skal du vælge "Kørselsassistent", derefter fanen "Sikkerhed" **A** for sikkerhedsrelateret kørselshjælp eller "Komfort"fanen **B** for komfortrelateret kørselshjælp.

Fanen "Parkering" **C** er beregnet til parkeringshjælp.

Få flere oplysninger på fanen "Parkering" *C* i afsnittet om "Parkeringshjælpemidler") **→ 89**.

### « Sikkerhed »

### "Sikkerhed" A

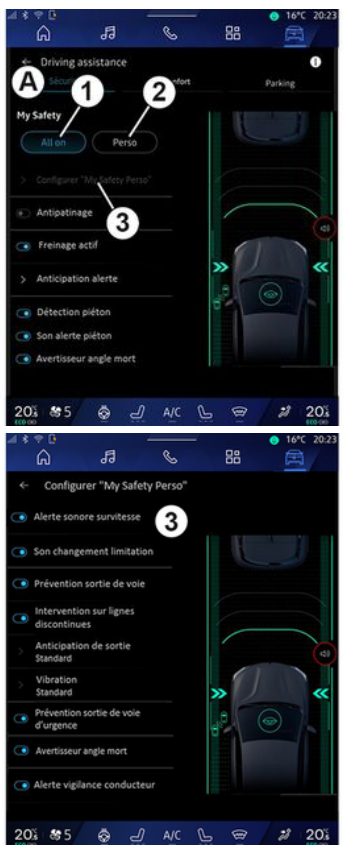

Fra fanen "Sikkerhed" **A** kan du aktivere/deaktivere og/eller konfigurere den kørselshjælp, der er relateret til sikkerhed:

- "Alt på" **1**.
- « Perso » 2;
- «Konfigurer My Safety Perso» 3;
  - «Hørbar advarsel om for høj hastighed»;
  - « Lyd til ændring af begrænsningslyd »;
  - «Vognbaneassistent»;
  - "Handlinger på stiplede linjer".
    - « Forventning om vognbaneskift »;
    - «Vibrationsintensitet»;
  - "Advarsel om vejbaneskift".
  - « Blind spot warning »;
  - « Alarmer til førerovervågning »;
- «Trækningskontrol»;
- « Akt. bremsn.»;
  - «Advarsel forudseende»;
- «Fodgængerdetektion»;
- «Advarselslyd for fodgængere»;
- «Blind spot warning»;
- ...

Bemærk: Aktiverings-/deaktiveringsknappen er markeret, når funktionen er aktiveret.

# "Min sikkerhed"

"Alt på" *1* 

Når "Alt på" under Min sikkerhed er aktiveret, vil alle dine sikkerhedshjælpemidler være aktiveret. Denne tilstand aktiveres som standard, hver gang bilen startes.

"Alt på"-funktionen under Min sikkerhed kan også aktiveres ved at trykke én gang på bilens betjening

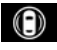

Du kan få flere oplysninger om betje-

ningen i afsnittet om "Min sikkerhed" i køretøjets brugervejledning.

#### « Perso » 2

Når funktionen Min sikkerhed "Perso" er aktiveret, aktiveres de sikkerhedshjælpemidler, du har konfigureret og tilpasset ved hjælp af "Konfigurer My Safety Perso" **3**.

"Perso"-funktionen under Min sikkerhed kan også aktiveres ved at trykke

to gange på bilens betjening

Du kan få flere oplysninger om betje-

ningen i afsnittet om "Min sikkerhed" i køretøjets brugervejledning.

« Konfigurer My Safety Perso » 3

| 4       | 20                 | -                     |              | _        | 16°C 20:23                               |
|---------|--------------------|-----------------------|--------------|----------|------------------------------------------|
|         | ຝ                  | 19                    | C            | 88       |                                          |
| <i></i> | Conf               | ligurer "My           | Safety Perso | »"       |                                          |
| ۰       | Alerte s           | onore survi           | tesse 3      |          |                                          |
| ۲       | Son cha            | ingement li           | nitation     | l        |                                          |
|         | Prévent            | tion sortie d         | e vole       |          |                                          |
|         | Interve<br>discont | ntion sur lig         | nes          |          |                                          |
| >       | Anticip<br>Standar | ation de sor<br>d     | tie          |          | (1)                                      |
| >       | Vibrati<br>Standar | on<br>d               |              | »        | ×                                        |
| ۲       | Prévent<br>d'urgen | tion sortie de<br>ice | vole         | .e       | 0                                        |
| ۲       | Avertiss           | eur angle mo          | rt           |          |                                          |
| ۰       | Alerte v           | vigilance con         | ducteur      |          |                                          |
|         |                    |                       |              |          |                                          |
| 20      |                    | 5 👳                   | A/C          | <u> </u> | 20 20 20 20 20 20 20 20 20 20 20 20 20 2 |

I denne menu kan du vælge og/eller konfigurere de funktioner, du vil have slået til, når du aktiverer "Perso" under Min sikkerhed:

- «Hørbar advarsel om for høj hastighed »;

 - « Lyd til ændring af begrænsningslyd »;

- «Vognbaneassistent»;
- "Handlinger på stiplede linjer".

 «Forventning om vognbaneskift»;

- «Vibrationsintensitet»;
- "Advarsel om vejbaneskift".
- «Blind spot warning»;
- «Alarmer til førerovervågning»;

#### - ...

#### « Hørbar advarsel om for høj hastighed »

Denne funktion advarer føreren med et lydsignal, når køretøjet overskrider den tilladte hastighedsgrænse.

#### « Lyd til ændring af begrænsningslyd »

Denne funktion advarer føreren med et lydsignal, når den tilladte hastighedsgrænse ændres.

#### «Vognbaneassistent»

Denne funktion muliggør vibrationer på rattet (eller ved et lydsignal, afhængigt af udstyret) for at advare føreren, hvis køretøjet svinger ud af vognbanen og bryder en linje (fuldt optrukket eller stiplet), uden at blinklyset er aktiveret.

Der henvises i øvrigt til kapitlet "Advarsel om vejbaneskift" i køretøjets instruktionsbog.

### "Handlinger på stiplede linjer"

Denne funktion korrigerer køretøjets bane, når det svinger uden for vognbanen og krydser en stiplet linje, uden at blinklyset er aktiveret, hvis der er overhængende fare for sammenstød (f.eks. risiko for at ramme et andet køretøj ved vognbaneskift, uden at blinklyset er aktiveret).

Du kan vælge den ønskede følsomhed for køretøjssystemet:

- «Tidligt»;
- « Standard »;
- « Sent ».

Du kan også vælge den ønskede vibrationsintensitet:

- «Lav»;
- «Standard»;
- « Høj ».

### "Advarsel om vejbaneskift"

Denne funktion advarer føreren ved hjælp af vibrationer på rattet (eller et lydsignal, afhængigt af udstyret), når køretøjet svinger uden for vognbanen og bryder linjen (fuldt optrukket eller stiplet), uden at blinklyset er aktiveret, hvis der er risiko for kollision (f.eks. risiko for at ramme et andet køretøj ved vognbaneskift, uden at blinklyset er aktiveret).

Der henvises i øvrigt til kapitlet "Advarsel om vejbaneskift" i køretøjets instruktionsbog.

#### « Blind spot warning »

Denne funktion informerer føreren, når et andet køretøj befinder sig i en blind vinkel.

Der henvises i øvrigt til kapitlet "Alarm om blind vinkel" i køretøjets instruktionsbog.

### « Alarmer til førerovervågning »

Denne funktion registrerer en eventuel nedsættelse af førerens reaktionsevne. Den tager følgende i betragtning:

- Pludselig og vilkårlig bevægelse af rattet.

- Hyppig aktivering af advarslen om vejbaneskift.

Denne funktion informerer føreren via en advarselslyd og viser en advarselsmeddelelse på instrumentbrættet, der råder føreren til at tage en pause.

Der henvises i øvrigt til kapitlet "Årvågenhedsadvarsel for fører" i køretøjets instruktionsbog.

### «Trækningskontrol»

Denne funktion begrænser hjulspin på de trækkende hjul og kontrollerer køretøjet ved igangsætning, acceleration eller deceleration.

Der henvises i øvrigt til afsnittet "Korrektionssystem og kørselshjælp" i køretøjets instruktionsbog.

### « Akt. bremsn. »

Fra denne menu kan du aktivere/deaktivere funktionen "Aktiv bremsefunktion". Du kan også vælge følsomheden af advarselsudløsningen ved at trykke på "Advarsel forudseende":

- «Tidligt»;
- «Standard»;
- « Sent ».

Der findes flere oplysninger i afsnittet "Avanceret sikkerhed" i køretøjets brugervejledning.

### «Fodgængerdetektion»

Denne funktion registrerer og advarer føreren, når der er risiko for kollision med en fodgænger.

Der henvises i øvrigt til afsnittet "Sikker passagerudstigning" i køretøjets instruktionsbog.

### «Advarselslyd for fodgængere»

Denne funktion advarer føreren med et lydsignal, når der er risiko for kollision med en fodgænger.

Der henvises i øvrigt til afsnittet "Sikker passagerudstigning" i køretøjets instruktionsbog. 6

# « Komfort »

### "Komfort" B

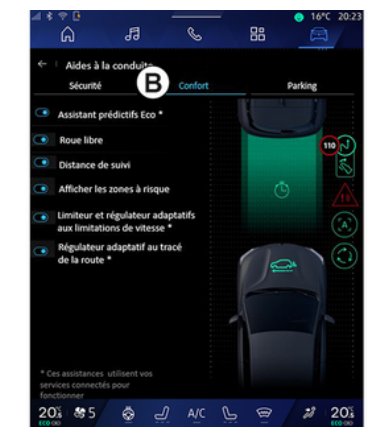

Fra fanen "Komfort" **B** kan du aktivere/deaktivere og/eller konfigurere den kørselshjælp, der er relateret til komfort:

- «Øko forudsigende assistent \*»;
- «Sejlads»;
- «Følgeafstand»;
- « Vis risikable områder »;

 "Adaptiv hastighedsbegrænser" eller "Adaptiv hastighedsbegrænser og fartpilot \*", afhængigt af udstyret.

- "Automatisk fartpilot for vejlayout\*". Bemærk: Aktiverings-/deaktiveringsknappen er markeret, når funktionen er aktiveret.

### «Øko forudsigende assistent \*»

Denne funktion rådgiver føreren om, hvornår vedkommende skal løfte foden fra speederen i forventning om en fremtidig hændelse (f.eks. et sving, en rundkørsel osv.) for at undgå en sen opbremsning og udnytte køretøjets inerti til at begrænse forbruget og øge køretøjets rækkevidde.

### « Sejlads »

Denne funktion gør det muligt at reducere motorbremsning i decelerationsfaser og køre længere uden at accelerere for at spare brændstof.

Der henvises i øvrigt til afsnittet "Kørsel: gode råd, ECO-kørsel" i køretøjets instruktionsbog.

### « Følgeafstand »

Denne funktion informerer føreren, hvis køretøjet er for tæt på et andet køretøj.

Der henvises i øvrigt til afsnittet "Advarsel for sikkerhedsdistance" i køretøjets instruktionsbog.

### « Vis risikable områder »

Denne funktion muliggør visning af risikable områder.

Se afsnittene "Stop and GoAktiv fartpilot" og "Registrering af vejskilte" i køretøjets instruktionsbog for at få flere oplysninger.

#### "Adaptiv hastighedsbegrænser" eller "Adaptiv hastighedsbegrænser og fartpilot \*", (afhængigt af udstyret)

Denne funktion giver dig mulighed for at begrænse og regulere dit køretøjs hastighed i overensstemmelse med vejen.

Se afsnittene "Stop and GoAktiv fartpilot" og "Registrering af vejskilte" i køretøjets instruktionsbog for at få flere oplysninger.

#### "Automatisk fartpilot for vejlayout\*"

Denne funktion giver dig mulighed for at regulere dit køretøjs hastighed i overensstemmelse med vejlayoutet (f.eks. en rundkørsel, et sving osv.).

Se afsnittet "Stop and Go Automatisk fartpilot" i køretøjets brugervejledning for at få flere oplysninger.

- ...

# PARKERINGSHJÆLP

### præsentation

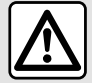

Disse funktioner giver ekstra kørselshjælp. De kan derfor aldrig erstatte førerens årvågenhed og ansvar (føreren skal altid være klar til at bremse).

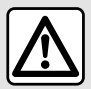

Under manøvrering kan rattet dreje hurtigt: Placer ikke hænderne inden i, og sørg for, at der heller ikke er andet, der kommer i vejen.

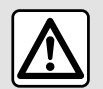

Af sikkerhedshensvn bør indstillingerne udføres, mens bilen holder stille.

Køretøiet er udstvret med parkeringsfunktioner, der giver ekstra hjælp under parkeringsmanøvrer.

#### Afhængigt af udstyret skal du fra

"Bil"-universet 🛋 trykke på menuen "Kørselsassistent" og derefter på fanen "Parkerina" for at få adgang til Park Assist-menuen:

- «Parkerings-assistance»;
- «Håndfri parkeringsassistent ».

Se i køretøiets bruaerveilednina for at få vderligere oplysninger.

#### "Parkerings-assistance" menυ

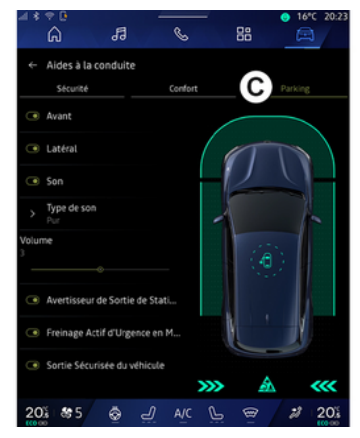

🛱 , skan du Fra universet "Bil" vælge menuen "Kørselsassistent" og derefter fanen "Parkering" C. Brug denne menu til at få adgang til indstillingerne for parkeringshiælp. Se afsnittet "Parkerinas-assistance" i dit køretøjs instruktionsbog for at få flere oplysninger.

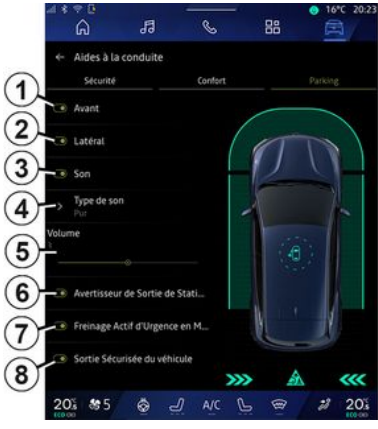

- 1. « Front ».
- 2. « Side ».
- 3. « Lvd ».
- 4. «Lydtype».
- 5. «Lydstyrke».

6. « Bageste krydsparkeringsalarm».

- 7. «Bageste aktiv nødbremsning».
- 8. «Passager sikker udgang».

# PARKERINGSHJÆLP

#### "Parkerings- assistance" registreringsområder

Du kan aktivere eller deaktivere følgende parkeringsassistentzoner:

- « Front » 1;
- « Side » **2**.

### « Lyd » 3

Tryk på "Lyd" *3* for at aktivere eller deaktivere lydadvarsler til Parkeringsassistent.

Du kan ændre følgende parametre:

- "Lydtype" **4**: vælg lydsignaltypen blandt valgmulighederne.
- "Lydstyrke": Indstil advarselslydstyrken for registrering af forhindringer vha. "Lydstyrke"-bjælken **5**.

#### « Bageste krydsparkeringsalarm » *6*

Funktionen "Bageste krydsparkeringsalarm" *6* registrerer forhindringer, når de nærmer sig siden af køretøjet bagfra.

Den aktiveres, når der sættes i bakgear, og køretøjet holder stille eller kører med lav hastighed.

Du får besked om forhindringer, der nærmer sig, ved en konstant biplyd samt visning på multimedieskærmen og et lyssignal i bakspejlet. **Bemærk:** Stationære forhindringer registreres ikke.

Du kan få flere oplysninger om funktionen "Bageste krydsparkeringsalarm" i afsnittet om "Bageste krydsparkeringsalarm" i køretøjets brugervejledning.

#### « Bageste aktiv nødbremsning » 7

Når bakgearet er indkoblet, registrerer "Bageste aktiv nødbremsning" **7** stationære forhindringer bag dit køretøj.

Du kan få flere oplysninger om funktionen "Bageste aktiv nødbremsning" i afsnittet om "Bageste aktiv nødbremsning" i køretøjets brugervejledning.

### « Passager sikker udgang » 8

Advarslen "Passager sikker udgang" **8** registrerer en mulig fare og advarer føreren og/eller passagererne, hvis de åbner en dør, mens køretøjet holder stille.

Den aktiveres, når køretøjet holder parkeret.

Hvis der nærmer sig en forhindring, vises en advarsel på instrumentpanelet, og der tændes et lyssignal på sidespejlene og indersiden af dørene, og der lyder et bip. **Bemærk:** Stationære forhindringer og fodgængere registreres ikke.

Du kan få flere oplysninger om funktionen "Passager sikker udgang" i afsnittet om "Passager sikker udgang" i køretøjets brugervejledning.

### "Håndfri parkeringsassistent" menu

Funktionen "Håndfri parkeringsassistent" hjælper dig med parkeringsmanøvrer ved at overtage styringen af rattet, bremserne, motoren og gearet.

Under hele manøvren skal du følge instruktionerne, der vises på multimediesystemets skærm (f.eks. "Vælg bakgear", "Baglæns" osv.) og tage hænderne fra rattet.

Du kan til enhver tid overtage styringen af køretøjet ved at bruge rattet.

Du kan få adgang til menuen "Håndfri parkeringsassistent" fra:

- "Bil"-universet
på menuen "Kørselsassistent" og derefter fanen "Parkering" C;
- "Håndfri parkeringsassistent"widgetten ved at trykke på "Åbn" " (for at konfigurere, se afsnittet "Tilføj og administrer widgets" → 24)
- via genvejen "Håndfri parkeringsassistent" til 360°-kameravisningen

# PARKERINGSHJÆLP

(få flere oplysninger i afsnittet "360° kamera" **→ 93**)

- knappen "Favoritter" på rattet (se afsnittet "Brugerindstillinger"→116).

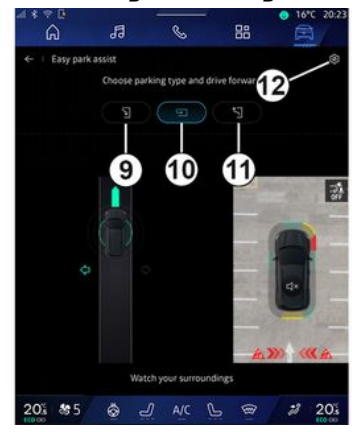

Fra denne menu kan du vælge følgende manøvrer:

- parallelparkering 9.
- parkering af køretøjet i en parkeringsbås **10**.

- udkørsel fra kantstensparkering mellem to køretøjer **11**.

Se afsnittet "Håndfri parkeringsassistent" i dit køretøjs instruktionsbog for at få flere oplysninger.

Ved hjælp af ikonet **12** kan du vælge standardmanøvretypen:

- «Parallel parkering»;

eller

- «Parkeringsbås».

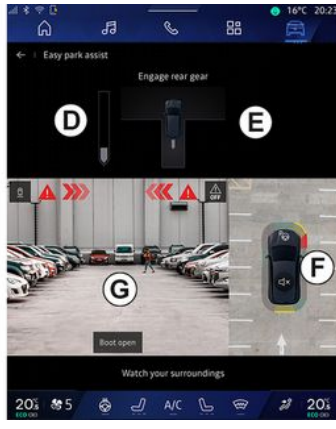

Afhængigt af udstyret ses der forskellige visninger på multimediesystemets skærm under manøvren:

- Måler, der angiver fremgangen for manøvren **D**.

- Instruktionerne for manøvreretningen **E**.

- Visning af køretøjet, omgivelserne og de ledige parkeringspladser **F**.

- Visning front/bakkamera **G**.

Hvis manøvrens betingelser ikke er opfyldt, vises en advarselsmeddelelse på skærmen.

Tryk på "Afbryd manøvre" for at annullere den aktuelle manøvre.

# BAKKAMERA

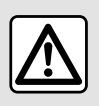

Af sikkerhedshensyn bør indstillingerne udføres, mens bilen holder stille.

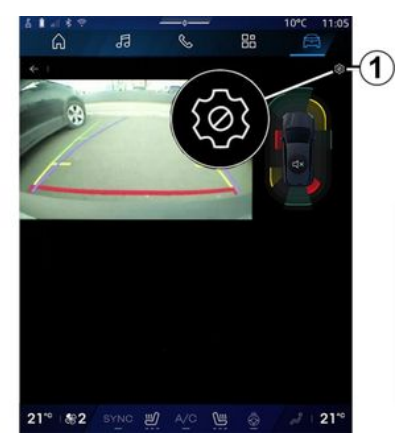

Når bakgearet er aktiveret, aktiveres bakkameraet på bagsiden af køretøjet for derpå at sende udsynet bag køretøjet til multimedieskærmen.

Når bakkameraet vises på multimediesystemskærmen, kan du få adgang til indstillingerne ved at trykke

på ikonet "Indstillinger" 🔯 1

**¢**:

Se køretøjets instruktionsbog, hvis du ønsker flere oplysninger om bakkamera.

#### Særlige funktioner:

- Sørg for, at kameraerne ikke er dækket til (af snavs, mudder, sne osv.).

- Bakkameradisplayet er ikke længere tilgængeligt (det er erstattet af en sort skærm), når køretøjets hastighed er over ca. 10 km/t afhængigt af de lokale love.

#### "Billedindstillinger"

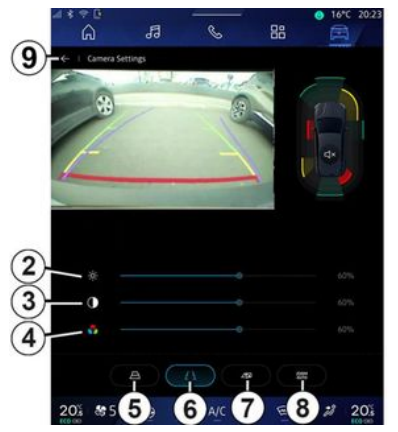

Du kan justere følgende indstillinger:

- lysstyrke 2.
- kontrast **3**.
- farve **4**.

For at afslutte indstillingerne skal du trykke på **9**.

### "Retningslinjer"

Du kan aktivere eller deaktivere:

- de bevægelige styrelinjer **5**, der angiver køretøjets kørselsretning i forhold til rattets position.
- de faste profiler **6**, der angiver afstanden bag køretøjet

- de bevægelige trailerprofiler 7, der angiver anhængerens kørselsretning i forhold til rattets position.

#### "Autozoom"

(afhængigt af udstyret)

Du kan aktivere eller deaktivere "Autozoom" **8**.

# 360° KAMERA

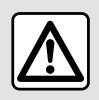

Denne funktion er en ekstra hjælp. Den kan således i intet tilfælde erstatte den årvågen-

hed eller det ansvar, som vognens fører bør udvise. Føreren bør altid være klar til pludseligt opstående situationer, som kan forekomme under kørslen: Hold derfor vågent øje med børn, dyr, barnevogne, cykler, sten, stolper m.v., som befinder sig i vognens blinde vinkel.

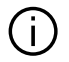

Skærmen viser et omvendt billede af visningerne baafra.

Målerne er en repræsentation projiceret på plan jord. Disse oplysninger må ikke tages i betragtning, når de overlapper en lodret genstand eller en genstand på jorden.

Genstandene, der vises på instrumentbrættet, kan være deformeret.

Ved for kraftig belysning (sne, bilen i solen osv.) kan kameraets udsyn blive forstyrret.

#### præsentation

Køretøjet er udstyret med fire kamera, der er monteret i forenden, i sidespejlene og på bagenden af køretøjet for at give dig ekstra hjælp ved vanskelige manøvrer.

Se afsnittet "360° kamera" i dit køretøjs instruktionsbog for at få flere oplysninger.

**Bemærk:** Sørg for, at kameraerne ikke er dækket til (af snavs, mudder, sne osv.).

#### Handling

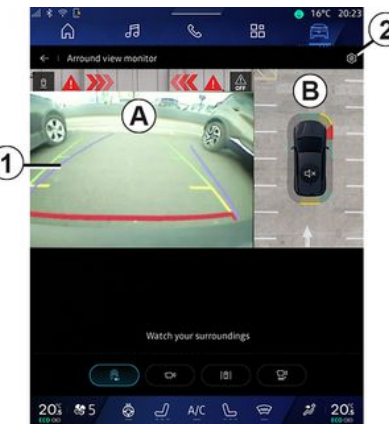

Systemet kan aktiveres fra verden

"Bil" ved at trykke på menuen "360° kamera" eller ved at skifte til bakgear (og op til fem sekunder efter skift til et andet gear).

En visning af området omkring køretøjets bagende vises i zone **A** på multimediesystemets skærm ledsaget af hjælpelinjer **1**, en silhuet af køretøjet og lydsignaler.

Ultralydssensorerne, der er monteret i køretøjet, "måler" afstanden mellem køretøjet og en forhindring.

Når den røde zone nås, kan du ved hjælp af visningen af kofangeren parkere helt nøjagtigt.

# 360° KAMERA

Et fugleperspektiv af køretøjet og dets omgivelser vises i zone **B** på multimediesystemets skærm.

Du kan justere visningen "360° kamera" ved hjælp af ikonet **2**.

Se afsnittet "360° kamera" i dit køretøjs instruktionsbog for at få flere oplysninger.

#### Kameravalg

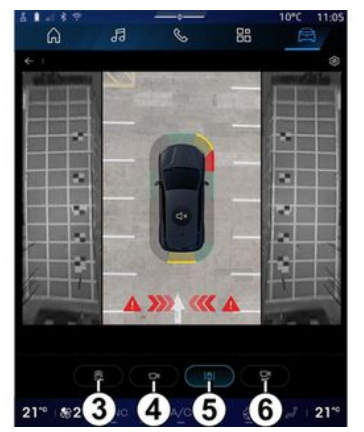

Du kan også vælge hvilken type visning, der skal vises på skærmen:

- Standardvisning forfra/bagfra og fugleperspektiv **3**.

- Panoramavisning af for/bag 4.
- Sidevisninger 5.
- 3D Visning **6**.

**Bemærk:** Der er adgang til "360° kamera" ved hjælp af knappen "Favoritter" på ratbetjeningen.

### Indstillinger

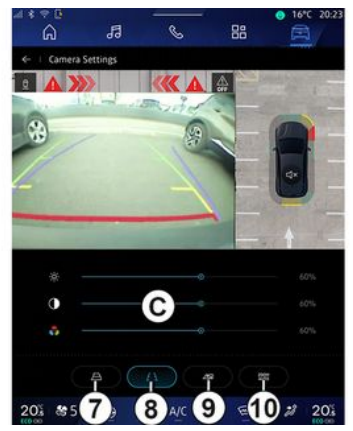

Tryk på **2**-ikonet for kameraindstillinger i menuen "360° kamera". Brug denne menu til at konfigurere kameraet:

- Du kan aktivere eller deaktivere visning af de bevægelige styrelinjer ved at trykke på **7**.

- Du kan aktivere eller deaktivere visning af hjælpelinjer ved at trykke på **8**.

- Du kan aktivere eller deaktivere visning af trailer-styrelinjer ved at trykke på **9**. - Tryk på **10** for at aktivere eller deaktivere den automatiske zoom.

- Flyt justeringsbjælkerne *C* for at indstille billedets lysstyrke, kontrast og farver.

# **MULTI-SENSE**

#### "MULTI-SENSE" menu

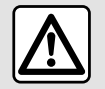

Af sikkerhedshensyn bør indstillingerne udføres, mens bilen holder stille.

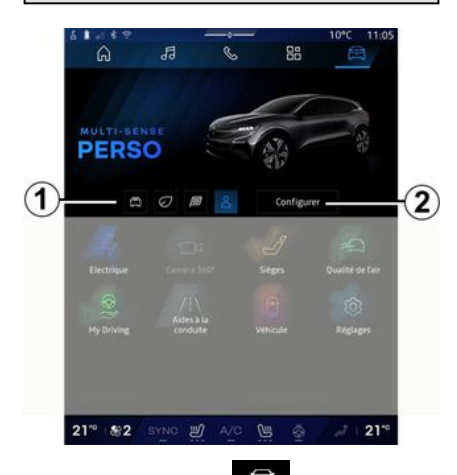

Fra universet "Bil" kan du få adgang til "MULTI-SENSE". I denne menu har du mulighed for at personliggøre visse indbefattede systemers opførsel.

### Valg af tilstand

Tilgængelige tilstande kan variere afhængigt af køretøjs- og udstyrsniveau. Fra menuen "MULTI-SENSE" skal du vælge den ønskede tilstand *1*:

- «Comfort»;
- «Eco»;
- «Sport»;
- «Perso»;
- «Snow»;
- «All Terrain»;

- ...

Se køretøjets brugervejledning for at få flere oplysninger om hver af disse tilstande.

#### «Konfigurer»

Tryk på "Konfigurer" **2** for at tilpasse de forskellige parametre i følgende indbyggede systemer:

- «Styreassistance»;
- «Køretøjsdynamik»;
- «Klima»;
- «Kabine belysning»;
- ...

#### Særlige funktioner:

 Visse konfigurationsmenuer kan variere afhængigt af køretøjet og udstyrsniveauet.

- Du kan også få adgang til de forskellige tilstande ved at trykke gentagne gange på køretøjets "MULTI- SENSE"-betjening. Se i køretøjets brugervejledning for at få yderligere oplysninger.

### "Konfigurer" "MULTI-SENSE"

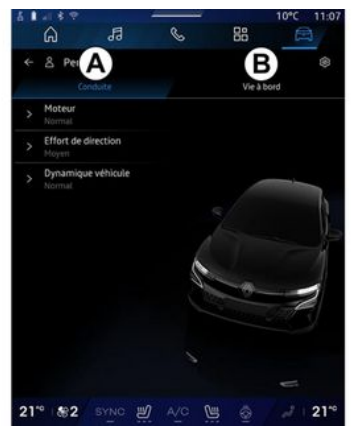

6

# **MULTI-SENSE**

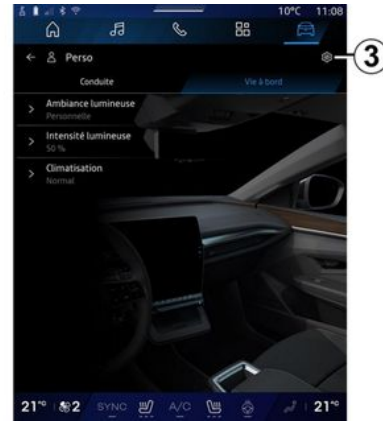

Skærmen "MULTI-SENSE" "Konfigurer" indeholder følgende faner:

- "Kørsel" **A** viser de funktioner, der er forbundet med kørsel i køretøjet.
- "Livet om bord" *B* viser de funktioner, der er forbundet med oplevelsen i køretøjet.

**Bemærk:** De tilgængelige indstillinger kan variere alt efter tilstanden "MULTI-SENSE", din køretøjsmodel og dit udstyrsniveau.

Under fanen **3** kan du "Nulstil indstillinger for tilstand".

### "Kørsel"-indstillinger

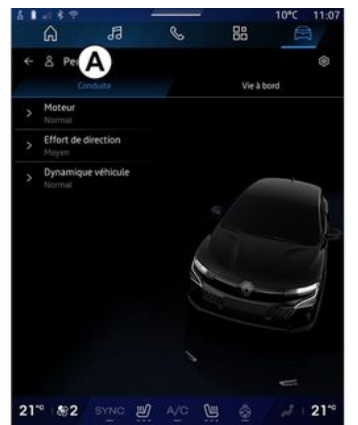

Under fanen "Kørsel" tab **A** kan du konfigurere følgende udstyr:

- «Oplæsningsmaskine »;
- «Styreassistance»;
- «Køretøjsdynamik »;
- ...

#### « Oplæsningsmaskine »

I denne menu findes flere indstillinger for motorreaktion:

- «Normal»;
- «Sport»;
- « Eco ».

Afhængigt af den valgte indstilling bliver effekt og motormoment mere mærkbare og lydhøre.

#### « Styreassistance »

I denne menu findes flere indstillinger for styringsreaktion:

- «Lav»;
- «Mellem»;
- « Høj ».

Afhængigt af den valgte indstilling kan ratfølsomheden indstilles til at blive tungere eller mere reaktiv for at opnå en optimal balance mellem en jævn og præcis styringsoplevelse.

#### «Køretøjsdynamik»

Denne menu, der findes på køretøjer med 2-hjulstræk, indeholder flere funktionsindstillinger:

- «Normal»;
- «Komfort»;
- « Sport ».

Afhængigt af den valgte indstilling varierer hjulenes bremsning i forhold til vinklen af hjulene for at give optimal kørselsretning.

### «4Control Advanced»

Denne menu, der findes på køretøjer med 4-hjulstræk, indeholder flere funktionsindstillinger. For at foretage ændringer skal du justere niveaubjælken direkte ved at skubbe fingeren til venstre for at øge stabili-

# **MULTI-SENSE**

teten eller til højre for at øge smidigheden.

Afhængigt af den valgte indstilling varierer hjulenes bremsning i forhold til vinklen af hjulene for at give optimal kørselsretning.

### « Contrôle châssis »

Denne menu, der er tilgængelig på køretøjer med kamerastyret affjedring og 4-hjulstræk, tilbyder flere betjeningsindstillinger:

- «Komfort»;
- «Dynamisk»;
- « Sport ».

Afhængigt af den valgte indstilling, bremsefunktionen og hjulstyringen varierer styring og affjedring med henblik på at give en mere eller mindre dynamisk køreoplevelse.

# "Livet om bord"-indstillinger

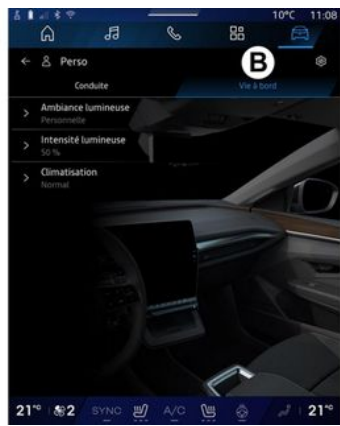

Under fanen "Livet om bord" **B** kan du konfigurere følgende udstyr:

- «Kabine belysning »;
- «Lysintensitet »;
- «Klima »;

- ...

Se afsnittet "Baggrundsbelysning" for at få flere oplysninger om "Kabine belysning" og "Lysintensitet". **→ 99**.

# **DYNAMISK CHASSIS**

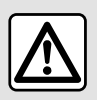

Disse funktioner giver ekstra kørselshjælp. De kan derfor aldrig erstatte førerens årvå-

genhed og ansvar under manøvrer (føreren skal altid være klar til at bremse).

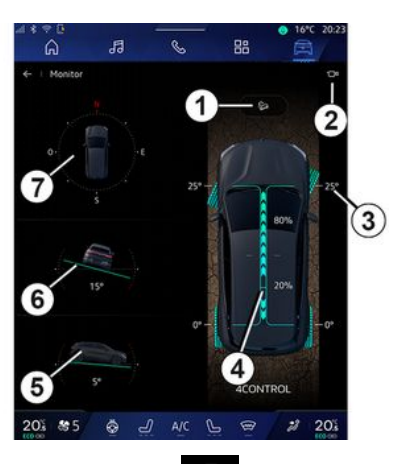

Fra universet "Bil" skal du trykke på "Dynamisk chassis" for at få adgang til følgende:

- aktivering/deaktivering af "Hill • Descent • Control-systemet (HDC)" (afhængigt af udstyret) **1**.

- Genvej til menuen "Kamera" (afhængigt af udstyret) **2**.
- Hjulenes retning 3.
- Drejningsmomentfordeling fortil/ bagtil for køretøjer med 4-hjulstræk (4WD) 4.
- Tværgående hældningsmåler 5.
- Langsgående hældningsmåler 6.
- Kompas **7**.

Der henvises til afsnittet "(Korrektionssystem og kørselshjælp" i køretøjets instruktionsbog for yderligere oplysninger om "Hill • Descent • Control(HDC)".

# BAGGRUNDSBELYSNING

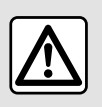

Af sikkerhedshensyn tilrådes det kun at foretage disse justeringer, når vognen står stille.

Fra "Bil"-universet skal du trykke på knappen "Konfigurer" i menuen "MULTI-SENSE", fanen "Livet om bord" og derefter "Kabine belysning".

Brug denne menu til at indstille kabinebelysningen:

- «Skifter»;
- « Personlig ».

#### « Skifter »

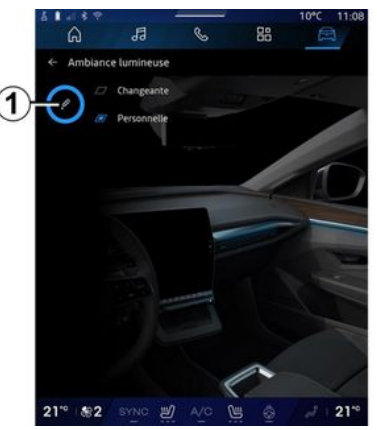

Tryk på "Skifter" for at ændre kabinelysets farve gradvist.

Multimediesystemet justerer automatisk baggrundsbelysningen for dig, så du får en farve, der passer bedst til tidspunktet på dagen.

### « Personlig »

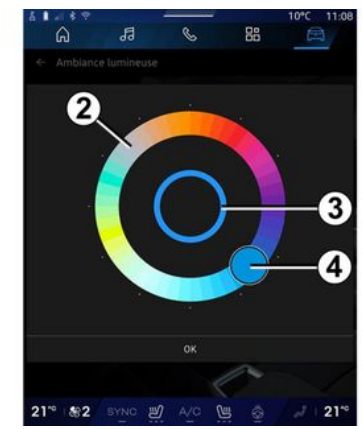

For at ændre farven på dit køretøjs kabinebelysning skal du trykke på "Personlig" og derefter ikonet 1. Vælg en af farverne blandt dem, der vises på den cirkulære palet 2, ved at flytte knappen 4.

Den indvendige cirkel **3** viser baggrundslysets farve på multimedieskærmen og instrumentpanelet i dit køretøj.

Tryk på "OK" for at bekræfte dit valg af farve, eller tryk på "Annuller" for at annullere den valgte farve.

# BAGGRUNDSBELYSNING

#### «Lysintensitet»

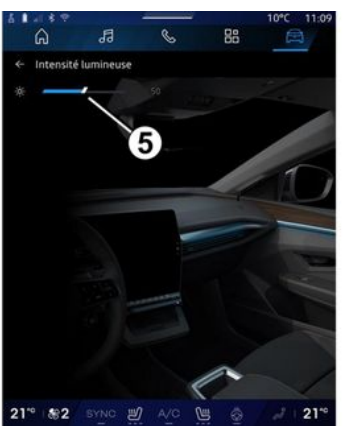

Du kan indstille intensiteten af baggrundsbelysningen.

Fra "Bil"-universet 🛱 skal du

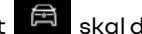

trykke på knappen "Konfigurer" i menuen "MULTI-SENSE", fanen "Livet om bord" og derefter "Lysintensitet".

Flyt markøren 5 på bjælken for lysstyrke for at justere baggrundsbelysningens lysstyrke.

Bemærk: Baggrundsbelysningens lysstyrke gemmes og er forbundet med køretøjets dag-eller nattilstand som indstillet, når den justeres.

# SÆDER/SIDE- OG BAKSPEJLE

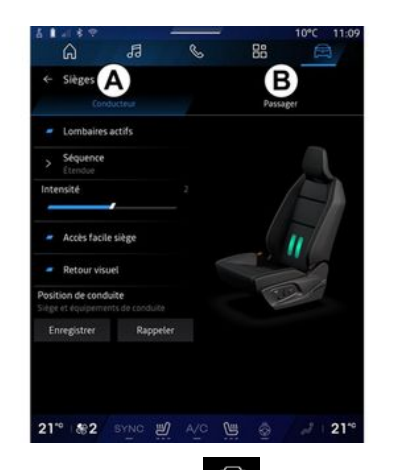

Fra "Bil"-universet skal du trykke på "Sæder" for at få adgang til sædejusteringsfunktionerne "Fører" **A** og "Passager" **B** for dit køretøj:

- « Lænd aktiveret »;
- « Seat Easy access »;
- «Visuelt feedback»;
- «Kørestilling»/«Relax position».

Du kan også gå direkte til "Sæder"menuen ved at trykke på kontakten på sædet. Tryk og hold for at starte massagefunktionen.

For mere information om betjeningselementerne til indstilling af sæderne se venligst efter i køretøjets brugervejledning. Sådan vælges "Fører"- eller "Passager"-sædet:

- Tryk på fanen **A** eller **B**.

- Stryg hurtigt multimedieskærmen til siden for at gå fra et sæde til et andet.

### « Lænd aktiveret »

Fra fanerne "Fører" kan du vælge sekvenstypen:

- «Lav»;
- «Udvidet»;
- « Alternativt ».

Bevæg markøren på "Intensitet"bjælken for at justere massagens "Intensitet".

### « Seat Easy access »

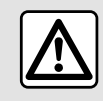

Deaktiver funktionen "Seat Easy access", før du monterer et barnesæde på passagersæ-

det og/eller på bagsæderne. **Risiko for personskade** 

Når denne funktion er aktiveret, kører sædet automatisk tilbage, når føreren og/eller passageren forlader køretøjet, og det genindtager sin position, når køretøjet starter næste gang.

#### «Visuelt feedback»

Hvis denne funktion er aktiveret, vises et kontekstuelt vindue for indstillinger på skærmen, når føreren eller passageren indstiller sædepositionen.

#### "Kørestilling"/"Indstillet position"

#### « Gem »

Denne funktion husker forsædernes og sidespejlenes position for "Fører" og/eller "Passager":

Fra menuen "Sæder":

- Vælg sædet "Fører" eller "Passager".
- Juster sædets position ved hjælp af kontakterne på sædet.
- justere sidespejlenes position ved hjælp af vindueskontrollerne;
- Tryk på "Gem" for at gemme den aktuelle position.

Brug af justeringsknapperne for det pågældende sæde:

- Juster sædets position ved hjælp af kontakterne på sædet.
- Efter nogle sekunder vises en meddelelse på multimedieskærmen, der giver mulighed for at gemme den nye position.

# SÆDER/SIDE- OG BAKSPEJLE

- Tryk på "Gem" for at gemme den aktuelle position eller på "Gem ikke" for ikke at gemme den aktuelle position.

**Bemærk:** placeringen af sidespejlene gemmes sammen med sædernes placering, afhængigt af køretøjet.

Se i køretøjets brugervejledning for at få yderligere oplysninger.

#### « Hent position »

Når køretøjet holder stille, kan denne funktion genkalde placeringen af det gemte sæde og sidespejl:

- For førersædet: Tryk på "Hent position".

- For passagersædet: Vælg den ønskede gemte "Sædeposition", og tryk derefter på "Hent position".

**Bemærk:** Af sikkerhedsmæssige årsager er visse funktioner kun tilgængelige, mens køretøjet holder stille.

#### « Relax position »

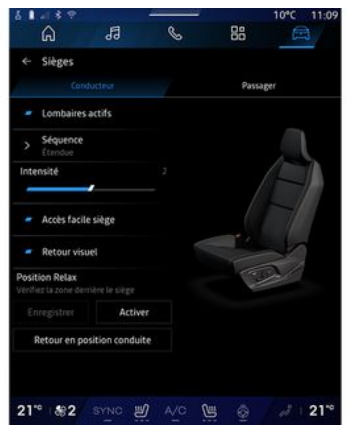

Mens køretøjet holder stille, kan du automatisk flytte førersædet tilbage og vippe det for at finde frem til en afslappende siddeposition, når du holder en pause. Tryk på "Aktivér" for at gøre dette.

Du kan tilpasse "Relax position" ved at justere sædets position ved hjælp af sædejusteringsknapperne og derefter trykke på "Gem" for at gemme positionen.

Du kan afbryde bevægelsen ved at trykke på en af sædejusteringsknapperne eller ved at trykke på "Vend tilbage til kørestillingen" på multimedieskærmen. For at bringe dit sæde tilbage til kørestillingen, skal du trykke på "Vend tilbage til kørestillingen".

**Bemærk:** Mens køretøjet oplades, vises der automatisk en meddelelse på multimedieskærmen for at spørge, om du vil aktivere positionen. Under aktivering kan du få adgang til "Relax position"-indstillingerne;

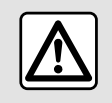

Før du bruger "Relax position" eller tilbagekalder en kørestilling (positionshukommelse,

ændring af profil), skal du kontrollere, at ingen er i nærheden af nogen af de bevægelige dele (især på bagsæderne). **Risiko for kvæstelser**.

102 - Køretøi

6

# DÆKTRYK

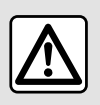

Af sikkerhedshensyn tilrådes det kun at foretage disse justeringer, når vognen står stille.

Der henvises til afsnittet "Overvågningssystem for dæktryk" i køretøjets brugervejledning for at få flere oplysninger om dæktryk.

Fra "Bil"-universet skal du trykke på "Bil" og derefter fanen "Dæktryk" for at kontrollere dæktrykstatus og nulstille overvågningssystemet "Dæktryk".

Der er forskellige "Dæktryk"-kontrolsystemer afhængigt af køretøjet:

 TPMS: Overvågningssystem for dæktryk.

eller

- TPW: Alarm for tab af dæktryk.

Displayet i bilens instrumentpanel giver dig besked om eventuelle dæktrykfejl.

#### Dæktryksstatus med TPMS-system

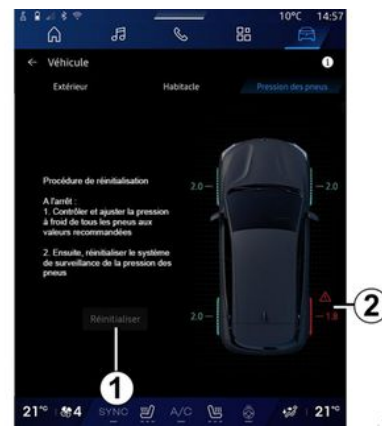

Fra multimediesystemet kan du kontrollere dæktrykstilstanden.

Symbolet **2** bruger farver til at angive status for dæktryk:

- Grøn - dæktrykket er korrekt eller uændret siden seneste reinitialisering.

- Orange - dæktrykket er utilstrækkeligt.

- Rød - et af dækkene er punkteret eller har meget lavt dæktryk.

- Grå - ingen oplysninger modtaget fra dæksensoren.

Du kan få flere oplysninger om det "Dæktryk"-kontrolsystem, der er installeret i dit køretøj, ved at trykke

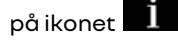

#### Dæktryksstatus med TPW-system

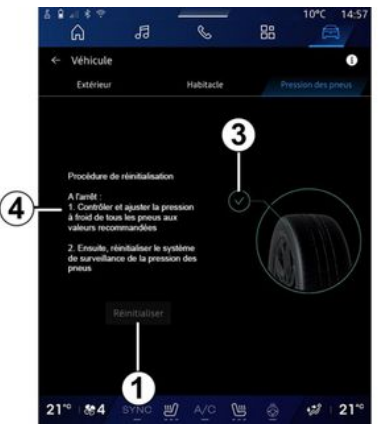

Fra multimediesystemet kan du kontrollere dæktrykstilstanden.

Symbolet **3** bruger farver til at angive status for dæktryk:

- Grøn - dæktrykket er korrekt eller uændret siden seneste reinitialisering.

- Orange - Trykket på et af dækkene er utilstrækkeligt.

Du kan få flere oplysninger om det "Dæktryk"-kontrolsystem, der er in-

# DÆKTRYK

stalleret i dit køretøj, ved at trykke

på ikonet 1.

"Dæktryk"-kontrolsystemet kan reinitialiseres ved 1.

Proceduren til at reinitialisering af dit system vises på **4**.

### Nulstilling

Denne funktion muliggør reinitialisering ved at trykke på knappen "Nulstil" 1.

Nulstillingsproceduren skal udføres, mens køretøjet holder stille, og tændingen er slået til.

Start reinitialiseringsproceduren ved at trykke på "Ja", eller vend tilbage til dæktrykstilstanden ved at trykke på "Nej".

En bekræftelsesmeddelelse vises på skærmen, når nulstillingen er fuldført.

# **MY DRIVING**

### "Mv drivina" menu

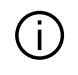

Visse funktioner er kun tilgængelige, mens køretøjet holder stille.

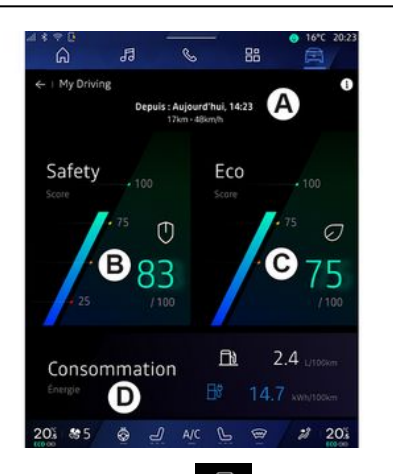

Fra "Bil" verdenen 🔎 , tryk på "My driving" for at få adgang til følgende oplysninger og funktioner:

- Startdato, tilbagelagt afstand og gennemsnitshastighed for den aktuelle rejse A.

- "Sikkerhedsscore" B (alt efter udstyr og land);
- "Eco-score" C.

- "Energiforbrug" D.

Du kan oaså få adaana til den fra widgetten "Sikkerhedsscore" i "Startskærm" eller verdenen "Navi-

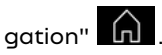

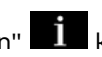

Fra ikonet "Information" du få adaana til oplysninger relateret til "My driving".

#### Særlige funktioner:

- De oplysninger, der er adgang til via "Mv drivina"-menuen, kan variere afhængigt af dit køretøjs udstyrsniveau

- De viste data nulstilles automatisk, når motoren har været slukket i mindst to timer, eller når "Profil" udskiftes.

### "Sikkerhedsscore"

(afhængigt af udstyr og land)

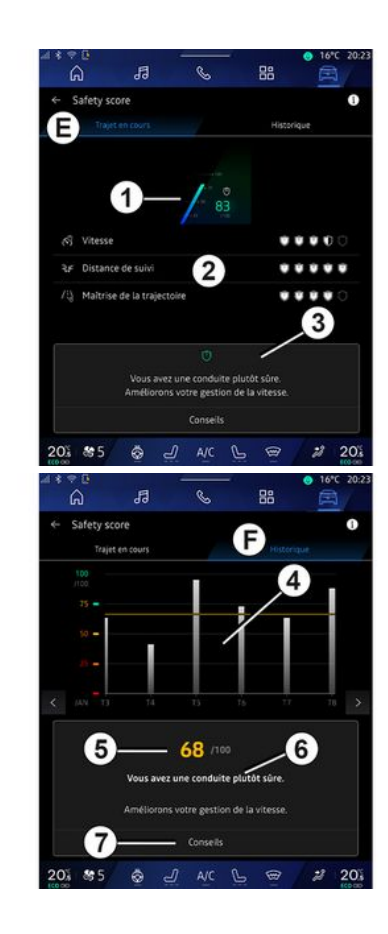

# **MY DRIVING**

#### "Igangværende rejse"

Fra "Aktuel rejse" *E* kan du se dine kørselssikkerhedsdata siden afgangen og på den aktuelle rejse.

I starten af rejsen er scores i gang med at blive initialiseret og vises derfor ikke.

Scores er knyttet til profiler. Hvis du ændrer "Profil", bliver scores nulstillet for rejsen.

Ved at vælge informationsikonet "i" kan du få adgang til oplysninger relateret til "Sikkerhedsscore".

**Bemærk:** De viste data beregnes ud fra seneste nulstilling af køretøjsdata, enten automatisk, efter at køretøjet ikke er blevet brugt i to timer, eller når "Profil" ændres.

#### Samlet score 1

Disse data giver dig mulighed for at kende din samlede score (fra 0 til 100) på den aktuelle rejse.

Den farve, der er knyttet til den samlede score, beskriver dine køreegenskaber i forhold til de målte kriterier:

- grøn måler: din score er god, din køreevne er tilfredsstillende i forhold til disse kriterier;

- gul måler: din score er gennemsnitlig; din kørsel ikke altid er tilfredsstillende i forhold til disse kriterier - orange måler: din score er lav; din kørsel er undertiden risikabel;

- rød måler: din score er for lav, din kørsel er risikabel.

#### Beregning af underscores 2

Underscores er vurderinger af din kørselssikkerhed på den aktuelle rute baseret på følgende kriterier:

- "Sikker hastighed" vurderer forskellen på din målte hastighed og den anbefalede hastighed.

- "Følgeafstand" vurderer afstanden mellem dit køretøj og køretøjet foran.

- "Kørselsretning" vurderer tværgående og langsgående accelerationer samt brugen af blinklyset i tilfælde af vognbaneskift.

- ...

**Bemærk:** Du kan få flere oplysninger om definition af de forskellige underscores ved at trykke på en af dem.

#### Gode råd om kørsel og sikkerhed 3

Ved hjælp af dine underscores giver disse oplysninger dig en sikker kørevurdering, der hjælper dig med at køre mere sikkert.

Tryk på "Råd" for at få adgang til flere gode råd.

#### "Historik F"

Fra visningstilstanden "Historik" *F* kan du få adgang til følgende historiklogfiler:

- Dine rejsescores for den aktuelle måned **4**.

- Din månedlige score **5**.
- Din sikkerhedsvurdering for den aktuelle måned **6**.
- Introducerer månedens tip 7.

Disse oplysninger gives i henhold til scores i løbet af den aktuelle måned.

Rådgivning ydes baseret på de laveste månedlige scores.

Adgang til historikken er knyttet til Profil.
# **MY DRIVING**

## "Eco-score"

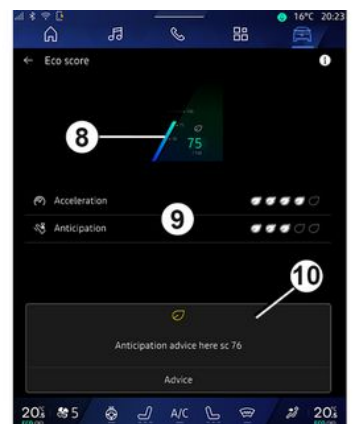

Fra visninasindstillinaen "Eco score" C kan du se din køreadfærd med hensyn til eneraibesparelse siden din afgang på den aktuelle rejse.

Bemærk: De viste data bereanes ud fra seneste nulstilling af køretøjsdata, enten automatisk, efter at køretøjet ikke er blevet brugt i to timer, eller når "Profil" ændres.

Ved at vælge ikonet "Information"

kan du få adgang til oplvsninger relateret til "Eco-score".

#### Samlet score 8

Disse data aiver dia muliahed for at kende din samlede score (fra 0 til 100) på den aktuelle rejse:

- Score mellem 76 og 100: "Tillykke, du er nu en øko-kører".

- Score mellem 51 og 75: "Du har en normal kørestil".

- Score mellem 0 oa 50: "Du har en dynamisk kørestil".

Den samlede score beregnes ud fra underscores.

#### Bereaning af delscorer 9

Underscores er vurderinger af din kørselsadfærd på den aktuelle rute baseret på følgende kriterier:

- "Acceleration" vurderer din adfærd i forhold til acceleration og hastighed.
- "Fremsvn" vurderer din evne til at være forudseende og undgå hårde opbremsninger.
- "Gearskift" vurderer din adfærd \_ med hensyn til gearskift i forhold til gearskifteindikatoren, der vises på instrumentpanelet.

Bemærk: Denne vurdering er kun tilgængelig med manuelle gearkasser.

#### Køretekniske råd og stil 10

Ved hjælp af dine underscores giver disse oplysninger dig en kørestilsvurdering, der hiælper dig med at køre mere effektivt.

Tryk på "Råd" for at få adgang til flere gode råd.

## «Energiforbrug»

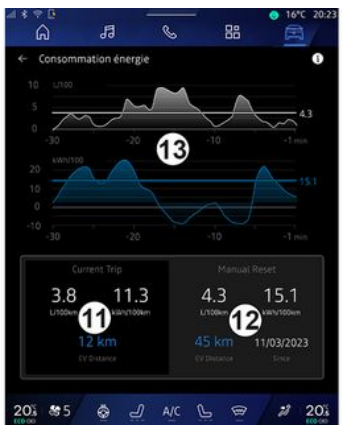

Fra visningstilstanden "Strømforbrua" **D** kan du se følgende energiforbrugsdata for din kørsel:

- data for den aktuelle rejse 11
- data siden sidste nulstilling 12
- historik for aennemsnitliat forbrua 13.

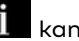

Fra ikonet "Information" du få adgang til oplysninger relateret til "Energiforbrug".

6

# **MY DRIVING**

#### Aktuelle rejsedata 11

Afhængigt af versionen kan følgende data være tilgængelige:

- "Gennemsnitsforbrug".

- "Afstand EV"-køreafstand i elektrisk tilstand (hybridkøretøj).

- ...

6

**Bemærk:** De viste data beregnes automatisk ud fra den sidste "Eco score"-datanulstilling, efter at køretøjet ikke har været brugt i to timer, og når der skiftes "Profil".

#### Data siden sidste nulstilling 12

Afhængigt af versionen kan følgende data være tilgængelige:

- "Gennemsnitsforbrug".
- køreafstand i ren elektrisk tilstand (hybridkøretøj)
- forbrug af klimaanlæg og hjælpeudstyr (elektrisk køretøj)
- dato for sidste nulstilling;

- ...

**Bemærk:** De viste data nulstilles sammen med dataene på instrumentbrættet.

#### Udvikling af det gennemsnitlige forbrug *13*

En graf viser udviklingen i dit gennemsnitlige forbrug pr. minut i løbet af de sidste 30 minutter af rejsen. Rækken og den tilknyttede værdi svarer til det gennemsnitlige forbrug siden den sidste manuelle nulstilling.

**Bemærk:** Diagramdataene nulstilles sammen med dataene siden den sidste manuelle nulstilling.

# LUFTKVALITET

Ē l universet "Bil" skal du trykke på "Luftkvalitet".

I denne menu kan du skabe en sund atmosfære og luftkvalitet inde i kabinen ved at aktivere følgende funktioner.

- «Luftrenser»;
- «Automatisk luftrecirkulerina».

#### «Luftrenser»

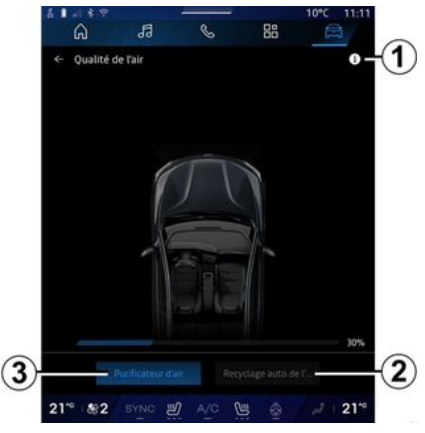

Du kan igangsætte en luftrensningscyklus ved hjælp af:

- Knappen "Luftrenser" 3.
- Knappen "Luftrenser" på widgetten "Luftkvalitet" er tilgængelig fra

universet "Navigation"

"Startskærmen"

Når knappen "Luftrenser" er markeret, angiver det, at luftrensningscyklussen er i gang (ca. fem minutter).

### «Automatisk luftrecirkulerina»

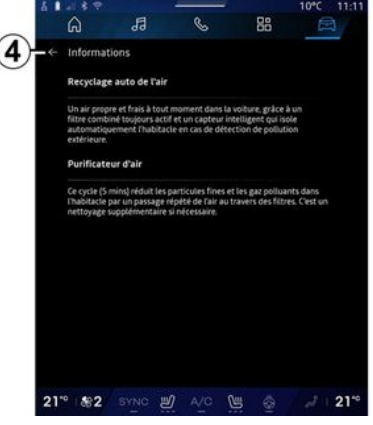

Du kan aktivere/deaktivere automatisk luftrecirkulation ved at trykke på "Automatisk luftrecirkulering" 2.

Ved hjælp af informationsikonet 1, mens køretøjet holder stille, kan du få adgang til oplysninger om funktionerne "Luftrenser" og "Automatisk luftrecirkulering".

Vend tilbage til menuen "Luftkvalitet" ved at trykke på 4.

# FI -BII

## "Elektrisk" menu

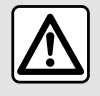

Af sikkerhedshensyn tilrådes det kun at foretage disse justeringer, når vognen står stille.

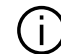

Tilgængeligheden af visse funktioner afhænger af køretøjstypen (elektrisk eller hybrid).

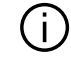

Nogle indstillinger er kun tilgængelige, mens køretøjet holder stille.

|        | electriq B | C T    |     | 16°C 20:23 |
|--------|------------|--------|-----|------------|
|        | Plugan     | iies D |     | Ngjages    |
|        |            |        | 0   |            |
|        |            |        | -   |            |
|        |            |        |     |            |
| 201 85 | ج چ        |        | . B | 2 20%      |

🛱 🛛 kan du få ad-Luniverset "Bil" gang til menuen "Elektrisk".

Du kan også få adgang til den ved hiælp af ikonet "Elektrisk" i widaetten "Bil" i "Startskærm"-universet

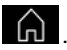

Du kan bruge denne menu til at se og indstille de funktioner, der er forbundet med dit hybride eller elektriske køretøi.

Fra menuen "Flektrisk" kan du få adgang til følgende faner:

- "Energi" A.
- "Programmer" B;
- "Batteri" C.
- "Indstillinger" D.

### «Enerai»

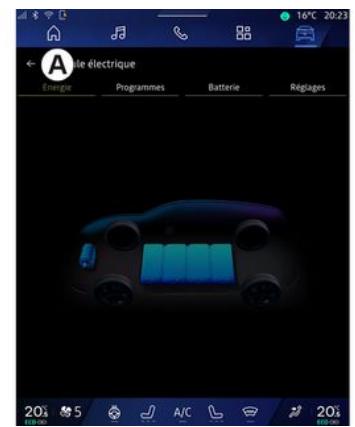

På fanen "Enerai" A aør multimediesystemet det muliqt at se køretøjets energiflow.

Bemærk: Oplysningerne kan variere afhængigt af køretøjets motor (elektrisk eller hybrid).

6

### « Programmer »

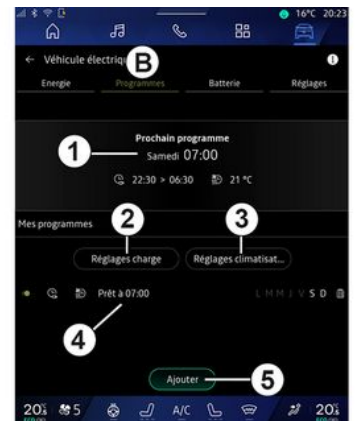

Hvis der ikke er indstillet et andet program, kan du indstille dit køretøjs komfort- og/eller opladningsprogram på "Programmer" fanen **B**, og derefter "Mine programmer" eller "Tilføj".

Fra denne menu kan du se og justere:

Oplysninger om "Næste program"
1.

- tidsindstillingen for opladningsprogrammer **2**,

- indstillingen for varmekomfort for klimaanlægsprogrammer **3**.

- Liste og indstillinger for gemt "Mine programmer" **4**.

- "Tilføj" en tidsplan 5.

Du kan få flere oplysninger om de forskellige "Programmer"-funktioner ved at trykke på ikonet "Informa-

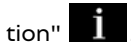

Når du har tilføjet et program, kan du se oplysninger om den kommende "Næste program" *1* fra fanen "Programmer" *B*.

**Bemærk**: Opladningen starter, hvis motoren slukkes, køretøjet er tilsluttet en strømforsyning, og adgang er godkendt. Se i køretøjets brugervejledning for at få yderligere oplysninger.

### "Tilføj" en tidsplan

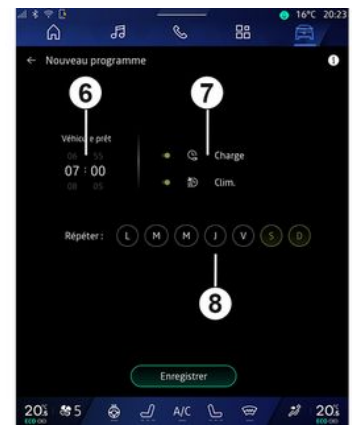

Du kan gemme op til tre tidsplaner.

For at tilføje en tidsplan skal du trykke på "Tilføj" **5** og derefter indstille følgende:

- det tidspunkt, hvor køretøjet skal være klar **6**.

- tidsplanstype, hvis det er en opladnings- og/eller klimaanlægstidsplan 7.

- De(n) ugedag(e), hvor du ønsker at anvende tidsplanen **8**.

Tryk på "Gem" for at bekræfte.

### «Opladningsindstillinger»2

| 8 ()<br>()       | 🔶 Charge         |                                   | 10°C 14:52    |
|------------------|------------------|-----------------------------------|---------------|
| 53               | Charge planifiée | Charger entre                     | 22:30 > 06:30 |
| <i>&amp;</i> === |                  | Service de charge rév<br>Mobilize |               |
| m                |                  | Enregistrer                       |               |
| 21*              | \$4              |                                   | .3            |

6

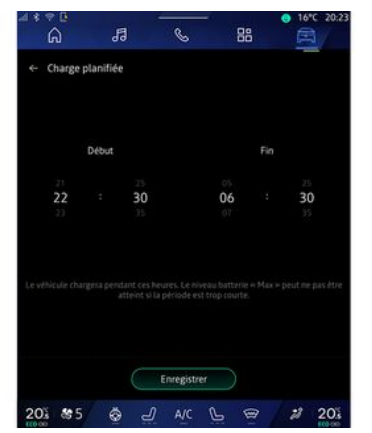

Fra "Opladningsindstillinger" **2** kan du:

 aktivere/deaktivere "Planlagt opladning" ved at vælge start- og sluttidspunkt for opladning og derefter trykke på ""Gem for at bekræfte; eller

aktivere/deaktivere tjenesten
"V2G opladning" (afhængigt af udstyr). Denne tjeneste omfordeler den energi, der er lagret i dit el-køretøjs batteri, til dit hjem og til elnettet. Du skal have en kompatibel tovejs AC-opladningsterminal og abonnere på tjenesten. Se tilbuddet "Mobiliser" på webstedet https://renault-connect.renault.com. Kontakt en godkendt forhandler for at få flere

oplysninger. Denne funktion er også tilgængelig fra din smartphone via appen "My Renault".

#### Særlige funktioner:

- Hvis start-og sluttidspunkterne er identiske, vil tidsplanen vare i 24 timer.

- Det maksimale batteriopladningsniveau kan muligvis ikke nås, hvis opladningsperioden er for kort.

- Du kan ikke bekræfte en opladningsperiode, hvis du ikke vælger en ugedag.

#### « Klimaindstillinger » 3

(afhængigt af udstyret)

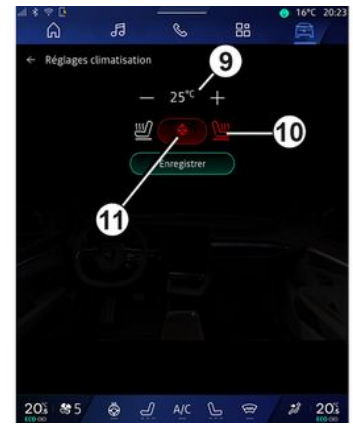

Fra "Klimaindstillinger" *3* kan du justere varmekomforttemperaturerne:

- i kabinen **9**.
- for de opvarmede sæder 10.
- for det opvarmede rat 11.

Tryk på "Gem" for at bekræfte.

### Indstilling af dage 8

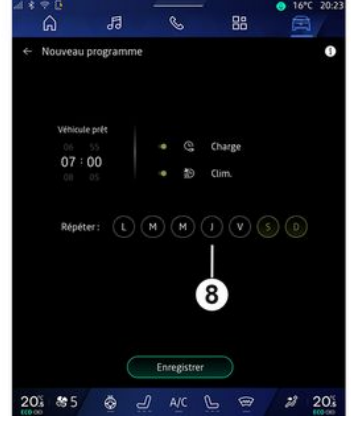

Vælg de dage **8**, hvor du vil anvende tidsplanen.

Når dagen er markeret, angiver det, at den er valgt.

Tryk på "Gem" for at bekræfte.

#### «Mine programmer» 4

| *÷¤<br>A     | 13 (            | . 88              | ○ 16*C 20  |
|--------------|-----------------|-------------------|------------|
| - Véhicule é | lectrique       |                   | 0          |
| Energie      |                 | Batterie          | Réglages   |
|              | Prochain p      | rogramme          |            |
|              | Samedi          | 07:00             |            |
|              | Q 22:30 > 06    | 30 ∰ 25°C         |            |
|              | Réglages charge | Réglages climatis | at         |
| Q 2          | Pret a 07:00    | LMMIVSD           | D Supprime |
| 4            |                 | ter               | 2          |
|              | Mo              |                   |            |
| 0: \$5       | \$ 0 A          | 10 0              | 2 20       |

På listen **4** kan du se en oversigt over alle de aktive tidsplaner for opladning og/eller varmeniveau.

Tryk på et af programmerne for at se, ændre eller slette.

Du kan slette en tidsplan ved at trykke på papirkurvsikonet **12**, hvilket sletter tidsplanen.

## « Batteri »

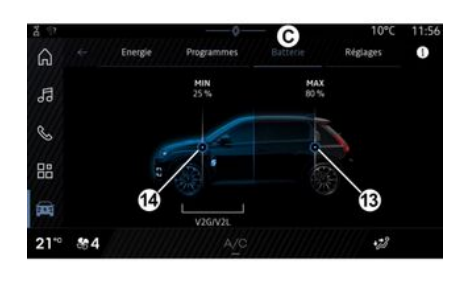

### «Indstillinger»

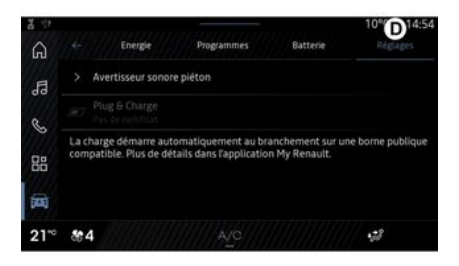

Fra "Batteri" *C* kan du konfigurere:

- det maksimale opladningsniveau for dit køretøjs batteri ved at flytte knap **13**;

 det mindste batteriniveau for dit køretøj, der ikke må overskrides, når du bruger funktionen "V2G opladning" og "V2L", ved at flytte knappen 14. Under fanen "Indstillinger" **D** kan du få adgang til følgende indstillinger:

- «Advarselslyd for fodgængere»;
- «Forudsigelig hybrid»;
- "Tilslut og oplad";

- ...

### «Advarselslyd for fodgængere»

Under kørsel kan du vælge lyden af fodgængerhornet, der advarer andre trafikanter, især fodgængere og cyklister, om din tilstedeværelse.

Der henvises til afsnittet "Elektrisk køretøj" i køretøjets brugervejledning for flere oplysninger om fodgængerhornet.

### "Tilslut og oplad"

Du kan aktivere/deaktivere funktionen "Tilslut og oplad", som giver dig mulighed for at oplade dit køretøj ved en offentlig opladningsterminal, umiddelbart efter at du har tilsluttet laderen. Du skal tidligere have tegnet en ladekontrakt ved offentlige ladestationer og aktiveret "Tilslut og oplad"-muligheden via din "My Renault"-konto. Se tilbuddet "Mobilize Charge Pass" på appen "My Renault" eller på webstedet https://renault-connect.renault.com.

Du kan få flere oplysninger ved at kontakte en autoriseret forhandler eller se pakken på det dedikerede Renault-websted.

### «Forudsigelig hybrid»

Du kan aktivere/deaktivere funktionen "EV City" for hybridkøretøjer, der prioriterer el-kørsel ved kørsel i byområder.

**Bemærk:** Denne funktion er kun tilgængelig via abonnement og er tilgængelig i en defineret periode. Du kan forlænge din abonnementsperiode fra din "My Renault"-konto.

## NØDOPKALD

Hvis køretøjet er udstyret med dette, giver nødopkaldssystemet mulighed for automatisk eller manuelt at ringe til alarmcentralen i tilfælde af en ulykke eller sygdom for at reducere nødhjælpstiden.

Når der er ringet op til nødtjenesten, skrues der automatisk ned for lydkilden/radioen.

Brug af funktionen "Nødopkald" deaktiverer nogle multimediesystemkommandoer og -menuer i næsten en time for at prioritere nødopkald til nødhjælpstjenester.

Se i køretøjets brugervejledning for at få yderligere oplysninger.

### "Bil" menu

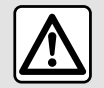

Af sikkerhedshensyn bør indstillingerne udføres, mens bilen holder stille.

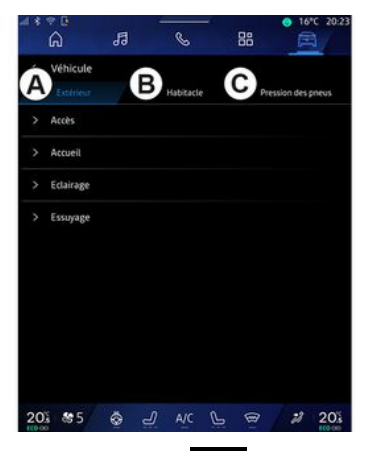

Fra "Bil"-universet 🛱 skal du vælge menuen "Bil".

Fra denne menu kan du få adgang til følgende faner:

- "Udenfor" A
- "Cockpit" B.
- "Dæktryk" C.

Bemærk: Indstillingernes tilgængeliahed kan variere alt efter udstyrsniveau.

## "Udenfor" 4

|    | ÷e<br>A   | 13 |   | S         |   | 88   | • 16<br>[=  | rc 20:23 |
|----|-----------|----|---|-----------|---|------|-------------|----------|
| Δ  | Véhicule  |    |   |           |   |      |             |          |
| ,  | Accès     |    |   | Habitacle |   | Pret | ision des j | neus     |
|    | Accueil   |    |   |           |   |      |             |          |
|    | Eclairage |    |   |           |   |      |             |          |
|    | Essuyage  |    |   |           |   |      |             |          |
|    |           |    |   |           |   |      |             |          |
|    |           |    |   |           |   |      |             |          |
|    |           |    |   |           |   |      |             |          |
|    |           |    |   |           |   |      |             |          |
|    |           |    |   |           |   |      |             |          |
| 20 | 85        | ÷  | 2 | A/C       | P | 89   | 20          | 20.      |

## « Adgang »

Brug denne menu til at aktivere/deaktivere følgende valgmuligheder:

- «Automatisk dørlås under kørsel»;

- «Håndfri lås/oplåsnina»:
  - «Lydløs»;

Bemærk: Nogle valgmuligheder er kun tilgængelige, hvis de foregående funktioner er aktiveret.

- "Få adgang til og start via telefon" (digital nøgle).

### Særlige funktioner:

- Når funktionen er deaktiveret, modtager du ikke længere meddelelser relateret til den
- Se i køretøiets brugerveiledning for at få flere oplysninger.

- ...

## «Velkommen»

Brug denne menu til at aktivere/deaktivere følgende valgmuligheder:

- «Udvendig belysningssekvens»;
- «Intern sekvenslyd»;
- «Automatiske spejle udfolder siq »;
- «Indvendiat lysfunktioner»:

- ...

### «Kørelys»

Brug denne menu til at aktivere/deaktivere følgende valgmuligheder:

- "Adaptiv belysning".
- «Trafik side valq »:
  - «Venstre»:
  - « Højre ».

- ...

**Bemærk:** Nogle valgmuligheder er kun tilgængelige, hvis de foregående funktioner er aktiveret.

### « Aftørring »

Brug denne menu til at aktivere/deaktivere følgende valgmuligheder:

- "Bagvinduesvisker aktiveret i bakgear": Bagrudeviskeren aktiveres, når køretøjet sættes i bakgear.

**Bemærk:** Denne funktion virker udelukkende, hvis forrudeviskerne er aktiveret.

- « Automatisk vinduesvisker foran »;

- ...

## "Cockpit" B

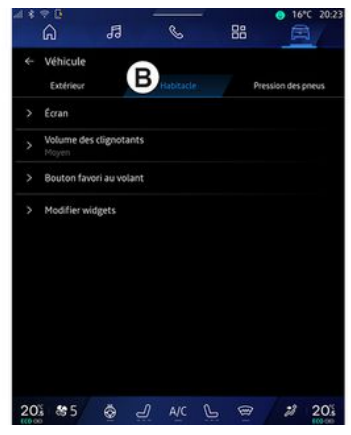

### « Visning »

Brug denne menu til at aktivere/deaktivere "Automatisk lysstyrke" (afhængigt af udstyret) og til at justere følgende muligheder:

 - «Multimedie: lysstyrke i dagtimerne»;

 «Multimedie: lysstyrke om natten »;

- «Cockpit lysstyrke»;

- ...

**Bemærk:** Nogle valgmuligheder er kun tilgængelige, hvis de foregående funktioner er aktiveret.

### «Headup-display»

#### (afhængigt af udstyret)

Brug denne menu til at aktivere/deaktivere og justere følgende muligheder:

- aktivere/deaktivere det øvre display;
- indstille lysstyrken.
- indstille billedpositionen på det øvre display.

- aktivere/deaktivere navigationsdisplayet.

- aktivere/deaktivere visning af kørehjælpsoplysninger.

- ...

**Bemærk:** afhængigt af køretøjet gemmes head-up-displayets position automatisk i "Profiler".

#### « Volumen for blinklys »

Brug denne menu til at justere lydstyrken for indikatorerne i kabinen:

- «Lav»;
- «Mellem»;
- « Høj ».

### «Favoritknap på rattet»

Brug denne menu til at konfigurere "Favoritknap på rattet" ved at tildele dens funktion som en af følgende:

- «Klima»;

- « Eco-tilstand »;
- «360° kamera»;
- «Luftrenser»;

- ...

**Bemærk:** De tilgængelige muligheder kan variere alt efter udstyrsniveau.

### « Rediger widgets »

Fra denne menu kan du ændre "Startskærmen" eller "Navigation"-

universets widgets afhængigt af dit køretøjs udstyr:

- «Luftkvalitet»;
- «Google-assistent»;
- «360° kamera»;
- «Dato og tidspunkt»;
- «Dæktryk»;
- « Audio »;
- ...

## "Dæktryk" C

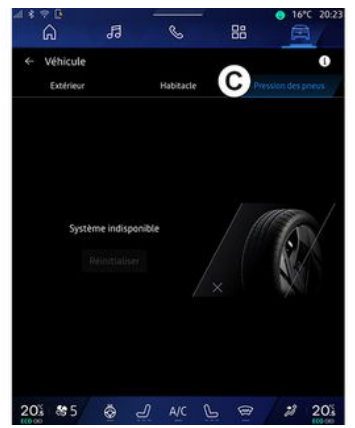

Brug denne menu til at kontrollere køretøjets dæktrykstilstand og til at udføre en nulstilling.

Der henvises til følgende for at få flere oplysninger om dæktryk:

- afsnittet om "Dæktryk" → 103;
- Køretøjets brugervejledning.

### Menuen "Profil"

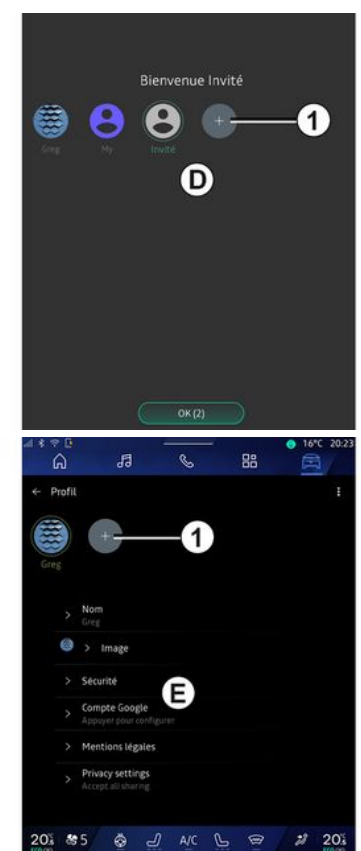

Når multimediesystemet startes, kan du vælge eller tilføje en bruger-

profil, der gælder for systemet og køretøiet på D.

Vælg den ønskede brugerprofil.

Bemærk: Det er kun muligt at ændre profilen, mens køretøiet holder stille.

Du kan til enhver tid få adaana til menuen "Profil" E fra meddelelsescentret ved at trykke på billedet på din profil.

#### Funktioner forbundet med brugerprofilen

De følgende parametre registreres i brugerprofilen:

- systemsproget;
- Google®-konto.
- "My Renault"-konto.
- Indstillinger for brugervilkårene for personoplysninger.
- Displavindstillinger.
- MULTI-SENSE-indstillinger;
- Indstillinger for baggrundsbelysning.
- indstillinger for førersædet;
- indstillinger for sidespeile;
- Lydindstillinger.
- Navigationsindstillinger.
- navigationshistorikken;
- navigationsfavoritter;

- ...

Bemærk: den første profil, der oprettes, bliver administratorprofilen som standard. Nogle indstillinger er kun

tilgængelige via administratorprofilen.

## Tilføj en "Profil"

For at tilføie en nv "Profil" skal du trykke på 1 og følge instruktionerne på multimedieskærmen.

#### Særlige funktioner:

- Du kan tilføie op til fem "Profil".

- hver gang du opretter en ny "Profil", kræves der en konfiguration: Se afsnittet om "Aktivering af tjenester" **→ 12**.

## "Profil"-indstillinger

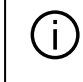

For bedre at kunne beskytte dine personlige data anbefaler vi. at du låser din profil.

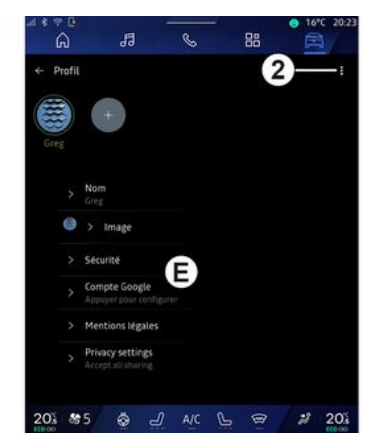

Du kan indstille følgende funktioner fra 2:

- « Administrer profiler »;
- «Administrer konti»;
- « Slet profil »:
- « Profil for aæster ».

Fra zone *E* i menuen kan du ændre følgende:

- «Navn»:
- «Billede»:
- «Sikkerhed»:
  - "Vælg låsetilstand".
  - "Slet ID".
  - "Lås profil op med telefon".

Du kan bruge denne funktion til at låse din "Profil" op ved hjælp af din smartphone, hvis den findes i dit køretøj.

Få flere oplysninger i afsnittet "Systemindstillinger" **→ 121**.

- "My Renault-konto" (kun tilgængelig på administratorprofilen);

- "Google®-konto".

- « Vilkår for beskyttelse af personlige oplysninger »;

- « Privatlivsindstillinger »:
  - «Accepteralle»;
  - «Afvisalle»;
  - «Tilpas».

Få flere oplysninger i afsnittet "Aktivering af tjenester" **→ 12**.

- ...

#### Profil « Gæst »

7

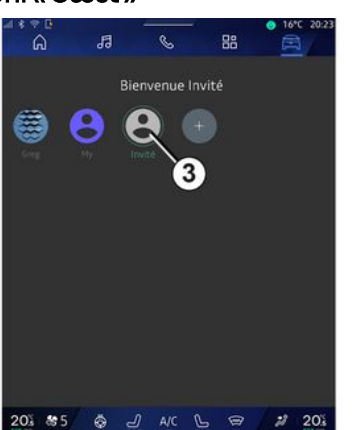

"Gæst"-profilen (GUEST) kan bruges til at få adgang til nogle af multimediesystemets funktioner såsom en brugerprofil.

For at få adgang til den skal du trykke på **2** og derefter på "Profil for gæster" eller **3** under opstart.

"Gæst-profilen" nulstilles, hver gang systemet genstartes, og indstillingerne gemmes ikke.

# SYSTEMINDSTILLINGER

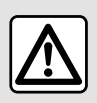

Af sikkerhedshensyn bør indstillingerne udføres, mens bilen holder stille.

#### "Indstillinger" menu

| 13 7 0 |              |             |     |   | 16°C 20:2 |     |
|--------|--------------|-------------|-----|---|-----------|-----|
|        | ଜ            | 19          | C   | 5 |           |     |
| ×      | Settings     |             |     |   |           |     |
| 0      | Sound        |             |     |   |           |     |
| •      | Network an   | nd Internet |     |   |           |     |
| *      | Bluetooth    |             |     |   |           |     |
| Ŷ      | Location     |             |     |   |           |     |
| ۲      | Privacy      |             |     |   |           |     |
|        | Apps         |             |     |   |           |     |
|        | Notificatio  | ns          |     |   |           |     |
| 0      | Date and ti  | me          |     |   |           |     |
| 2      | Profiles & a | iccounts    |     |   |           |     |
| 4.     | Security     |             |     |   |           |     |
| 20     | \$ \$\$5     | ø -         | A/C | 6 |           | 201 |

l universet "Bil" skal du trykke på "Indstillinger".

Du kan også få adgang til menuen "Indstillinger" fra meddelelsescenteret ved at trykke på ikonet "Indstillinger".

#### Særlige funktioner:

- Indstillingernes tilgængelighed kan variere alt efter udstyrsniveau.

- Nogle indstillinger er kun tilgængelige, mens køretøjet holder stille.

Denne menu giver dig mulighed for at indstille følgende parametre:

- «Lyd»;
- "Netværk og internet".
- «Bluetooth®»;
- "Placering".
- "Fortrolighed".
- "Apps".
- "Meddelelser";
- «Dato og tidspunkt»;
- "Profiler og konti".
- «Sikkerhed»;
- «System»;
- «Opdatering og assistent»;
- «Google®»;

- ...

- ...

### « Lyd »

Denne menu gør det muligt at indstille og justere følgende lydstyrkeindstillinger:

- «Medie-volumen»;
- "Lydstyrke for indgående opkald".
- «Alarm-volumen»;
- "Lydstyrke for meddelelser".
- "Lydstyrke for navigationssystem".
- «Assistentvolumen»;
- "Telefonens ringetone".

#### "Netværk og internet"

Når du bruger forbindelsesdeling på din telefon, bruger du telefonens internetforbindelse via forbindelsen WIFI (underlagt gebyrer og begrænsninger, som din mobiloperatør anvender).

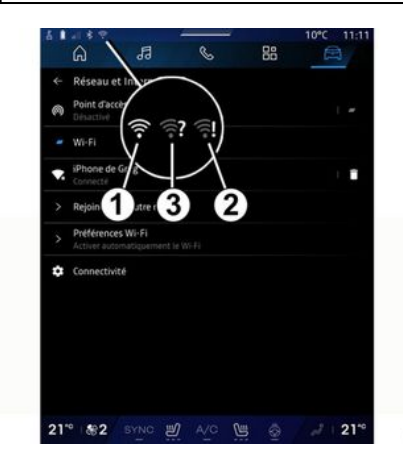

## SYSTEMINDSTILLINGER

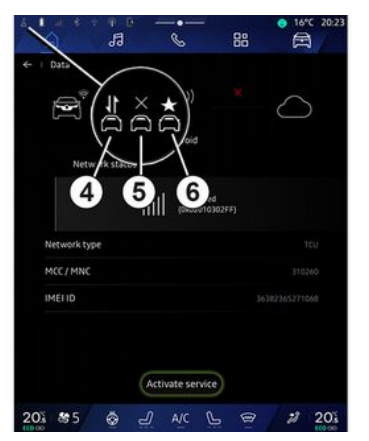

Denne menu kan bruges til at konfigurere følgende internetnetværk:

- "Adgangspunkt";
  - aktivere/deaktivere "adgangspunkt";
  - oplysninger om adgangspunkt;
  - aktivér/deaktivér adgangspunktet automatisk.
  - ...
  - «WIFI»:

- aktivere/deaktivere "WIFI" i multimediesystemet for at anvende et fjernbetjent adgangspunkt til internettet.

- se tilgængelige netværk;
- "Tilføj et netværk".
- "WIFI-indstillinger"

- "Forbindelse" giver oplysninger om:

- Forbindelsesdata og -status.
- om "Netværkstype".
- system-ID.
- ...

Når du aktiverer multimediesystemets "WIFI", får du besked om dets status via ikonet på statuslinjen:

- 1 "WIFI" er aktiveret og tilsluttet et netværk uden begrænset forbindelse.

- **2** "WIFI" er aktiveret og tilsluttet et netværk, men uden internetadgang eller med begrænset forbindelse.

- **3** "WIFI" er aktiveret, men ikke tilsluttet et netværk.

**Bemærk:** Hvis "WIFI" er deaktiveret, vises WIFI der intet ikon på statusbjælken.

Du kan også få vist oplysninger om datadelingsstatus ved at trykke på ikonet på statuslinjen:

- 4 "Accepter alle", del alle data.
- **5** "Afvis alle": Deler ikke nogen af dataene.
- 6 "Tilpas", del kun de data, du har godkendt.

Få flere oplysninger om deling af data i afsnittet "Aktivering af tjenester" **> 12**.

Bemærk: Hvis du nægter at dele data, vises der intet ikon på statuslinjen.

### « Bluetooth® »

Denne menu bruges til at justere multimediesystemets Bluetooth®funktioner:

- Aktiver/deaktiver multimediesystemet "Bluetooth®".
- « Par en ny enhed ».

### "Placering"

Denne menu bruges til at justere køretøjets placeringsindstillinger:

- "Seneste placeringsanmodninger".

- "Apptilladelser".

#### « Applikationer »

Brug denne menu til at konfigurere multimediesystemets applikationer.

- "Vis alle apps".
- "Standardapps".
- "Apptilladelser".

- "Specifikke adgangsrettigheder, der tildeles apps";

#### "Meddelelser"

Brug denne menu til at konfigurere multimediesystemets meddelelser:

- « Proaktive anbefalinger ».

## SYSTEMINDSTILLINGER

### « Dato og tidspunkt »

Denne menu kan bruges til at justere dato og klokkeslæt på multimediesystemet:

- "Indstil tidszonen automatisk".
- "Indstil tidszonen" (manuelt).
- "Brug 24-timers formatet".

## "Profiler og konti".

Giver adgang til profilmenuen i multimediesystemet.

### « Sikkerhed »

Denne menu kan bruges til at justere multimediesystemets sikkerhedsindstillinger:

- "Lås profilen".
- "Slet ID".
- "Sikkerhedsopdatering";
- "Lås profil op med telefon".

### « System »

Denne menu kan bruges til at justere multimediesystemets systemindstillinger:

- "Sprog og input".
- "Enheder" (km/t eller miles/t).

**Bemærk:** Speedometeret og nogle af de afstandsoplysninger, der vises på instrumentpanelet, er omregnet. Udfør samme handling for at vende tilbage til foregående visning.

- "Opbevaringsrum":
  - "Musik og lyd".
  - "Andre apps".
  - "Filer".
  - «System».
- "Om".
- "Juridiske oplysninger".
- "Nulstillingsindstillinger".
- ...

### « Opdatering og assistent »

Denne menu giver dig mulighed for at konsultere og/eller konfigurere følgende funktioner:

- "Proaktive forslag".

Se afsnittet "Meddelelser" for at få flere oplysninger  $\rightarrow$  124.

- "Avatar" (afhængigt af udstyr):
  - Aktiver/deaktiver "Aktivér reno den offcielle Renault avatar".
  - « Proaktive anbefalinger »;
  - "Proaktiv kommunikationstilstand".
  - Aktiver/deaktiver "Sig "Hej reno"".
  - «Sprog»;
  - «Opdagreno den officielle Renault avatar»;
  - ...

- «Min betroede enhed»;
- «Køretøjsopdatering»;

For mere information, se afsnittet "Opdatering"  $\rightarrow$  126.

- ...

### «Google®»

Denne menu kan bruges til at justere Google®-tjenesterne:

- «Google-assistent»;
- "Send kommentarer til Google®".

### « Min betroede enhed »

Denne menu giver dig mulighed for at justere den smartphone, der er knyttet til brugerprofilen via "Min ledsager".

7

Se afsnittet "Brugerindstillinger" for at få flere oplysninger  $\rightarrow$  116.

## MEDDELELSER

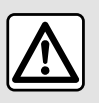

Af sikkerhedshensyn tilrådes det kun at foretage disse justeringer, når vognen står stille.

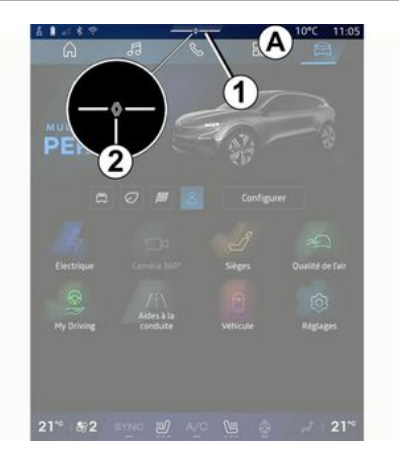

| - 0 +4 + Arts                             |                       |
|-------------------------------------------|-----------------------|
| Luminosité de jour                        | Purificateur<br>d'air |
| Notifications plus anciennes              |                       |
| 9 Système Android                         |                       |
| Débogage USB activé                       |                       |
| Appuyez pour désactiver le débogage USB   |                       |
| My Renault - 11 m                         |                       |
| Pas de compte My Renault connecté.        |                       |
| Appuyer pour connecter un compte.         |                       |
| 🕒 Gestionnaire d'appareils -11 m          |                       |
| N'oubliez pas de prendre votre téléphone. |                       |
|                                           | 0                     |
| Tout effacer                              | 5                     |
|                                           |                       |
|                                           |                       |

Meddelelsescenteret giver meddelelser under kørslen samt visse funktioner, forslag og indstillinger såsom:

- Adgang til brugerens "Profil" 3.
- Status for tjenester **B**:
  - Aktivering/deaktivering af WIFI.
  - Aktivering/deaktivering af Bluetooth<sup>®</sup>.
  - Tænd/sluk lyden.
- "Indstillinger"
  - Genveje til betjening af skærmbelysning og køretøjsudstyr **C**.

**Bemærk:** Tilgængeligheden af genveje og kommandotyper afhænger af udstyret og kan ikke ændres.

- Listen over modtagne meddelelser **D**.
- Nyligt anvendte apps.

- ...

Ved at trykke på knappen *1* eller ved hurtigt at stryge lodret på multimedieskærmen fra zone *A* mod midten af skærmen kan du få adgang til meddelelsescentret for at se meddelelserne og tilgængelige funktioner.

Når der er en ulæst meddelelse tilgængelig, vises et symbol 2 midt på knappen 1.

**Bemærk:** Afhængigt af udstyret kan punkt *2* erstattes af et andet logo.

Når du trykker på **2**, åbner du automatisk meddelelsescenteret og kan læse ulæste meddelelser, hvorefter symbolet forsvinder.

Når meddelelsescenteret er åbent, skal du vælge en meddelelse på listen **D** for at få adgang til den.

Du kan slette meddelelsen ved at stryge hurtigt vandret på skærmen.

Tryk på knap **5** for at slette alle meddelelser.

**Bemærk:** Nogle meddelelser kræver, at en nødvendig handling bliver udført, for at de kan slettes fra meddelelsescenteret.

## MEDDELELSER

For at afslutte meddelelsescenteret skal du trykke på *1* eller stryge hurtigt op fra bunden af skærmen mod midten af skærmen.

#### Meddelelsesindstillinger

Ved hjælp af ikonet "Indstillinger" 4

eller via universet "Bil" world og derefter menuen "Indstillinger" kan du få adgang til menuen "Apps og notifikationer".

Brug denne menu til at konfigurere multimediesystemets meddelelser.

Få flere oplysninger om menuen "Apps og meddelelser" i afsnittet "Systemindstillinger"**→ 121**.

### « Proaktive forslag »

Funktionen "Proaktive forslag" informerer dig via en meddelelse om, at der findes en "MULTI-SENSE"-tilstand, som passer bedre til din nuværende kørestil.

Multimediesystemet foreslår følgende muligheder:

- «Ja»;
- «Nej»;
- « Altid nej ».

Ved hjælp af ikonet "Indstillinger"

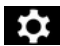

4 eller via universet "Bil" world

og derefter menuen "Indstillinger" kan du få adgang til menuen "Opdatering og assistent" og derefter "Proaktive forslag".

Denne menu kan bruges til at konfigurere de proaktive anbefalingsmeddelelser på multimediesystemet.

Bemærk: Du skal aktivere datadeling for at bruge funktionen "Proaktive forslag", Du kan finde flere oplysninger i afsnittet "Aktivering af tjenester" → 12.

# UPDATE

## "Opdatering af køretøj" menu

Visse opdateringsinstallationer kan gøre dit køretøj midlertidigt utilgængeligt for brug. Hvis det er tilfældet. henvises der til de indikationer, som vises på skærmen.

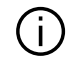

Køretøjet skal være standset, ubevægeligt, og tændingen skal være slukket. I nogle tilfælde kan du ikke starte dit køretøj i den varighed, som angives af multimediesystemet.

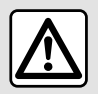

Af sikkerhedshensvn tilrådes det kun at foretage disse justeringer, når vognen står stille.

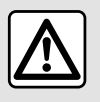

Før installationen startes, skal du parkere køretøjet langt væk fra trafikken og trække

parkeringsbremsen.

. "Bil" menu. Fra"Bil" verden "Indstillinger", "Opdatering og assistent" og vælg "Opdatering af køretøj".

Denne menu kan bruges til at få vist forskellige typer oplysninger og at opdatere dit køretøj, f.eks.:

- multimedieudstvr:
- kørselshjælp;

Systemet kan tilbyde automatiske opdateringer. Du kan også søge efter opdateringer manuelt, afhængigt af dit køretøjs forbindelse.

## "Køretøjsopdaterina" skærmen

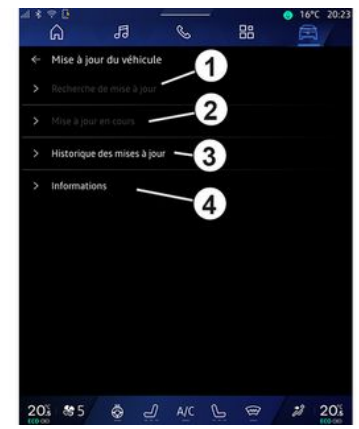

- 1. «Kontrollerer for opdatering».
- 2. « Opdatering er i gang ».
- 3. « Opdater historik ».
- 4. « Oplysninger ».

#### Særlige funktioner:

- Du får besked via Meddelelser, hvis en opdatering er tilgængelig. Der henvises til afsnittet "Meddelelser" **→ 124** 

- Hvis en opdatering er tilgængelig, starter overførslen automatisk.

- Der kan kun søges efter og downloades opdateringer, når dit køretøj befinder sig i et geografisk område, der er dækket af et mobilnetværk.

# UPDATE

Du kan få mere at vide i afsnittet om "Svstemindstillinger" → 121

- Hvis opdateringen ikke er tilgænaelia i det land, hvor køretøiet befinder sia, er menuerne "Kontrollerer for opdatering" og "Opdatering er i aana" ikke tilaænaeliae.

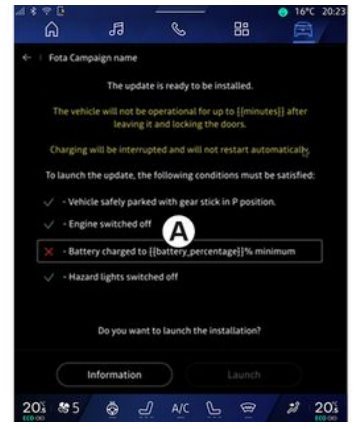

Når en opdateringsinstallation er klar, anmodes du om accept og bekræftelse for at gennemføre installationen.

For at starte opdateringen skal alle de betingelser, der vises på multimediesystemets skærm A, være overholdt.

Følg instruktionerne på multimediesystemets skærm.

#### Særlige funktioner:

- Afhænaiat af opdateringen kan skærmene være slukket.

- Noale installationer kræver, at du forlader og låser dit køretøj.

Ved genstart af multimediesvstemet vises en meddelelse for at bekræfte, at opdateringen er fuldført.

I tilfælde af en feil henvises der til afsnittet "Funktionsfeil"→ 129.

### «Kontrollerer for opdatering»1

Du kan også søge efter opdateringer direkte ved at trykke på "Kontrollerer for opdaterina" 1.

Når du har søgt i multimediesystemet, kan du få adaana til den næste opdatering, hvis den er tilgængelig.

Følg instruktionerne på multimediesystemets skærm.

Opdatering kan tage flere dage, men i løbet af denne tid vil du være i stand til at bruge dit køretøj normalt.

## « Opdatering er i gang » 2

Denne menu er tilaænaelia, når der er en tilgængelig opdatering.

Når en opdatering er i gang, kan du

trykke på ikonet "Information' for at få adgang til oplysninger om indholdet af opdateringen.

Bemærk: Når en "Opdatering er i aana" ikke er tilaænaelia, er "Kontrollerer for opdatering" ikke tilgænaelia.

### « Opdater historik » 3

Denne menu kan bruges til at se opdaterinashistorikken oa status.

Du kan finde oplysninger om tidligere opdateringer ved at vælge en opdatering.

### «Oplysninger»4

Denne menu giver dig adgang til oplysninger relateret til opdateringer. Du kan se "VIN" (identifikationsnummer) osv.

### Særlige funktioner i forbindelse med elkøretøjer og genopladelige hybridkøretøjer

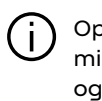

Opdatering gør dit køretøj midlertidigt utilgængeligt, og opladningsfunktionen spærres under installation af opdateringen.

# UPDATE

Hvis du netop har accepteret en systemopdatering via multimediesystemet, vil opladning af batteripakken blive forsinket eller annulleret. Vent, indtil opdateringen er afsluttet, før du tilslutter ladekablet til køretøjet.

Start ikke opladning af køretøjet under installation af din køretøjsopdatering.

Følg vejledningen, der vises på multimediesystemets skærm.

#### 7

#### Særlige funktioner:

- Opdateringerne kan ikke installeres, mens køretøjet oplades med jævnstrøm (DC). Hvis en opdatering er i gang, er det nødvendigt at vente, til den er slut, før du starter opladningen af køretøjet. Men hvis opladningen er i gang, kan opdateringen startes, men den vil først finde sted, når opladningen er afsluttet.

Hvis en opdatering startes før/under opladning med vekselstrøm
(AC), vil køretøjets opladning blive afbrudt og genoptages automatisk, når opdateringen er afsluttet.

Der findes flere oplysninger i afsnittet "El-køretøj: Opladning" eller "Hybridkøretøj: Opladning" i køretøjets brugervejledning.

## System

| System                                                                          |                                                              |                                                                                                  |  |  |  |
|---------------------------------------------------------------------------------|--------------------------------------------------------------|--------------------------------------------------------------------------------------------------|--|--|--|
| Beskrivelse                                                                     | Årsager                                                      | Løsninger                                                                                        |  |  |  |
| Der vises intet billede.                                                        | Skærmen er i pausetilstand.                                  | Kontrollér, at skærmen ikke er sat i<br>pausetilstand.                                           |  |  |  |
| Skærmbilledet fryser fast.                                                      | Systemhukommelsen er fuld.                                   | Genstart systemet ved at trykke på og<br>holde følgende inde:                                    |  |  |  |
|                                                                                 |                                                              | – Knappen stop/start på multimediet<br>(tryk og hold nede, indtil systemet<br>genstarter).       |  |  |  |
|                                                                                 |                                                              | eller<br>- Knappen "Mode" og knappen "Sour-                                                      |  |  |  |
|                                                                                 |                                                              | ce" til venstre på ratstammebetjenin-<br>gen (tryk og hold nede, indtil systemet<br>genstarter). |  |  |  |
| Kameraet vises forkert på skærmen.                                              | Kameraet er dækket af snavs, der slø-<br>rer linsen.         | Kontrollér, at der ikke er mudder eller<br>snavs på kameraet.                                    |  |  |  |
| Der er ingen lyd.                                                               | Lydstyrken er på minimum eller på<br>pause.                  | Skru op for lyden eller deaktiver pau-<br>se.                                                    |  |  |  |
| Der kommer ingen lyd fra højttaleren<br>til venstre, højre, foran eller bagved. | Parametrene Balance eller fader er ik-<br>ke korrekte.       | Indstil lyden Balance eller fader kor-<br>rekt.                                                  |  |  |  |
| De tilsluttede tjenester i min "My Re-<br>nault"-app virker ikke.               | Dårlig modtagelse af multimediesy-<br>stem-/telefoninternet. | Flyt køretøjet og telefonen til et områ-<br>de med bedre internetnetværksdæk-                    |  |  |  |
|                                                                                 | Synkroniseringsproblem med My Re-<br>nault tjenesten.        | ning.                                                                                            |  |  |  |

| System                                                |                                                                                                    |                                                                                                    |  |  |
|-------------------------------------------------------|----------------------------------------------------------------------------------------------------|----------------------------------------------------------------------------------------------------|--|--|
|                                                       |                                                                                                    | Få adgang til onlinehjælpen på webs-<br>tedet: <b>https://renault-</b><br>connect.renault.com.                                                                                                    |  |  |
| Tjenesterne eller applikationerne fun-<br>gerer ikke. | Abonnementet er suspenderet.<br>Multimediesystemets internetforbin-<br>delse er ikke længere tilgængelig. | Kontrollér status for dit abonnement<br>på internetleverandørens portal, der<br>er tilgængelig fra siden med dit "My<br>Renault"-kontoabonnement (du skal<br>først oprette forbindelse til din "My Re-<br>nault"-konto i dit køretøj).<br>Brug telefonens funktion "Adgangs-<br>punkt og forbindelsesdeling" til at få<br>adgang til en internetforbindelse (se |  |  |

## Navigation

| Navigation                                                                                                    |                                                                                                    |                                                                                                    |  |  |  |
|----------------------------------------------------------------------------------------------------|----------------------------------------------------------------------------------------------------|----------------------------------------------------------------------------------------------------|--|--|--|
| Beskrivelse                                                                                                    | Årsager                                                                                                    | Løsninger                                                                                                    |  |  |  |
| Bilens position på skærmen svarer ik-<br>ke til dens reelle placering, eller GPS-<br>kontrollampen på skærmen forbliver<br>grå eller gul. | Forkert lokalisering af bilen pga. GPS-<br>modtagelsen.                                                                                                    | Flyt bilen, indtil du opnår en god mod-<br>tagelse af GPS-signalerne.                                                                                                    |  |  |  |
| Oplysningerne om trafikken vises ikke<br>på skærmen.                                                                                      | Rutevejledningen er ikke aktiveret.<br>Tilsluttede tjenester er ikke aktiveret.                                                                                    | Kontrollér, at rutevejledningen er akti-<br>veret. Vælg en destination og start ru-<br>tevejledningen.<br>Kontrollér, at de tilsluttede tjenester er<br>aktiveret og aktiverer dataindsam-<br>ling. |  |  |  |
| Visse menurubrikker er ikke tilgænge-<br>lige.                                                                                            | På grund af den igangværende betje-<br>ning er visse rubrikker ikke til rådig-<br>hed.<br>Nogle funktioner er ikke tilgængelige,<br>mens køretøjet er i bevægelse. | Stop køretøjet.                                                                                                    |  |  |  |
| Rutevejledning med stemme er ikke<br>mulig.                                                                                               | Rutevejledning med stemme eller ru-<br>tevejledningen er deaktiveret.                                                                                              | Skru op for lyden. Kontrollér, at rute-<br>vejledningen med stemme er aktive-<br>ret. Kontrollér, at vejledning er i gang.                                                                          |  |  |  |
| Den foreslåede rute starter ikke, eller<br>slutter ikke ved den ønskede destina-<br>tion.                                                 | Destinationen genkendes ikke af sy-<br>stemet.                                                                                                    | Indtast en vej i nærheden af den øn-<br>skede destination.                                                                                                    |  |  |  |

## Telefon.

| Telefon.                                                  |                                                                                                    |                                                                                                    |  |  |  |
|-----------------------------------------------------------|----------------------------------------------------------------------------------------------------|----------------------------------------------------------------------------------------------------|--|--|--|
| Beskrivelse                                               | Årsager                                                                                                    | Løsninger                                                                                                    |  |  |  |
| Der er ingen ringetone.                                   | Mobiltelefonen er ikke tilsluttet eller<br>forbundet til systemet.<br>Lydstyrken er på minimum eller på<br>pause. | Sørg for, at mobiltelefonen er tilsluttet<br>eller forbundet til systemet. Skru op<br>for lyden eller deaktiver pause.   |  |  |  |
| Der kan ikke foretages opkald.                            | Mobiltelefonen er ikke tilsluttet eller<br>forbundet til systemet.<br>Telefonens tastatur er låst.                | Sørg for, at mobiltelefonen er tilsluttet<br>eller forbundet til systemet. Lås op for<br>telefonens tastatur.            |  |  |  |
| CarPlay™eller Android Auto™-replika-<br>tion virker ikke. | Telefonen er ikke tilsluttet eller er ikke<br>kompatibel med systemet.                                            | Kontroller telefonens kompatibilitet<br>med disse apps. Kontroller, at telefo-<br>nen er korrekt forbundet til systemet. |  |  |  |

# Stemmegenkendelse

| Stemmegenkendelse                                       |                                                                                                    |                                                                                                    |  |  |  |
|---------------------------------------------------------|----------------------------------------------------------------------------------------------------|----------------------------------------------------------------------------------------------------|--|--|--|
| Beskrivelse                                             | Årsager                                                                                                    | Løsninger                                                                                                    |  |  |  |
| Systemet genkender ikke den udtalte<br>stemmebetjening. | Den udtalte stemmebetjening blev ik-<br>ke genkendt.<br>Den tildelte taletid er udløbet.<br>Stemmebetjeningen forstyrres af stø-<br>jende omgivelser. | Kontrollér, at stemmestyring er til-<br>gængelig (se i oplysningerne om "Brug<br>af stemmegenkendelse"). <b>→ 26</b> ). Tal i<br>den tildelte taletid.<br>Tal i stille omgivelser. |  |  |  |

## Update

| Update                                                                    |                                                                                           |                                                                                                    |  |  |  |
|---------------------------------------------------------------------------|-------------------------------------------------------------------------------------------|----------------------------------------------------------------------------------------------------|--|--|--|
| Beskrivelse                                                               | Årsager                                                                                   | Løsninger                                                                                                    |  |  |  |
| Download af den nye SW (software)<br>tager meget lang tid.                | Dårlig modtagelse af internetnetvær-<br>ket.<br>Download kræver en minimum køre-          | Flyt køretøjet til et område, der er<br>dækket af internetnetværket.<br>Udfør yderligere kørselsfaser.              |  |  |  |
|                                                                           |                                                                                           |                                                                                                    |  |  |  |
| Der anmodes aldrig om opdaterings-<br>fuldførelse.                        | Køretøjet er ikke sikret.                                                                 | Kontrollér, at køretøjet er standset<br>korrekt (parkeringsbremsen aktive-<br>ret).                                 |  |  |  |
| Skærmene er slukket, tab af lyd, tab af<br>funktioner under opdateringen. | Opdateringen er i gang.                                                                   | Vent, til opdateringen afsluttes.                                                                                   |  |  |  |
| Anmodningen om at afslutte opdate-<br>ringen vises ikke.                  | Intet svar i måneden efter starten af<br>opdateringen.                                    | Serveren genstarter handlingen sene-<br>re. Du kan manuelt kontrollere, om op-<br>dateringen stadig er tilgængelig. |  |  |  |
| Opdateringen blev ikke fuldført.                                          | Intern fejl i opdatering af systemet: De<br>andre funktioner berøres ikke.                | Ret henvendelse til et autoriseret<br>værksted.                                                                     |  |  |  |
|                                                                           | Inkompatibilitet med opladning med<br>jævnstrøm (specifikt for el-/hybridkø-<br>retøjer). | Vent, til opdateringen er afsluttet, før<br>du foretager opladning med jævn-<br>strøm.                              |  |  |  |
|                                                                           |                                                                                           | Se bilens brugervejledning for mere in-<br>formation om advarselslamper.                                            |  |  |  |
| Opdateringen mislykkedes på grund                                         | Kritisk fejl.                                                                             | Køretøjet må ikke genstartes. Kontakt<br>et autoriseret værksted.                                                   |  |  |  |
| af en fejl, og kontrollampen <b>(STOP)</b><br>vises.                      |                                                                                           | Se bilens brugervejledning for mere in-<br>formation om advarselslamper.                                            |  |  |  |

| Update                                                                                 |                                       |                                                                                                    |
|----------------------------------------------------------------------------------------|---------------------------------------|----------------------------------------------------------------------------------------------------|
| Opdateringen mislykkedes på grund<br>af en fejl, og kontrollampen <b>ess</b><br>vises. | Fejl under opdatering (ikke-kritisk). | For at løse problemet skal du kontakte<br>et autoriseret værksted.<br>Se bilens brugervejledning for mere in-<br>formation om advarselslamper. |

## ALFABETISK INDHOLDSFORTEGNELSE

## Symboler

360°-катега, <mark>93</mark>

# Α

Adresse: arbejde, 39 Adresse: hjem, 39 Afbrydelse af en telefon, 62 Afslut et opkald, 65, 67 Afvise et opkald, 65 Alarmopkald, 115 Android Auto™, Carplay™, 26, 56, 75 Atmosfære i køretøj: tilpasning, 99

### В

Bakkamera, 92 Bakkameraaktivering: retningslinjer, 92 Besvar et opkald, 65 Betjeninger, 9, 17 Bluetooth®, 56

#### D

drev USB, <mark>56</mark> Dæktryk, 103

### Ε

ECO kørsel, 105 El-bil, 110 El-køretøj: Opladning, 110 Energibesparelse, 105

### F

Firhjulstræk (4WD), 98 Funktionsfejl, 129, 132, 133, 134

#### G

Google Assistance™, 26, 65 Google Maps™, 26, 34, 39, 46 Google Play ™, 79

#### н

Hybrid- og elkøretøj, 110 Håndfri parkering, 89

### I

Indstillinger, 72, 121 Indstillinger: navigation, 46 Indstillinger: tilpasning, 121 Indstillinger for bakkamera: billedindstillinger, 92 Indtast et nummer ved hjælp af tastaturet, 69 Interessepunkt (IP), 39

#### J

Juster lydstyrke, 72

## К

Kamera med flere visninger, 93

### ALFABETISK INDHOLDSFORTEGNELSE

#### Kilde, <mark>56</mark>

Kilde: lyd, 50 Knapper, 9, 17 Konfiguration af multimediesystemet, 116 Kontekstuelle taster, 5 Kort: indstillinger, 34 Kort: kortikoner, 34 Kort: visning, 34 Kørselshjælp, 84

# L

Luftkvalitet, 109

#### Μ

Meddelelser: forslag og meddelelser, 19, 124 Menu: startside, 24 Miljøet, 105 Mobil telefonbog, 67 Modtagelse af et opkald, 65 Multimedieskærm, 5 Multimedieudstyr, 5 Multi-Sense, 95 Musik, 56 My Renault, 81

#### Ν

Navigation: indtastning af en destination, 39 Navigation: navigationshistorik, 39 Navigation: navigationsindstillinger, 46 Navigationssystem, 34

### 0

Ophævelse af genkendelse af en telefon, 61 Opkaldshistorik, 68

#### Ρ

Par en telefon, 61 Parkeringshjælp, 89 Persondata: gemme, 12, 61, 67 Personliggørelse af indstillinger, 24, 116

#### R

Radio, vælg en station: lyt til radioen, 52 Radio: automatisk lagring af stationer, 52 Radio: forindstilling af station, 52 Ratpaneler og -betjeninger, 9 Reno, 30

### S

Skærm: menu, 5 Skærm: standby, 22 Skærmbetjeninger, 9 smartphone replikering, 26, 75 SMS, 70 SMS: læsning SMS, 70 SMS: modtage SMS, 70

### ALFABETISK INDHOLDSFORTEGNELSE

Start multimediesystemet, 22 Stemmegenkendelse, 26, 26 Stop, 22 System: opdatering, 126 Sæder: forsæde med massage, 101 Sæder: justering af forsæder, 101

## Т

Talebesked(er), 69 Tast et nummer, 65, 69 Telefonindstillinger: telefonens ringetone, 69, 72 Tilpasning af indstillinger: multi-sense, 95 Tilpasning af køretøjsindstillinger, 116 Tilslutning af en telefon, 62 Tilsluttet service, 12 Trådløs oplader: induktionsopladning, 73, 73, 74

### V

Vejledning: kort, 34 Ventende opkald, 65 Visning 2D/3D: tilstande 2D/3D, 34 Visning på instrumentbrættet, 34

#### W

Wifi, 75, 121

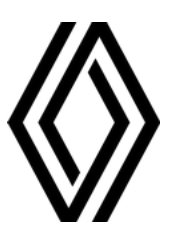

RENAULT S.A.S. SOCIÉTÉ PAR ACTIONS SIMPLIFIÉE / 122-122 BIS, AVENUE DU GENERAL LECLERC 92100 BOULOGNE-BILLANCOURT R.C.S. NANTERRE 780 129 987 — SIRET 780 129 987 03591 / renaultgroup.com

NW 1415-7 - 77 11 416 766 - 07/2024 - Edition danoise

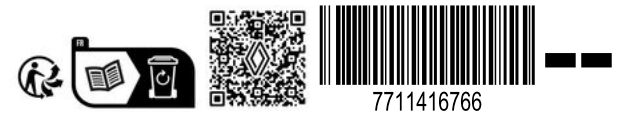